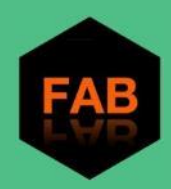

# Flexible Engine File and Application Backup user guide

## **Table of Contents**

| Service Description                         |    |
|---------------------------------------------|----|
| What is FAB?                                | 4  |
| Which elements can FAB protect ?            | 4  |
| How to subscribe to and access the service? | 5  |
| FAB Subscription                            | 5  |
| Access                                      | 6  |
| Service Closure                             | 7  |
| FAB Backup console description              | 9  |
| Dashboard                                   | 9  |
| Solutions                                   | 9  |
| Configuration section                       | 10 |
| Monitoring                                  | 11 |
| Jobs                                        | 11 |
| Alerts                                      | 11 |
| Events                                      | 12 |
| Reports                                     | 12 |
| Administration                              | 13 |
| Web console / Download Center               | 13 |
| Identity & Access Management                | 14 |
| Access management                           | 14 |
| FAB User profile description                | 14 |
| FAB Deployment                              | 15 |
|                                             |    |

| FAB protection overview                                                                                                    | 15                                     |
|----------------------------------------------------------------------------------------------------|----------------------------------------|
| FAB Connection architecture models                                                                                                    | 15                                     |
| Deployment on your Premises                                                                                                    | 20                                     |
| FAB Network Flow diagram                                                                                                    | 21                                     |
| Agents description                                                                                                    | 22                                     |
| Backup Plans description                                                                                                    | 22                                     |
| Hyperscalers Applications protection                                                                                                    | 23                                     |
| Agent installation                                                                                                    | 23                                     |
| Authorization code (authcode)                                                                                                    | 23                                     |
| File System Agent installation                                                                                                    | 24                                     |
| DB Agent installation                                                                                                    | 29                                     |
| VSA (Virtual Server Agent) installation                                                                                                    | 35                                     |
| MS Exchange agent installation                                                                                                    | 39                                     |
| FAB Configuration                                                                                                    | 41                                     |
| Agent Management                                                                                                    | 41                                     |
| Add a new agent to an existing device                                                                                                    | 41                                     |
| Remove an agent from an existing device                                                                                                    | 42                                     |
| Update an Agent                                                                                                    | 43                                     |
| Backups Configuration                                                                                                    | 44                                     |
| Backup Definitions                                                                                                    | 44                                     |
| Add /modify a backup set                                                                                                    | 46                                     |
| Activity disabling                                                                                                    | 47                                     |
| Subclient management                                                                                                    | 48                                     |
| Application backup Configuration                                                                                                    | 50                                     |
| (VSA) Virtualization Client backup Configuration                                                                                                    | 52                                     |
| Database backup Configuration                                                                                                    | 56                                     |
| Hyperscalers applications protection configuration                                                                                                    | 58                                     |
| On-Demand backup & restore                                                                                                    | 63                                     |
|                                                                                                    | 63                                     |
| On-Demand backups                                                                                                    |                                        |
| On-Demand Backups<br>On-Demand Backup of Files & Folders                                                                                                    | 63                                     |
| On-Demand backups<br>On-Demand Backup of Files & Folders<br>On-Demand Backup of Microsoft Exchange Database                                                                                                    | 63<br>64                               |
| On-Demand backups<br>On-Demand Backup of Files & Folders<br>On-Demand Backup of Microsoft Exchange Database<br>On-Demand Backup of Virtual Machines (using VSA)                                                                                                    | 63<br>64<br>65                         |
| On-Demand backups<br>On-Demand Backup of Files & Folders<br>On-Demand Backup of Microsoft Exchange Database<br>On-Demand Backup of Virtual Machines (using VSA)<br>On-Demand Backup of Databases                                                                                | 63<br>64<br>65<br>66                   |
| On-Demand backups<br>On-Demand Backup of Files & Folders<br>On-Demand Backup of Microsoft Exchange Database<br>On-Demand Backup of Virtual Machines (using VSA)<br>On-Demand Backup of Databases<br>On-Demand Backup of Hyperscalers Applications                               | 63<br>64<br>65<br>66<br>69             |
| On-Demand backups<br>On-Demand Backup of Files & Folders<br>On-Demand Backup of Microsoft Exchange Database<br>On-Demand Backup of Virtual Machines (using VSA)<br>On-Demand Backup of Databases<br>On-Demand Backup of Hyperscalers Applications<br>Restores                   | 63<br>64<br>65<br>66<br>69<br>70       |
| On-Demand backups<br>On-Demand Backup of Files & Folders<br>On-Demand Backup of Microsoft Exchange Database<br>On-Demand Backup of Virtual Machines (using VSA)<br>On-Demand Backup of Databases<br>On-Demand Backup of Hyperscalers Applications<br>Restores<br>Recovery Point | 63<br>64<br>65<br>66<br>69<br>70<br>70 |

| Restore a Microsoft Exchange Database (DAG)                              | 73   |
|--------------------------------------------------------------------------|------|
| Restore Virtual Machines                                                 | 74   |
| Restore Databases                                                        | 80   |
| Restore Hyperscalers Applications                                        | 89   |
| Jobs Activity follow-up                                                  | 91   |
| Active Jobs                                                              | 91   |
| Job history                                                              | 92   |
| Troubleshooting guide                                                    | . 92 |
| What to do when getting an error                                         | 92   |
| Checking the logs                                                        | 92   |
| Checking the Jobs                                                        | 93   |
| Check readiness                                                          | 94   |
| Client Backup services                                                   | 95   |
| Looking for alerts                                                       | 96   |
| How to contact the FAB support                                           | 98   |
| FAQ                                                                      | 99   |
| Which agent to choose for a standard Windows server backup?              | 99   |
| Which agent to choose for protecting my Microsoft Exchange Database?     | 99   |
| Which policy should I use for saving my files to Paris and to Amsterdam? | 99   |

## **Service Description**

### What is FAB?

File and Application Backup (FAB) is a Backup-as-a-Service (BaaS) platform designed for the protection of files and applicative components like databases (and in some cases, systems) located either within Flexible Engine, on your Premises, or in any other Cloud provider.

FAB is a <u>Flexible Engine</u> service based on the <u>Commvault</u> technology, Providing all the benefits brought by the Orange public Cloud solution, and the robustness and efficiency of the Commvault backup software.

Data is transferred in a secure way to the FAB platform via built-in tunnels and according to the required security configuration, allowing the possibility to use internal encryption at all stages of the data transfer: source / proxy / FAB Platform / Storage. Protected data is stored within the Flexible Engine Object Storage, offering the flexibility, security, and availability of the Orange Public Cloud platform.

As a managed service, FAB offers the automation of the backups, letting them run on standard global schedules for daily incremental backups, and through internal processes for Full backups, limiting your administrative tasks, and the interactions between FAB and your infrastructure to their strict minimum required.

FAB also offers the possibility to operate on-Demand backups and Restores as you see fit, and in a few clicks.

To process your files & applications protection, FAB uses agents to deploy on your infrastructure, and it exposes a centralized web console to administrate and follow up the backup and restore activity.

The FAB service is available in all Flexible Engine regions. These regions are used to determine where the FAB connection is to be made from your data to our Infrastructure, as well as the storage location of your backups.

The following regions are available:

- **★** Eu-west-0 = Paris (France)
- ★ Eu-west-1 = Amsterdam (Netherlands)
- ★ Na-east-0 = Atlanta (US)

### Which elements can FAB protect?

FAB relies on the Commvault technology to deliver the protection service ; however, a part of a public cloud solution, and therefore in order to offer a built-in and widely-used service, FAB cannot expose the Commvault product as is, and has to provide all the possible protection services in the context of such a public solution.

Currently the protection supported by the FAB support team is:

- ∞ Files and folders for Windows and Linux servers
- ∞ Microsoft Exchange infrastructure
- ∞ MSSQL databases
- ∞ Oracle databases
- ∞ VMware VMs

The FAB team works on releasing as many features as possible, with the only objective being to answer your needs in terms of data protection.

### How to subscribe to and access the service?

As a Flexible Engine service, its subscription relies on the Flexible Engine subscription within the Orange Cloud portal "Cloud Store".

You may find all required documentations on the Cloud Store and Flexible Engine here:

https://cloud.orange-business.com/en/offers/infrastructure-iaas/public-cloud/assistance-flexible-engine/

### **FAB Subscription**

#### If you already have a Flexible Engine tenant...

|                                                     | Business<br>Services                                                                                                    |
|-----------------------------------------------------|----------------------------------------------------------------------------------------------------|
| 1                                                   | Bienvenue dans votre Cloud                                                                                                    |
| <b>Connect</b> to the<br>OCB portal<br>"Cloudstore" | Merci de vous authentifier         Pour poursuivre veuillez vous identifier         Identifiant         Mot de passe                                     |
| https://selfcare.cloud.<br>orange-business.com/     | Se connecter<br>Mat de passe sublit ?<br>Identifient sublit ?<br>Flexible Engine Domain manager credentials provided during the Flexible Engine subscrip |

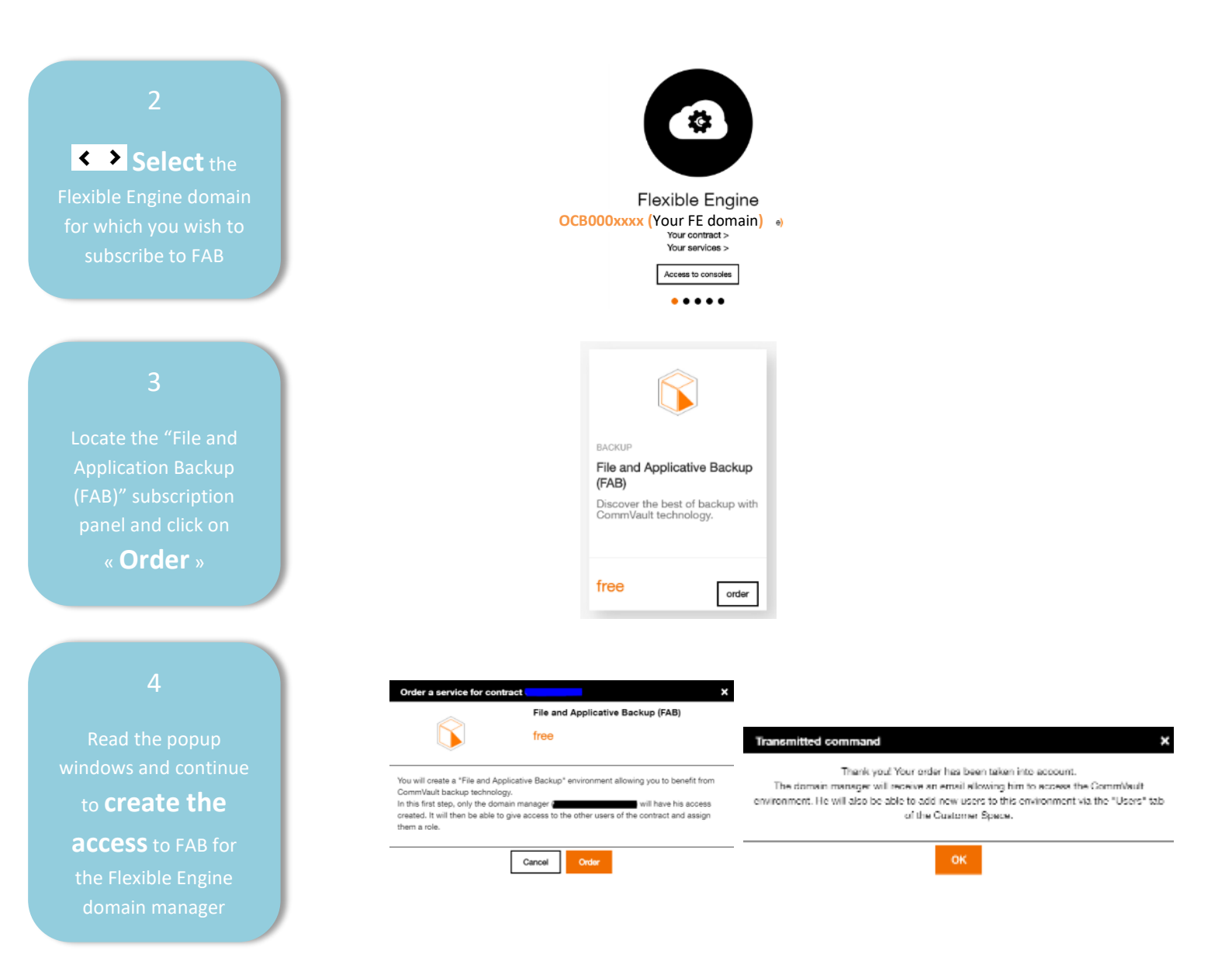

#### To subscribe to Flexible Engine...

To subscribe to Flexible Engine, you may either:

- contact your OCB Business Manager,
- or subscribe digitally for a trial phase:

https://cloud.orange-business.com/offres/infrastructure-iaas/tester-offre-flexible-engine/

#### Access

FAB users are created in the OCB Cloudstore by your Flexible Engine domain manager, or any FE user with the "Users Manager" role.

To access the Service...

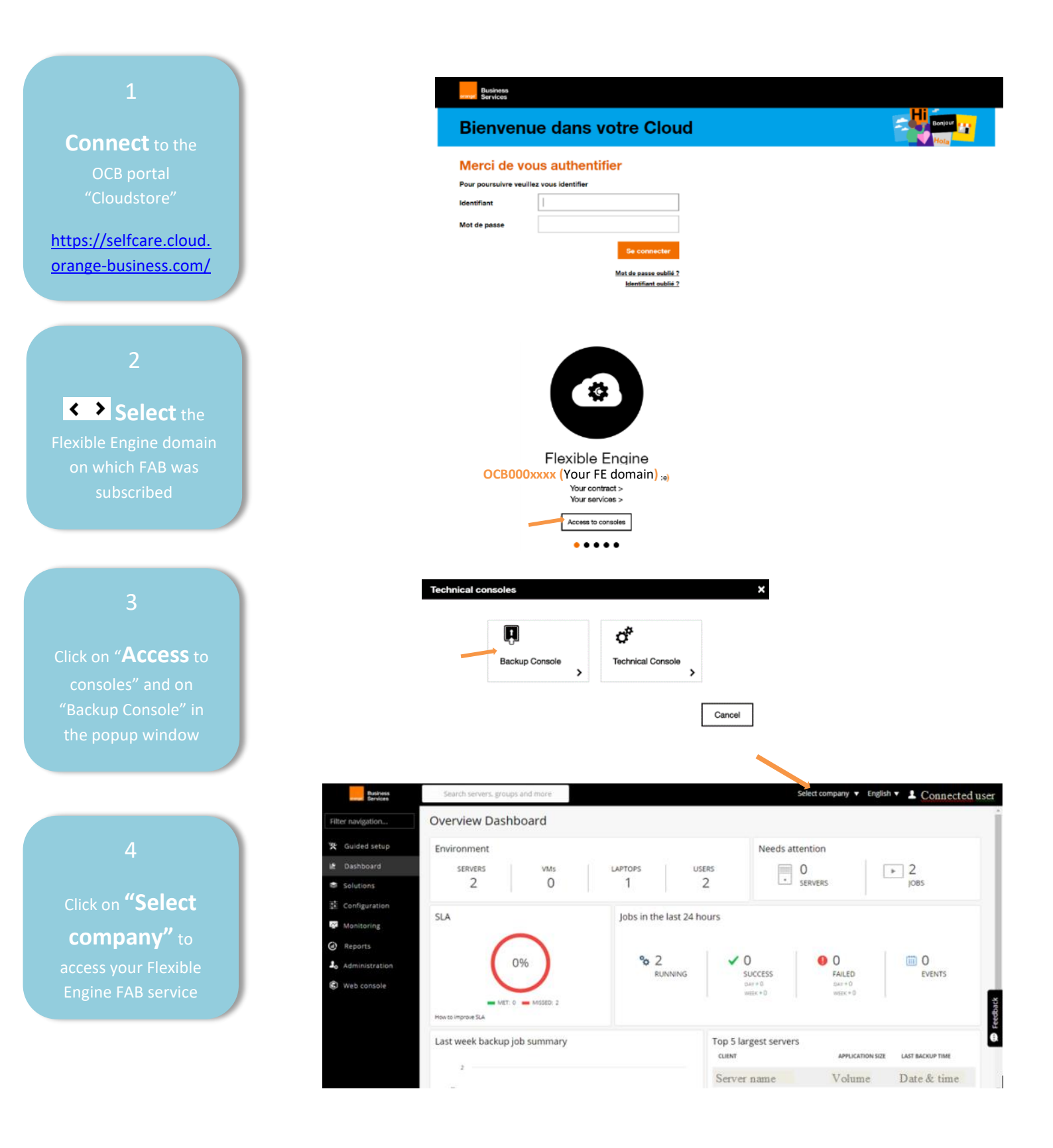

### **Service Closure**

To end the FAB service, you must decommission each agent declared in your FAB organization. To do so:

- Connect to the FAB Backup Console, and go to the Administration / Servers section
- Then for each backed up client, click on its Actions button, and click on Release license

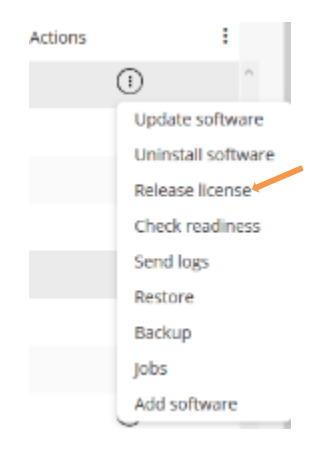

• Select all the agents installed and click on OK to decommission

|        | ×      |
|--------|--------|
|        |        |
| Cancel | ок     |
|        | Cancel |

Note: if you have a long retention set, it's recommended to open a ticket asking for your backups deletions

## FAB Backup console description

FAB provides an html5 console to administrate your protection service. Your FAB environment refers to your "Company" as the Flexible Engine domain to which it's related. You may have as many FAB companies as you have subscribed for within your Flexible Engine domain. The console is set in the following sections:

## Dashboard

A Dashboard offering a global vision on your company's protection. *Remember to select your Company* 

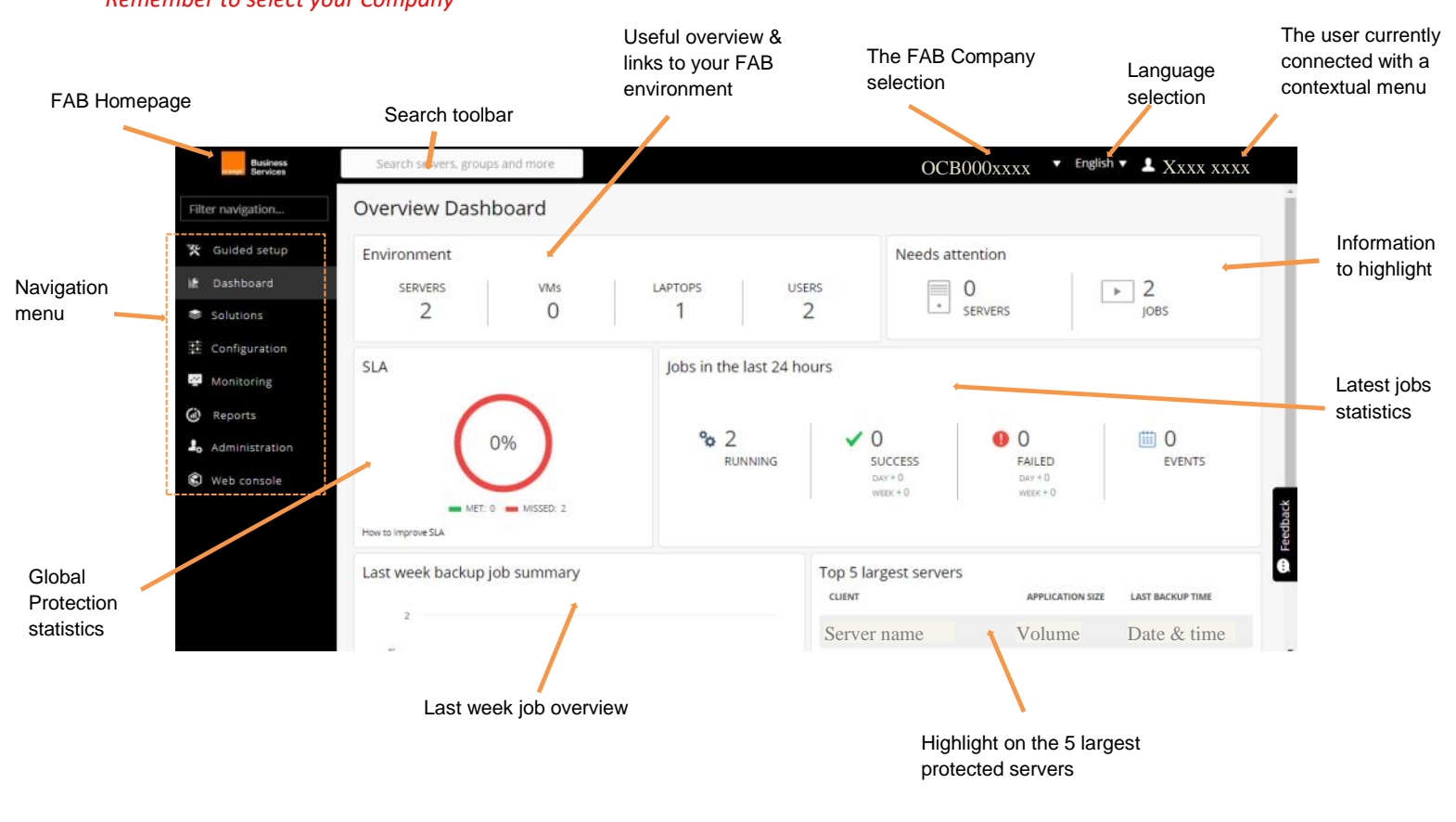

### **Solutions**

The "Solutions" section lists, by type, all the FAB agents you have installed for this FAB Company. From there, various operations are available depending on the agent type:

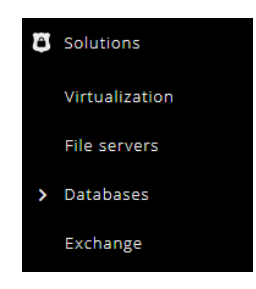

For all agent types, the display is as follows:

|                    | Agent Type                 | e All                                    | 🖸 Age                    | ents c          | count      |                |                |                 |               |                  |                |              | ٩            | Search |          | C | Options | ٠                                                                                                    |
|--------------------|----------------------------|------------------------------------------|--------------------------|-----------------|------------|----------------|----------------|-----------------|---------------|------------------|----------------|--------------|--------------|--------|----------|---|---------|----------------------------------------------------------------------------------------------------|
|                    | Name 1                     |                                          | ÷                        | Last ba         | ckup tir   | me             |                | i App           | lication size | 2                |                | E Pla        | an           | :      | Status   |   | Actions | ÷                                                                                                    |
|                    | Agent name                 |                                          | Ι                        | Date &          | z Time     | e              |                | Vol             | ume           |                  |                | Ba           | ackup plan   |        | Protecte | d | Θ       | -                                                                                                    |
| Click<br>furth     | c on an agen<br>er details | at to get                                |                          |                 |            |                |                |                 |               | All op<br>this a | eratio<br>gent | ons a        | available fo | or     |          |   |         | Restore<br>Associate plan<br>Backup<br>Jobs<br>Update software<br>Uninstall software<br>Release license<br>Check readiness<br>Send logs |
| ecs-ocbdemo-w      | in                         |                                          |                          |                 |            |                |                |                 |               | Q, Search for t  | ka             |              |              |        |          |   |         |                                                                                                    |
| General            |                            |                                          |                          |                 | Recovery   | y points error | ultBeckupSet ¥ |                 |               |                  |                |              |              |        |          |   |         |                                                                                                    |
| Host Name          |                            | ecz-ocbdemo-win<br>Jun 14, 2019 11:21 AM |                          |                 | < D<br>See | December 2019  | Test           | Mart            | The           | E.               | )<br>Set       |              |              |        |          |   |         |                                                                                                    |
| Version            |                            | 11 SP16 HPK24                            |                          |                 | 01         | 02             | 03             | 04              | 05            | 00               | 07             |              |              |        |          |   |         |                                                                                                    |
| Client readiness   |                            | Not Ready Last checked : be              | c 26, 2019 1540 AM       |                 | 00         | 09             | 10             | 11              | 12            | 13               | 14             |              |              |        |          |   |         |                                                                                                    |
| Last backup time   |                            | Dec 25, 2019 1:40 AM                     |                          |                 | 15         | 10             | 17             | 1               | 19            | 20               | 21             |              |              |        |          |   |         |                                                                                                    |
| Oldest backup time |                            | Dec 22, 2019 8:40 PM                     |                          |                 | 29         | 30             | 31             |                 |               |                  |                |              |              |        |          |   |         |                                                                                                    |
| Application size   |                            | 31,45 GB                                 |                          |                 |            |                |                |                 |               |                  |                |              |              |        |          |   |         |                                                                                                    |
| Savings percentage |                            | 95%                                      |                          |                 | Dec 25     |                |                |                 |               |                  | Restor         |              |              |        |          |   |         |                                                                                                    |
|                    |                            |                                          |                          |                 | 1:30 AM    |                |                |                 |               |                  |                | <sup>1</sup> |              |        |          |   |         |                                                                                                    |
| Backup sets        |                            |                                          |                          |                 |            |                |                |                 |               |                  |                | FeeDa        |              |        |          |   |         |                                                                                                    |
| Type †             | i Lest backup time i       | Application size i                       | Pan i                    | Backup conte    |            |                | i s            | duded           |               | # J              | cions          |              |              |        |          |   |         |                                                                                                    |
| defaultBackupSet   | Dec 25, 2019 1:39 AM       | 31.45 GB                                 | FE-UNIVERSAL-7days-PARIS | \- All contents |            |                | No             | exclude content |               |                  | Θ              | -            |              |        |          |   |         |                                                                                                    |

## **Configuration section**

The Configuration section provides general detail on the selected Company.

|                   | The selected Co                                                                                                    | ompany                                                  |                       |                                                                                                    |                                               |                          |
|-------------------|----------------------------------------------------------------------------------------------------|---------------------------------------------------------|-----------------------|----------------------------------------------------------------------------------------------------|-----------------------------------------------|--------------------------|
| Protected         | OCB000xxxx<br>0<br>Anter senters                                                                                                    | D Appendiary                                            | Contraction O Protect | en vide O Laman                                                                                                    | <u> </u>                                      | Plans                    |
|                   | General<br>Company crusted on                                                                                                    | Creation date<br>OCB000xxxx                             |                       | External authentication<br>Not configured.                                                                                                    | Edt                                           | the selected             |
| General           | Languary as as<br>Associated SMTP<br>Use UPN instead of e-mail<br>Enable Isus factor authentication                                      | Nor set Authcode                                        | Edit                  | Sites<br>Prony Strange Net All<br>Brookly Strange Net All                                                                                                    |                                               | Company                  |
| Built-in profiles | Allow servers to evolve data encryption<br>information over                                                                              | Rented storage                                          | Edit                  | Plans         MONIFIER         MONIFIER <thmonifier< th="">         MONIFIER         <th< th=""><th>Copes A</th><th></th></th<></thmonifier<>                                                                                                    | Copes A                                       |                          |
|                   | CARLO STAN<br>CONTROL (1745)/Tenant Admin<br>CONTROL (1745)/Tenant Backaps<br>CONTROL (1745)/Tenant Operator<br>Store Internet descusion | Role<br>Terulant Adress<br>Cust, Backup<br>Cust, Adress | į.                    | re Universita La Magis Anno 24<br>re Universita La Magis Anno 24<br>es La Martía Maria Maria 24<br>Ocerators: 0                                                                                                    | 2<br>2<br>7                                   |                          |
|                   | Contacts<br>Certain name                                                                                                    | XXXX XXXX notaee                                        | 2.01                  | Xax Xax Ingi<br>Xax Xax pibil<br>Xax Xax pibil<br>Xax Xax Xax Control Control C |                                               | FAB Users for            |
| Company           | Email settings<br>Not configured                                                                                                    |                                                         | Edit                  | Xuu Xuu<br>Xuu Xuu                                                                                                    |                                               |                          |
| primary contact   |                                                                                                    | Exceptions configuration                                |                       | *User access is managed<br>(see the Identity and Acc                                                                                                    | in the Cloud Store, not<br>cess Management se | <b>in FAB</b><br>action) |
|                   | Monitoring                                                                                                    |                                                         |                       |                                                                                                    |                                               |                          |

The Monitoring section provides vision on 3 sub sections built to help monitor the protection activity

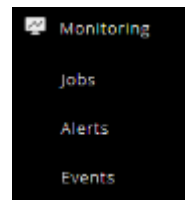

### Jobs

This section is split in 2:

|                     | Activ | e jobs | _      | J   | ob history      |   | Lists p | revious jobs | 5 |     |   |      |   |          |       |        |   |       |   |           |     |    |
|---------------------|-------|--------|--------|-----|-----------------|---|---------|--------------|---|-----|---|------|---|----------|-------|--------|---|-------|---|-----------|-----|----|
| Lists all currently |       | Job    | histor | у ( | Last 24 hours • | Ð |         |              |   |     |   |      |   |          |       |        |   |       |   |           | ٥   | 2  |
| active jobs in the  |       |        | Job I  | i   | Operation       | 1 | Server  |              | 1 | Age | i | Subc | 1 | Server i | s., i | End    | i | Elap  | i | Status    | i   |    |
| Selected Company    |       |        | XXXXXX |     | Auxiliary Copy  |   |         |              |   |     |   |      |   |          | 0 B   | XXXXXX |   | 1 sec |   | Completed | L j | i. |

### Alerts

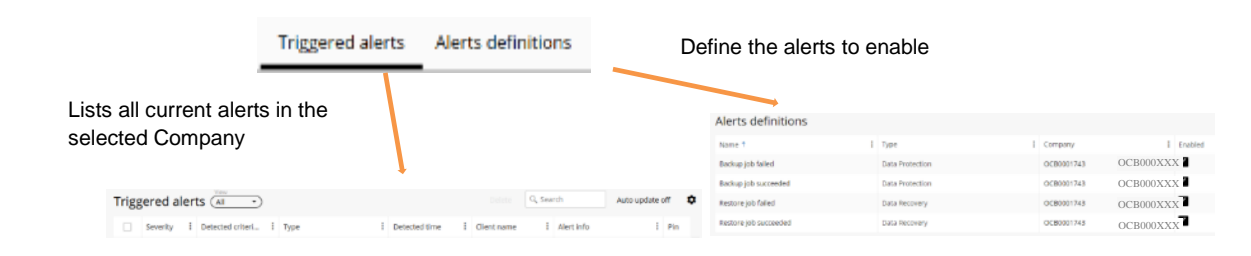

### **Events**

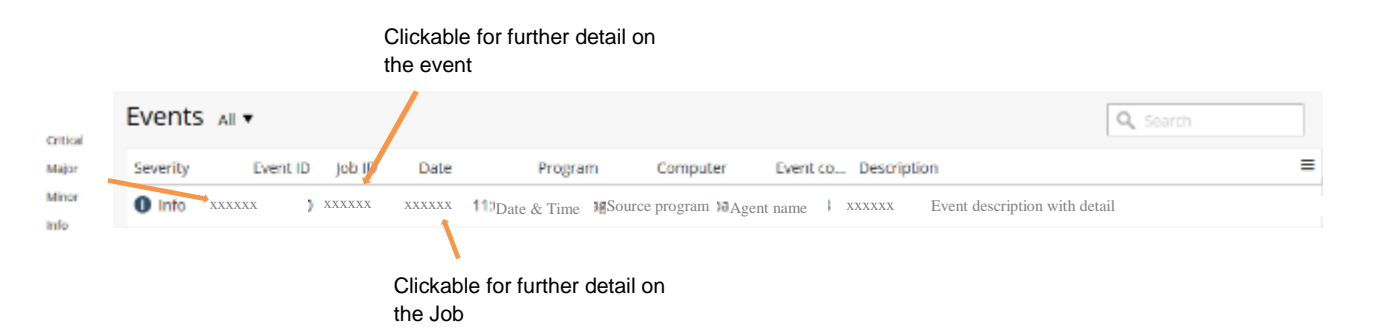

Events are displayed using the following severity matrix:

| applications. |
|---------------|
|               |
| OCESS.        |
| ion of jobs.  |
| i             |

Each event ID is unique, one job = one event ID

### Reports

You may find here all reports built on your protection activity:

| Reports                                                                                                    | Actions V Q, jearch                                            |
|----------------------------------------------------------------------------------------------------|----------------------------------------------------------------|
| Recent                                                                                                    |                                                                |
| SLA<br>SLA helps to mendar the ouccess of prosec.  Backup Summary Rackup job summary Rackup job summary                                                                     | Job Statistics This report gives various system and jub $\rho$ |
| Jobs                                                                                                    |                                                                |
| Backup job Summary     Dackup job summary report     Backup job summary     Backup job summary                                                                              |                                                                |
| Monitoring                                                                                                    |                                                                |
| Aux copy job details<br>Unplays information about Ass Copy jobs. Plastore job summary Shows restore jobs that were run in the C SLA helps to member the success of protect. |                                                                |
| Untagged                                                                                                    |                                                                |
| Iob Statistics           This report gives verious system and job p                                                                                                    |                                                                |

## Administration

|             |                                  | 💪 Administrat      | tion              |                   |               |
|-------------|----------------------------------|--------------------|-------------------|-------------------|---------------|
|             |                                  | Servers            |                   |                   |               |
| nvironment  |                                  |                    |                   | Needs attention   | Î             |
| RLE SERVERS | NAS FILERS DATABASE :<br>XXX XXX | SERVERS VMS<br>XXX | CLOUD APPS<br>XXX | × SERVERS         | XXX<br>JOB5   |
| ervers      |                                  |                    | Q, Search         | Add gateway Ad    | dd server 🔻 🏚 |
| ame †       | E Agent                          | I Version I        | os i              | Update status 🕴 A | ctions :      |
|             | A stand former                   | A continuing       | OS version        | Agent status      | (-) ^         |

This section is used to manage the protection of your devices (listing, configuration, installation, removal...).

### Web console / Download Center

The Download center is used to download all the FAB agent packages to install on your devices to initiate their protection.

Т

List of available FAB agents (click for details)

| Filters | Reset filters<br>Version<br>11 (15)<br>Category [Organies]<br>Add-on agarta (additional(5)<br>File System (4) | Q.<br>VSA-Agent_L<br>Release Date: Ju<br>Edit<br>FS-Agent_Lin<br>Release Date: Ju<br>Edit | inuxX64 <sup>*</sup><br>n 16, 2020 03:30:00 AM   Version: 11<br><b>()</b> Delete<br>nuxX64<br>16, 2020 03:30:00 AM   Version: 11<br><b>()</b> Delete | English • Help      XXX     C     C     Release Date Descending     Download  Download | Click to<br>download the<br>corresponding<br>agent |
|---------|----------------------------------------------------------------------------------------------------|-------------------------------------------------------------------------------------------|----------------------------------------------------------------------------------------------------|----------------------------------------------------------------------------------------|----------------------------------------------------|
|         | Platform<br>Windows-w64<br>Linux-w64<br>Linux-w66<br>Windows-w66                                              | FS-Agent_Wi<br>Release Date: Ju                                                           | nX64<br>n 16, 2020 03:30:00 AM   Version: 11<br>Î) Delete                                                                                            | Download                                                                               |                                                    |
|         | Status<br>Active (15)                                                                                         | FS-Agent_Lin<br>Release Date: Ju                                                          | uxX86<br>n 16, 2020 03:30:00 AM   Version: 11<br>1) Delete                                                                                           | Download                                                                               |                                                    |

## **Identity & Access Management**

### **Access management**

The access to FAB is not managed within the FAB console but within the Cloud Store: <a href="https://selfcare.cloud.orange-business.com/">https://selfcare.cloud.orange-business.com/</a>

Access is provided to a Cloud Store user, on each required Flexible Engine FAB Organizations. Initially, only the Flexible Engine domain owner may provide accesses. The domain owner has the possibility to delegate such access granting to users by assigning them the required role.

You will find here the Cloud Store documentation: <u>https://cloud.orange-business.com/wp-content/uploads/2019/09/CloudCustomerSpace\_UserGuide\_FEoffer-EN.pdf</u> The IAM is described in the chapter "Users section".

In order to provide the access to FAB, the user must be granted the "Cust\_Admin" profile within the Role assignation "Backup Console" as below:

| 9 | Services    | No access or select one role                       | 7 |   |         |                                                 |
|---|-------------|----------------------------------------------------|---|---|---------|-------------------------------------------------|
|   |             | Only one role can be selected for this application | - |   |         |                                                 |
| 0 | Subscripti  | No access or select one role                       | - |   |         |                                                 |
|   |             | Only one rols can be selected for this application |   |   |         |                                                 |
| 8 | Support     | No access or select one role                       | ī |   |         |                                                 |
|   |             | City one role can be selected for this application | _ |   |         |                                                 |
| 0 | Users       | No access or select one role                       |   |   |         |                                                 |
|   |             | Only one role can be selected for this application | _ |   |         |                                                 |
| 0 | Backup co   | No access or select one role                       | 1 |   |         |                                                 |
|   |             | Cust_Admin                                         | ſ |   |         |                                                 |
| 0 | Flexible En | FAB domain admin role                              |   | 0 | Backup  | # Cust Admin                                    |
|   |             | An and other see her advected for the sector of a  |   |   | console | University can be extended for this application |

### FAB User profile description

The access to FAB has been built for Backup Operators.

Therefore all users granted access to FAB gain access to their Company (Flexible Engine domain) backup & restore configuration and operation, logged activities, notifications, as well as all reports built to monitor the Company protection.

## **FAB Deployment**

### **FAB** protection overview

There are 2 different models of FAB protection:

- Protection of servers files and databases: using preconfigured FAB agents to install on your servers to protect
- Protection of hyperscaler applications (like Office 365...): using specific configuration set directly in the Command center

The following chapter describes the standard agents deployment.

To understand better the hyperscaler applications protection deployment, please refer to chapter "Hyperscaler applications protection".

The agents manage the backup and restore activity locally on the device, and are configured to secure and transfer data to the FAB central environment for storage within the Flexible Engine Object Storage.

FAB Agents are preconfigured and packaged to facilitate their deployment in your infrastructure.

They are available for download from the Download Center (see the "Download center" section above).

Backups are processed automatically, as managed centrally and globally within FAB.

The Backups run every day between 8PM and 8AM French time (GMT +1).

The policy is to run incremental backups every weekday within this night time window and a full backup during the weekend, all day.

The FAB deployment is mainly a 2-step method:

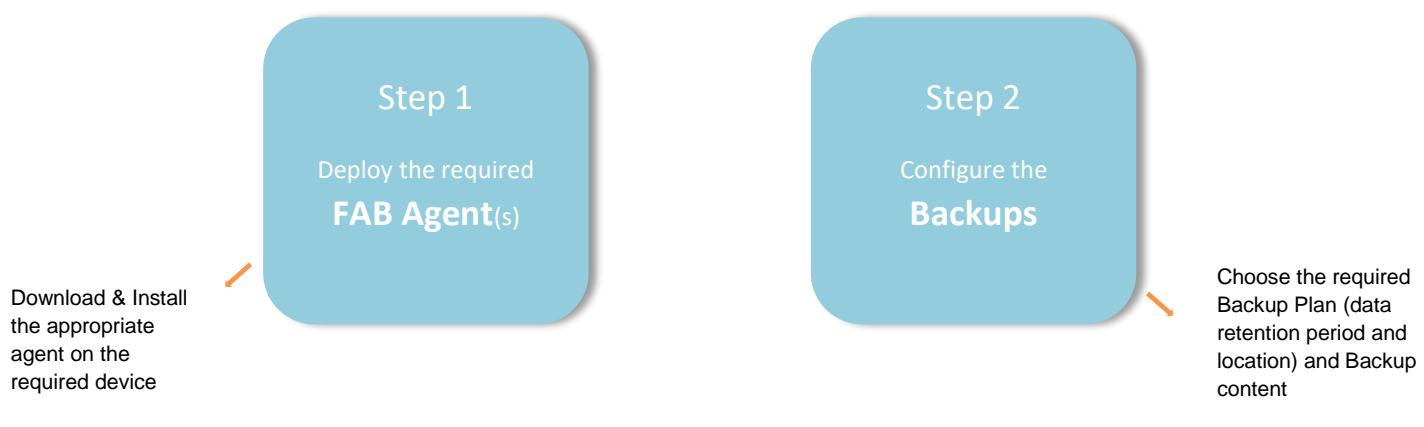

These two steps are described in detail in the following sections.

### FAB Connection architecture models

Various possibilities are offered to setup the connection to the FAB service, depending on the network architecture in place in your company:

• Direct Internet : if your data to protect has a direct internet connection

• Using an Internet Proxy (http proxy): If your data to protect is not directly connected to the internet (behind an internet proxy like squid, ccproxy etc.). The agent setup offers you the possibility to inform the FAB agent of your http proxy configuration.

You may also want to refer to the FAB Network Flow Diagram section for the network opening settings in your company network

• FAB Endpoint service : If your data to protect is on Flexible Engine, FAB offers the possibility to use the VPC Endpoint service to connect to FAB, rather than using the internet connection (through Elastic IP or NAT Gateway) You may refer to the VPC Endpoint documentation <u>here</u> for a detailed explanation on this FE network service.

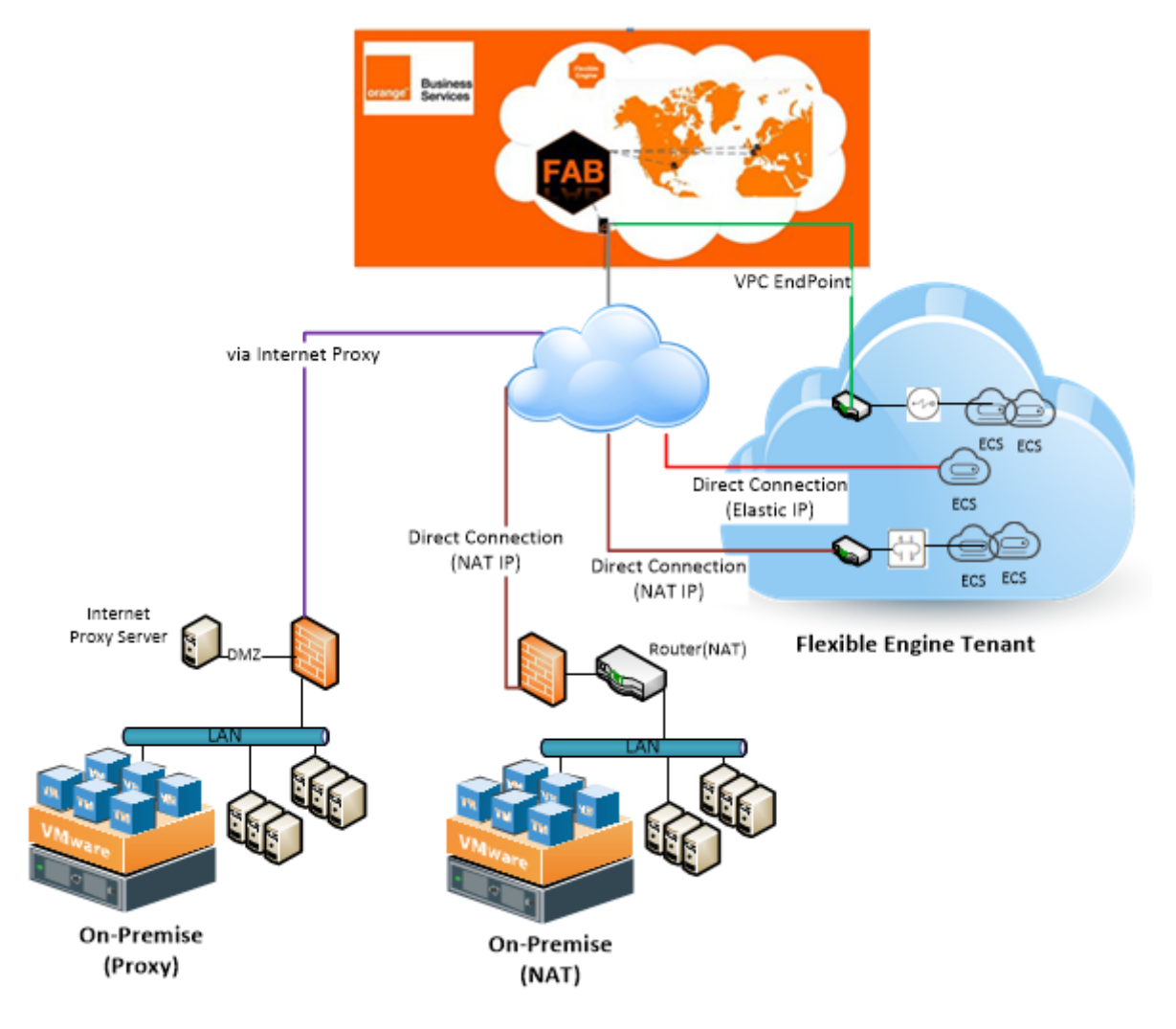

Logical representation of generic network deployment to connect to FAB regions using different methods

#### **Creating FAB Endpoint connection**

| Note:                                                                                    |
|------------------------------------------------------------------------------------------|
| The FAB Endpoint service is currently available in eu-west-0 region only.                |
| In order to provide the necessary redundancy on the FAB Endpoint connection method, it's |
| required to build 1 Endpoint connection for each FAB Endpoint service :                  |
| FAB-EP-PARIS-A                                                                           |
| &                                                                                        |
| FAB-EP-PARIS-B                                                                           |

• To create an endpoint connection to FAB proxy servers, you need to logon to your domain Flexible Engine console, to the Network section, and Click on VPC Endpoint

| Netw | Network ~                                                                |  |  |  |  |
|------|--------------------------------------------------------------------------|--|--|--|--|
| Ø    | Virtual Private Cloud (2)<br>Provides securely isolated virtual networks |  |  |  |  |
| ⊅    | Elastic Load Balance (1)<br>Debributes hulfic across milliple ECSs       |  |  |  |  |
| Ş    | Direct Connect<br>High-speed, stable network access service              |  |  |  |  |
| 8    | Domain Name Service (0)<br>Stable, secure, fast domain name resolution   |  |  |  |  |
| ¢    | NAT Gateway (1)<br>High-performance Internet pateway                     |  |  |  |  |
| -9   | VPC Endpoint (0)<br>A secure service for accessing internal networks     |  |  |  |  |

• On the VPC Endpoint page, Click +Create VPC Endpoint

| VF | PC Endpoints ⑦                          |              |        |                        |      |         | + Create VPC Endpoint |
|----|-----------------------------------------|--------------|--------|------------------------|------|---------|-----------------------|
|    | You can create 60 more VPC endpoints. G | uota detaila |        | VPC endpoint service n | ste  | •       | Q Search by Tag ⊗ C   |
|    | ID                                      | VPC          | Status | VPC Endpoint Service   | Туре | Created | Operation             |

• Click on Find a service by name:

| Create VPC End<br>Create VPC End | lpoint                                                                                                    |                                      |
|----------------------------------|----------------------------------------------------------------------------------------------------|--------------------------------------|
| Region                           | eu west 0 👻                                                                                                    |                                      |
|                                  | Regions are geographic areas isolated from each other. Resource incourse increases, weleast the reserved region. | es are region-specific and cannot be |
| * Service Category               | Cloud services Find a service by name                                                                            |                                      |
| * Service List                   |                                                                                                    |                                      |
|                                  | Name                                                                                                    | Owner                                |
|                                  | com orange-business prod-cloud-ocb.eu-west-0.obs-i                                                               | nternet OCB                          |
|                                  | Com annge-business prod-cloud-och eu-west-0 dns                                                                  | OCB                                  |
|                                  | Com orange-business prod-cloud-octi.cu-west-0.obs                                                                | OCB                                  |
|                                  | Currently selected: com orange-business prod-cloud-ocb eu-we                                                     | st-0 obs-internet                    |
| * VPC                            | Teet(10.200.200.0/24) * C V                                                                                      | ew VPCs                              |
| * Floute Table                   | rtb-Test 🔍 👻 C 💔                                                                                                 | ew route tables                      |

• To assign FAB Proxy "FAB-EP-PARIS-A" a private IP Address from your subnet.

1. Type in eu-west-0.FAB-EP-PARIS-A.de7ad2ef-8208-44a0-aad9-5d7699c6e413 in the VPC Endpoint Service name and click on Verify:

| Region                      | eu-west-0                                              | v                                                                                 |
|-----------------------------|--------------------------------------------------------|-----------------------------------------------------------------------------------|
|                             | Regions are geographic ar<br>and quick resource access | reas isolated from each other. Resources are reg<br>s, select the nearest region. |
| * Service Category          | Cloud services                                         | Find a service by name                                                            |
| * VPC Endpoint Service Name | eu-west-0.FAB-EP-PAR                                   | IS-A.de7ad2ef-8208-4 Verify ?                                                     |
| * VPC                       | vpc-demo-POC(10.10.0                                   | .0/16)   C View VPCs                                                              |
| Tag                         | It is recommended that yo                              | u use TMS's predefined tag function to add the<br>Tag value                       |

2. Determine the VPC / Subnet containing the servers to protect (see figure below)

3. Click on Manual, then determine & assign an IP address for the FAB proxy (IP must be in your local subnet), click on Verify, and then click on Create Now.

| Region                                                     | eu-west-0 *                                                                                                    |                         |
|------------------------------------------------------------|----------------------------------------------------------------------------------------------------|-------------------------|
|                                                            | Regions are geographic areas isolated from select the nearest region.                                                   | each other. Resources a |
| * Service Category                                         | Cloud services Find a service                                                                                           | be by name              |
| * VPC Endpoint Service Name                                | eu-west-0.FAB-EP-PARIS-A.de7ad2ef-82                                                                                    | 08- Verify (            |
|                                                            | Service name found.                                                                                                    |                         |
|                                                            |                                                                                                    |                         |
| Private Domain Name                                        | Create a Private Domain Name 🕥                                                                                          |                         |
| Private Domain Name<br>* VPC 2                             | Create a Private Domain Name (?)<br>Test(10.200.200.0/24)                                                               | • C Mew V               |
| Private Domain Name  * VPC  * Subnet                       | Create a Private Domain Name (?)<br>Test(10.200.200.0/24)<br>subnet-6feb(10.200.200.0/24)                               | • C Vew V               |
| Private Domain Name  * VPC  * Subnet  * Private IP Address | Create a Private Domain Name (?)<br>Test(10.200.200.0/24)<br>subnet-6feb(10.200.200.0/24)<br>Automatic Manual           | C Vew V                 |
| Private Domain Name  * VPC  * Subnet  Private IP Address   | Create a Private Domain Name (?) Test(10.200.200.0/24) subnet-6feb(10.200.200.0/24) Automatic Manual 10 + 200 + 200 + 1 | C View V                |

• To assign FAB Proxy "FAB-EP-PARIS-B" a private IP Address from your subnet.

1. Type eu-west-0.FAB-EP-PARIS-B.e5ad15ef-848a-47d4-9cc6-e4f31f2d0058 in the VPC Endpoint Service name and click on Verify:.

| Region                      | eu-west-0 💌                                                                                                    |
|-----------------------------|----------------------------------------------------------------------------------------------------|
|                             | Regions are geographic areas isolated from each other. Resources are regic<br>and quick resource access, select the nearest region. |
| * Service Category          | Cloud services Find a service by name                                                                                               |
| * VPC Endpoint Service Name | eu-west-0.FAB-EP-PARIS-B.e5ad15ef-848a-4 Verify (?)                                                                                 |
| * VPC                       | vpc-demo-POC(10.10.0.0/16)                                                                                                    |
| Тад                         | It is recommended that you use TMS's predefined tag function to add the s                                                           |
|                             | Tag key     Tag value                                                                                                    |
|                             | You can add 10 more tags.                                                                                                    |

2. Determine the VPC / Subnet containing the servers to protect (see figure below)

3. Click on Manual, then determine & assign an IP address for the FAB proxy (IP must be in your local subnet), click on Verify, and then click on Create Now:

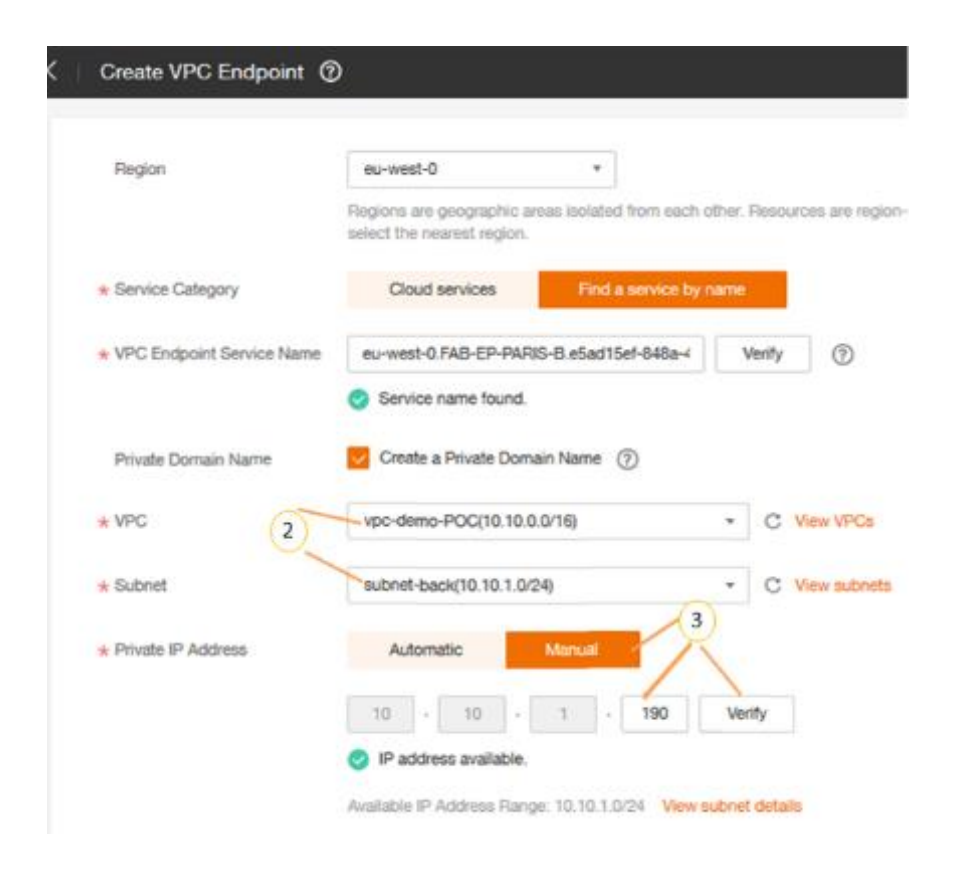

<u>Note</u>: Remember to <u>take a note of the FAB proxy's local IP address</u> you will define, as it will be asked during the installation of File system agents to protect using this connection (see the **File System Agent installation** section).

### **Deployment on your Premises**

FAB provides the possibility to protect your On-Premise data.

The On-Prem agents contact directly the Central FAB infrastructure for backup and restore flows.

Therefore it's required to make sure they can access it.

The below diagram represents the data flow for the FAB service, depending on your infrastructure:

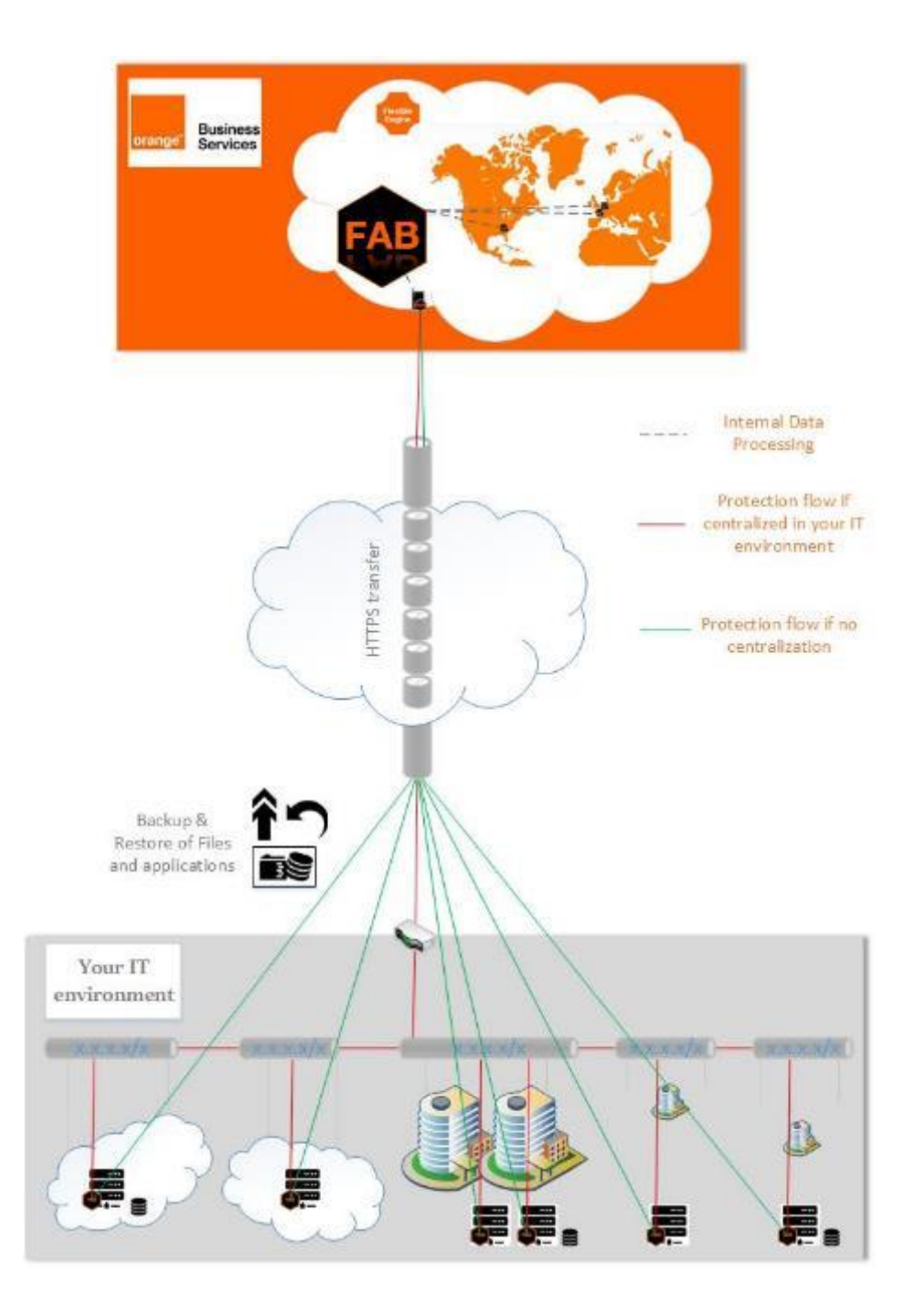

### **FAB Network Flow diagram**

The flow diagram to open is the following:

| Source                                          | IP                  | Destination                                                                                                    | IP                           | Protocol | PORT |
|-------------------------------------------------|---------------------|----------------------------------------------------------------------------------------------------|------------------------------|----------|------|
| Your devices<br>or<br>your http proxy<br>server | your IP Address(es) | backup-proxy-a.eu-west-0.prod-cloud-ocb.orange-<br>business.com<br>backup-proxy-b.eu-west-0.prod-cloud-ocb.orange-<br>business.com | 90.84.195.66<br>90.84.195.67 | https    | 443  |

<u>Note</u>: You may choose whether to connect each agent directly to FAB, or to use an http proxy on your Premise. Either way, the corresponding network openings must be made on your source site to allow connections to FAB

### **Agents description**

Various agents are packaged and made available within the Download Center (see the "Download center" section above). Each agent is packaged to answer a need you may have, and all agents are therefore available for you to deploy on your infrastructure to protect.

The agent name has been designed for you to understand its use case. The naming convention is as follows:

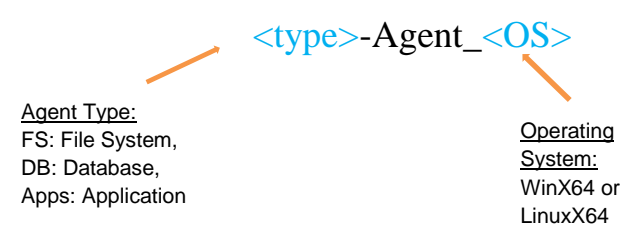

The "Apps" agent type is used to protect available applications like "Exchange".

The FAB file system agents give the options to choose the Flexible Engine regions where FAB services are available. Your agent should connect to the most relevant zone depending on your geographical situation.

Note: You may click on a an agent to get further details

### **Backup Plans description**

In order to cover as many cases as possible to protect your data, FAB provides a list of available Preconfigured Backup Plans. The Plans naming provides all required information to determine its use case:

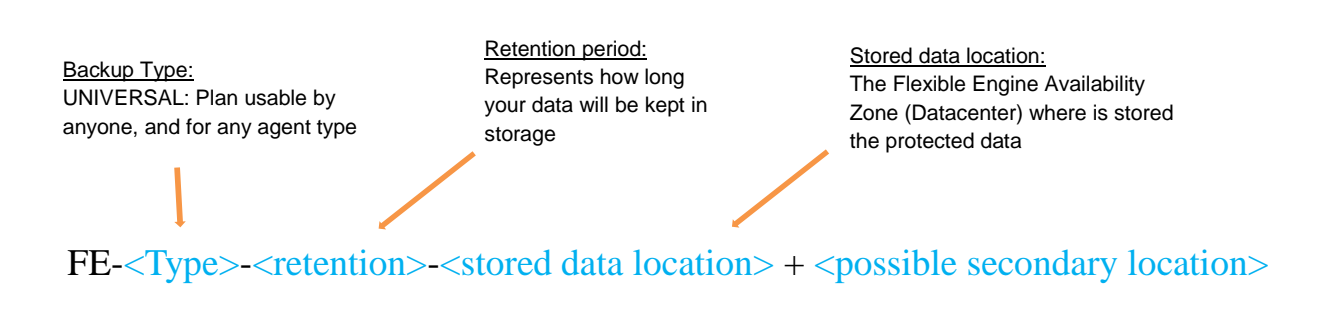

To determine which Plan to use in which case, these are the questions you should be able to answer:

- 1- What type of data is to be protected?
  - Backup Type
- 2- Where do I want my protected data to be stored?
  - Stored data location
- 3- Do I need a secondary copy of the data, stored elsewhere?
  - Possible secondary location

### **Hyperscalers Applications protection**

For now FAB offers the possibility to protect Exchange online as part of the Microsoft 365 online product.

In order to protect your Exchange online environment, a specific method allows you to add the component directly from the Command Center. And for this type of protection, the agent is a built-in agent deployed directly on our FAB central environment and from the Command center. So there is no need to install any agent on your devices for such protection. The configuration is described in the FAB configuration chapter.

Once configured, FAB uses the predefined Hyperscaler's API and urls to connect to and protect the online environment, in order to store it on Flexible Engine Object storage for the retention of your choice.

### **Agent installation**

The following section details the installation process for all types of available FAB agents:

### Authorization code (authcode)

In order to authenticate the FAB agent with your FAB environment an authcode is necessary. This authcode is an auto-generated key that allows connection of all required agents to the chosen FE/FAB Company.

#### To set up and copy an authcode on the selected Company...

• In the FAB Backup console, go to Configuration/Companies.

• Then, in the "General" frame, make sure the option "Requires authcode for installation" is enabled, or click on the button to enable it (note that this option is by default disabled):

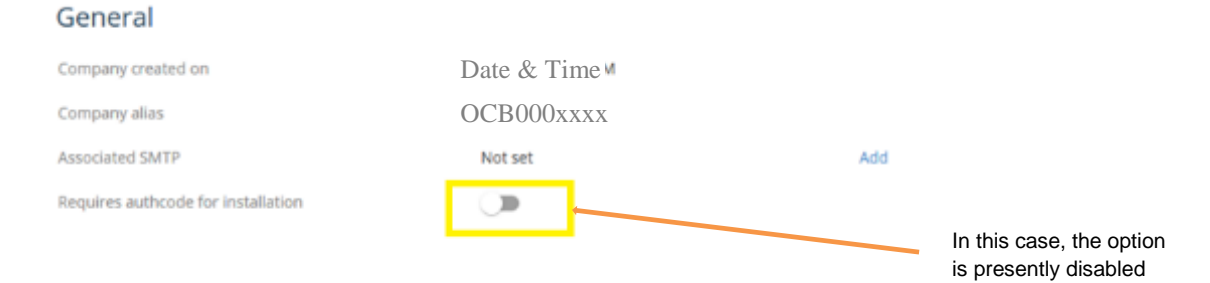

• The code will be generated automatically, Copy it for a later use by clicking on the authcode directly:

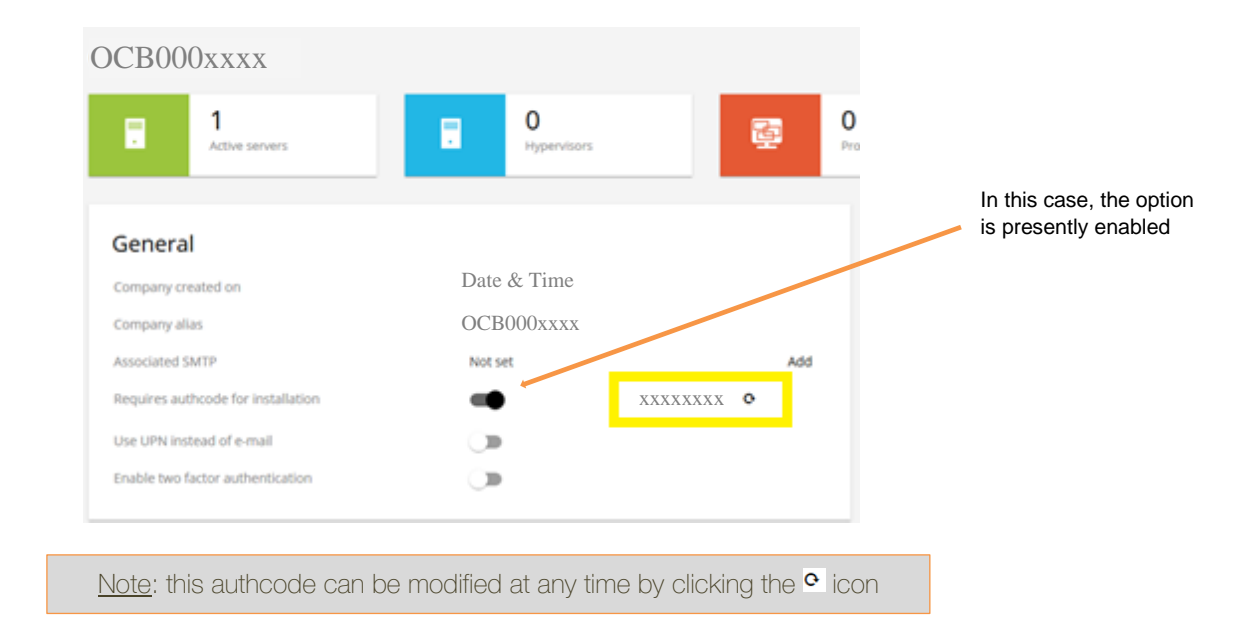

### File System Agent installation

#### Windows server agent installation

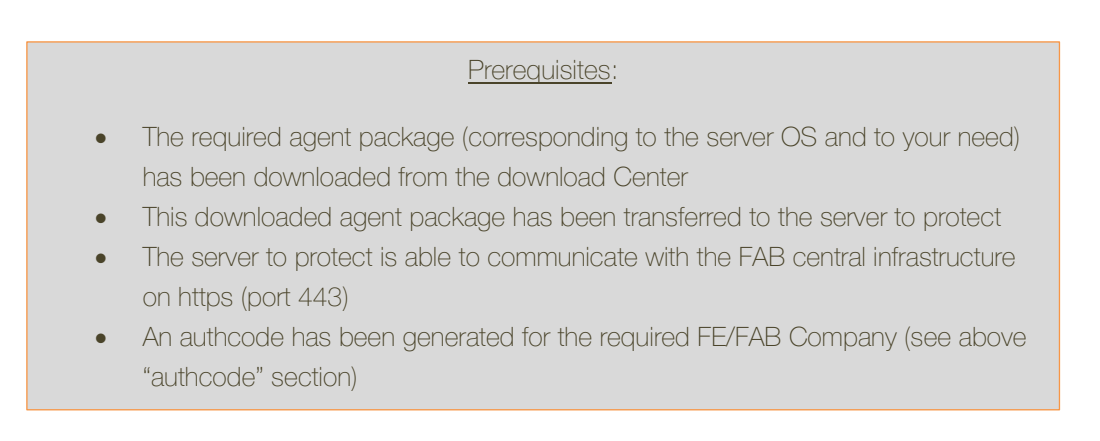

• Download package from the Download center, the File System Agent based upon the Windows operating system architecture type (32 bit or 64 bit):

| Download Center     |         |                                                                         |  |  |
|---------------------|---------|-------------------------------------------------------------------------|--|--|
| Reset filters       | Q       | ×                                                                       |  |  |
| Version             |         | EC Agent WinV64                                                         |  |  |
| 11 (2)              | - North | Release Dates Jun 16, 2020 03:30:00 AM   Version: 11                    |  |  |
| Category [Organize] |         | Descriptor: Windows Install package for FAB File System agent for all   |  |  |
| File System (2) ×   |         | pour toutes les région                                                  |  |  |
| Platform            |         |                                                                         |  |  |
| Windows-w86 (1)     |         | FS-Agent_WinX86<br>Release Date: Jun 16, 2020 03:30:00 AM   Version: 11 |  |  |
| Status              |         | Descriptor: Windows X85 Install package for FAB File System agent       |  |  |
| Active (2)          |         | Windows X80 pour toutes les région  Edit  Delete                        |  |  |

• Unzip the package onto the server to protect:

| Name                       | Date modified     | Туре             | Size      |
|----------------------------|-------------------|------------------|-----------|
| S BinaryPayload            | 6/11/2020 6:30 AM | File folder      |           |
| Common                     | 6/11/2020 6:30 AM | File folder      |           |
| San ThirdParty             | 6/11/2020 6:30 AM | File folder      |           |
| 🖃 BinaryInfo               | 6/11/2020 6:30 AM | XML Document     | 3,199 KE  |
| BineryInfo.cml.description | 6/11/2020 6:30 AM | DESCRIPTION File | 1.KE      |
| 📰 Brandlist                | 6/11/2020 6:30 AM | Text Document    | 1 KE      |
| E cv7x                     | 6/11/2020 6:30 AM | Application      | 961 KB    |
| 🔄 install                  | 6/11/2020 6:30 AM | XML Document     | 5 KE      |
| i installer                | 6/11/2020 6:30 AM | Windows PowerS.  | 6 KB      |
| & Launchinstaller          | 6/11/2020 6:30 AM | Application      | 189 KE    |
| 💽 Qinstaller               | 6/11/2020 & 30 AM | Application      | 174 KB    |
| RootFilesSummary           | 6/11/2020 6:30 AM | XML Document     | 1 KE      |
| 8° Setup                   | 6/11/2020 & 30 AM | Application      | 17,374 KB |
| version                    | 6/11/2020 6:30 AM | Text Document    | 1 KE      |
| 12 WinPackages             | 6/11/2020 6:30 AM | XMI. Document    | 71 KP     |

• Right click the PowerShell installer script and on the properties page click / select Unblock (depending on OS version)

| <u>Note</u> : Windows security policy might block the ps1 or .exe file execution.<br>In that case, right click the install.bat, go to properties and select unblock |                          |                                                                                                    |                     |  |  |
|----------------------------------------------------------------------------------------------------|--------------------------|----------------------------------------------------------------------------------------------------|---------------------|--|--|
|                                                                                                    | Attributes:<br>Security: | Read-only Hidden<br>This file came from another computer<br>and might be blocked to help protect<br>this computer. | Advanced<br>ar<br>t |  |  |

• Open "PowerShell" as Administrator

| Nindouş     | PowerShell               |
|-------------|--------------------------|
| Desitting a | Run es administrator     |
| 2 Window    | Run as a different user  |
| Theorem 2   | Open file location       |
| Aces        | Unpin from Start         |
| A Mindows F | Pin to taskbar           |
| Windows F   | Uninstall                |
| Settings    | Ran as Administrator     |
| 😸 Edi power | Run ISE on Administrator |
| O Pewerik s | Windows Powe Shell SE    |
|             |                          |

• Change to the directory where the package was extracted, and execute the installer.ps1 You will be asked below questions: • FAB region to use: (Paris – Eu-west-0, Amsterdam – Eu-west-1 or Atlanta – Na-east-0) - This selection decides in which FAB region the backup is stored for your server, it's important that the nearest geographical FAB region to your server be chosen else backup performance is impacted.

• Connection method to FAB region: (Internet Proxy, FE Endpoint services or Direct (Elastic IP / NAT) and provide input -This selection decides how your server connects to FAB regions based upon the network defined on the server. See section FAB connection architecture models for details.

• Company Auth. Code

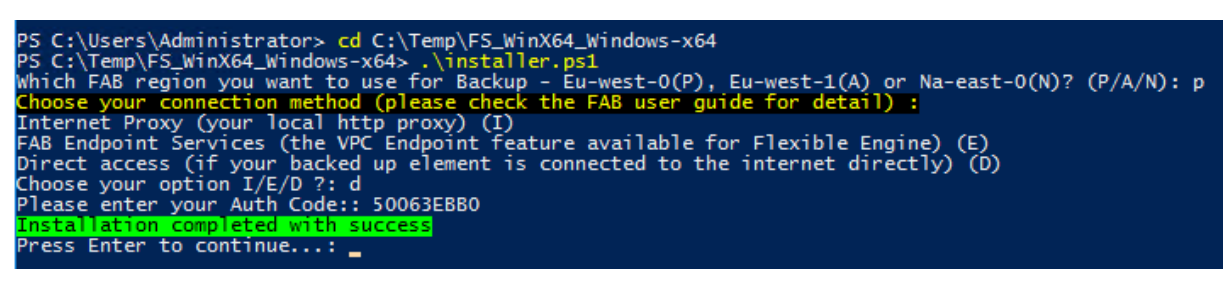

<u>Cloud location:</u> The FE/FAB AZ to which protected data will be transferred. To be chosen with care, as this may impact degraded network performances if not

The installation completes after several minutes

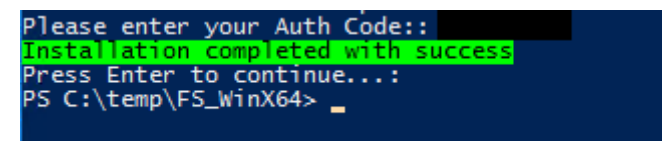

For details on FAB region and Connection method refer to section: Service Description and FAB protection overview

• Ensure that Commvault Services are running in Windows:

| 🔍 Commvault Client Manager Service (Instance001) | This service | Running | Automatic |
|--------------------------------------------------|--------------|---------|-----------|
| 🔍 Commvault Communications Service (Instance001) | This service | Running | Automatic |
| 饶 Commvault Network Daemon (Instance001)         | This service | Running | Automatic |

• Ensure that your server is discovered in the FAB Backup console:

Go to the Administration / Servers section:

| Servers |          |                  |              | (   | 🔾 Search |   | Add serve | •     | ¢ |
|---------|----------|------------------|--------------|-----|----------|---|-----------|-------|---|
| Name    | i Agent↓ |                  | : Versi      | . : | OS       | ł | Updat     | Actio | ł |
| Serv    | er name  | Operating System | Agent status |     |          |   |           |       |   |

If the server is not visible then press cntrl + F5 together, it would clear the local cache and present latest data

#### Linux server agent installation

#### Prerequisites:

- The required agent package (corresponding to the server OS and to your need) has been downloaded from the download Center
- This downloaded agent package has been transferred to the server to protect
- The server to protect is able to communicate with the FAB central infrastructure on https (port 443)
- An authcode has been generated for the required FE/FAB Company (see above "authcode" section)

• Download package from the Download center, the File System Agent based upon the Linux operating system architecture type (32 bit or 64 bit):

| Download Center     |          |                                                                                 |
|---------------------|----------|---------------------------------------------------------------------------------|
| Reset filters       | Q, Linux | ×                                                                               |
| Version             |          |                                                                                 |
| 11 (2)              | TR. AMAR | FS-Agent_LunuxX64<br>Release Date: Jun 16, 2020 03:30:00 AM   Version: 11       |
| Category (Organize) |          | Description: Linux Install package for FAB File System agent for all regions    |
| File System (2) ×   |          | toutes les région                                                               |
| Platform            |          |                                                                                 |
| Linux-odd (1)       |          | FS-Agent_LinuxX86                                                               |
| Linux-a06 (1)       | (and     | Release Date: Jun 16, 2020 03-30:00 AM   Version: 11                            |
| Status              |          | Description: Linux XB6 Install package for FAB File System agent for all region |
| Active (7)          |          | pour toutes les région                                                          |

• Extract the package on to the server

| [root@ecs-ams-01-rhel | <pre>software]#</pre> | ls  |       |             |          |
|-----------------------|-----------------------|-----|-------|-------------|----------|
| FS_Linux-x64.tar.gz   |                       |     |       |             |          |
| [root@ecs-ams-01-rhel | software]#            | tar | -xzvf | FS_Linux-x6 | 4.tar.gz |

- Run installer script (installer.sh) and choose the install options (to install or generate answer file).
- Choosing install option (1) would ask for below options and install the agent.

• FAB region to use: (Paris – Eu-west-0, Amsterdam – Eu-west-1 or Atlanta – Na-east-0) - This selection decides in which FAB region the backup is stored for your server, it's important that the nearest geographical FAB region to your server be chosen else backup performance is impacted.

• Connection method to FAB region: (Internet Proxy, FE Endpoint services or Direct (Elastic IP / NAT) and provide input -This selection decides how your server connects to FAB regions based upon the network defined on the server. See section <u>FAB connection architecture models</u> for details.

• Company Auth. Code

| [root@ecs-at1-01-rhel FS Linux]# ./installer.sh                                           |
|-------------------------------------------------------------------------------------------|
| Choose an option:                                                                         |
| 1) Install FAB Linux Filesystem Agent                                                     |
| 2) Generate answerfile for multiple slient installation                                   |
| 3) Quit                                                                                   |
| #? 1                                                                                      |
| Choose FAB region for configuring Backup:                                                 |
| 1) FAB Paris region / Eu-West-0                                                           |
| 2) FAB Amsterdam region / Eu-West-1                                                       |
| 3) FAB Atlanta region / Na-East-0                                                         |
| #? 3                                                                                      |
| Choose an connection method:                                                              |
| 1) Server use Internet Proxy for backup to FAB region                                     |
| 2) Server use FE Endpoint service for backup to FAB region                                |
| 3) Server have Public IP or Direct internet for backup to FAB region                      |
| #? 3                                                                                      |
| Please enter your Auth Code:                                                              |
| Using update installer /opt/.gxsetup/silent_install/newinstall:                           |
| <ul> <li>unzipped from /software/FS_Linux/linux-x8664/LooseUpdates/CU55/linux-</li> </ul> |
| - v1182174                                                                                |
| Preparing READY.                                                                          |
|                                                                                           |
| EXTRACT_DIR = /opt/.gxsetup/silent_install                                                |
| Installation completed with success                                                       |
| [root@ecs-at1-01-rhel FS_Linux]#                                                          |

#### <u>Cloud location:</u> The FE/FAB region to which protected data will be transferred.

To be chosen with care, as this may impact degraded network performances

Installation lasts around 3 to 4 minutes if the FW configuration is OK

• If you want to install agent on multiple servers in the same region using same connection method and don't want to execute this script on each server then. Choose option 2 at the first menu.

• It would ask all the options as asked in option 1 (mentioned above) but won't install the agent rather it would be generate the silent xml file (rename-default.xml) which need to be renamed as default.xml and existing default.xml be over-written by this new file.

| ľ | root@ecs-at1-01-rhel FS_Linux]# ./installer.sh         |
|---|--------------------------------------------------------|
| С | hoose an option:                                       |
| 1 | ) Install FAB Linux Filesystem Agent                   |
| 2 | ) Generate answerfile for multiple slient installation |
| 3 | ) Quit                                                 |

• Then extracted package along with this xml file needs to be copied to all servers and then installed via the below command.

#### ./silent\_install -p default.xml -authcode <your Auth Code>

• Ensure that your server is discovered in the FAB Backup console:

Go to the Administration / Servers section

| Servers |   |         |       | 9 | Search |   | Add serve | r 🔻 |      | 2 |
|---------|---|---------|-------|---|--------|---|-----------|-----|------|---|
| Name    | ÷ | Agent I | Versi | ł | OS     | ÷ | Updat     | Ar  | ctio | : |

If the server is not visible then press cntrl + F5 together, it would clear the local cache and present latest data

### **DB Agent installation**

#### **Oracle agent installation**

#### Prerequisites:

- The FAB DB-Agent package has been downloaded from the Download Center
- This downloaded agent package has been transferred to the Oracle server to
  protect
- The FAB File System agent has been installed on the Oracle server to protect
- The Oracle server to protect is able to communicate with the FAB central infrastructure on https (port 443)
- An authcode has been generated for the required FE/FAB Company (see the "Authorization code" section)
- You have administrator / root privileges on the Oracle Server to protect

Download the package from the Download center to the Oracle server to protect:

| Download Center                                                           | Q, D6                                                       | ×           |
|---------------------------------------------------------------------------|-------------------------------------------------------------|-------------|
| Version<br>11(9)<br>Cellegory (Organia)<br>Anti-anagente (actionate (2) X | DB-Agent_WinX64<br>Rideace Date: Jan 10, 2019 0450.00 AM    | Vasion II   |
| Platform<br>Unaved4 (1)<br>Westers at2 (1)                                | DB-Agent_LinuxX64<br>Release Dete: Jam 10, 2019 04/36:00 AM | Version: 11 |

Unzip / Decompress the package onto the Oracle server to protect:

```
[root@ecs-oracle-01 /]# cd /software
[root@ecs-oracle-01 software]# mkdir ORACLE
[root@ecs-oracle-01 software]# tar -C ./ORACLE -xzvf Oracle_Linux-x64.tar.gz
./
./linux-x8664/
./linux-x8664/linux-glibc2.3-x86_64/
```

• Run the install by executing the "./cvpkgadd"

| [root@ecs-o                              | rac        | 1e-01           | Soft             | ware]#              | cd 0          | RAC | LE                |                                                                                     |
|------------------------------------------|------------|-----------------|------------------|---------------------|---------------|-----|-------------------|-------------------------------------------------------------------------------------|
| [root@ecs-or                             | rac        | 1e-01           | ORAC             | LE]# 15             | -lt           |     |                   |                                                                                     |
| total 204                                |            |                 |                  |                     |               |     |                   |                                                                                     |
| -IW-I                                    |            | root            | root             | 1702                | Jun           | 11  | 05:34             | default.xml                                                                         |
| -TWXTWXTWX.                              |            | root            | root             | 2769                | Jun           | 11  | 05:34             | pkg.xml                                                                             |
| -rw-rr                                   | 1          | root            | root             | 10                  | Jun           | 11  | 05:34             | pkg.xml.description                                                                 |
| drwxr-xr-x.                              | 11         | root            | root             | 4096                | Jun           | 11  | 05:34             | linux-x8664                                                                         |
| -TWXTWXTWX.                              |            | root            | root             | 103812              | Jun           | 10  | 03:28             | rompkg.xml                                                                          |
| -IWXIWXIWX.                              |            | root            | root             | 52                  | Jun           | 10  | 03:28             | support                                                                             |
| -YWXYWXYWX.                              |            | root            | root             | 132                 | Jun           | 10  | 03:27             | cvpkgadd                                                                            |
| -rwxrwxrwx.                              | 1          | root            | root             | 63394               | Jun           | 10  | 03:27             | detect                                                                              |
| -IWXIWXIWX.                              |            | root            | root             | 132                 | Jun           | 10  | 03:27             | silent_install                                                                      |
| -TWXTWXTWX.                              |            | root            | root             | 119                 | Jun           | 10  | 03:21             | version                                                                             |
| -IWXIWXIWX.                              |            | root            | root             | 52                  | Jun           | 10  | 03:27             | cvpkgseed                                                                           |
| [root@ecs-or                             | rac        | le-01           | ORAC             | LE] # ./            | avp k         | gad | d                 |                                                                                     |
| Using update<br>- unzipped<br>- v1182174 | e in<br>fr | nstal.<br>cm /s | ler /:<br>oftwa: | root/.gr<br>re/ORAC | kseti<br>LE/1 | inu | cvpkgad<br>x-x866 | 1d/newinstall:<br>4/LooseUpdates/CU55/linux-glibc2.3-x86_64/installer/newinstall.gz |
| Preparing .                              | . R        | EADY.           |                  |                     |               |     |                   |                                                                                     |
| EXTRACT DID                              |            | INDOT           | 1 ana            | arunlan             | n Innin       | 44  |                   |                                                                                     |

Follow the instructions in the setup, choose the options exactly as selected below:

|   |                                                                                                    | Version 11    |
|---|----------------------------------------------------------------------------------------------------|---------------|
|   |                                                                                                    | OEM Selection |
| ~ | Please choose an OEM for installation                                                                                                    |               |
|   | <pre>(X) Commvault () Hitachi Data Protection Suite () Commvault Express () Showcase () NetApp () VMWare Protection () Medical Imaging () IntelliSnap(tm) Recovery Manager () Eternus Snapshot Manager () Sapphire () HP Snap Manager () Commvault Edge () MSP () IntelliSnap for NetApp</pre> |               |
|   | 3                                                                                                    | Version 11    |
|   |                                                                                                    | Install Task  |
|   | ( <mark>X</mark> ) Install packages on this machine<br>( ) Create custom package                                                                                                    |               |
|   |                                                                                                    | Version 11    |
|   |                                                                                                    | Instance Page |
|   | Please select new or existing instanc                                                                                                    | e to install  |
|   | ( ) Create new instance<br>(X) Select Instance001 [CS :                                                                                                    |               |

| Install Task                                                                   |
|--------------------------------------------------------------------------------|
| Please select one of the following:<br>(X) Add packages<br>( ) Install updates |
| Version 11                                                                     |
| Package Selection                                                              |
| [ <mark>X</mark> ] Oracle                                                      |

> The installation completes after several minutes.

|                                     | Version      | 11     |
|-------------------------------------|--------------|--------|
|                                     | Installation | Status |
| Installation completed successfully | ,            |        |

#### To relink the Oracle SBT Library:

Change to oracle agent install location, execute the Ora\_install.sh script then provide all inputs: Oracle user, user group has to be oinstall, Oracle Home directory and user home directory

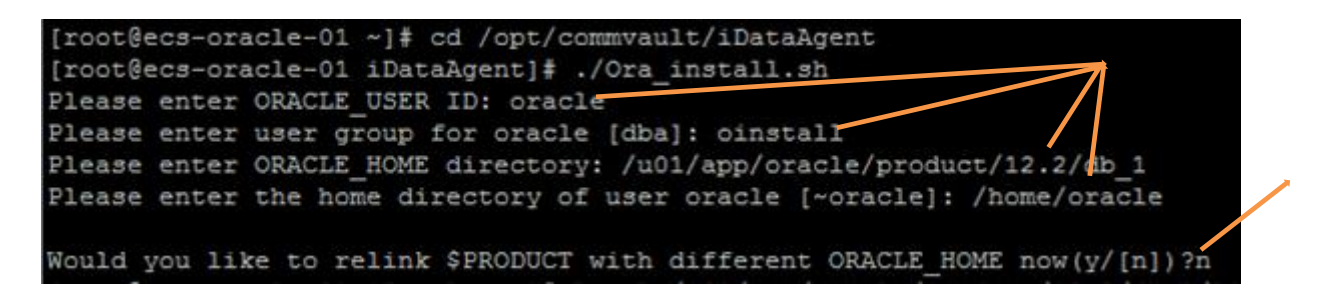

> Verify the Oracle SBT Library is correctly linked:

1s -1 /u01/app/oracle/product/12.2/db\_1/lib/libobk.so
May 15 04:33 /u01/app/oracle/product/12.2/db\_1/lib/libobk.so -> /opt/commvault/Base/libobk.so

Modify the permission for the group oinstall by executing /opt/commvault/Base/cvpkgchg:

```
[root@ecs-oracle-01 iDataAgent]# cd /opt/commvault/Base
[root@ecs-oracle-01 Base]# ./cvpkgchg
~~~ Instance001 11.0.0 @/opt/commvault ~~~
Using installer /opt/commvault/installer/newinstall:
  - v1182174
Preparing .. READY.
```

EXTRACT\_DIR = /opt/.gxsetup/cvpkgchg

Version :

Unix Group Selection

Please enter the name of the group which will be assigned to all Commvault files and on behalf of which all Commvault processes will run.

In most of the cases, it is a good idea to create a dedicated "commvault" group. However, if you are planning to use Oracle iDataAgent or SAP Agent, you should enter Oracle's "oinstall" group here.

If you are planning to assign a group other than "root", and planning to use the "impersonate user" option during restore, then all such impersonating users must be a part of this user group.

Unix Group Name: oinstall

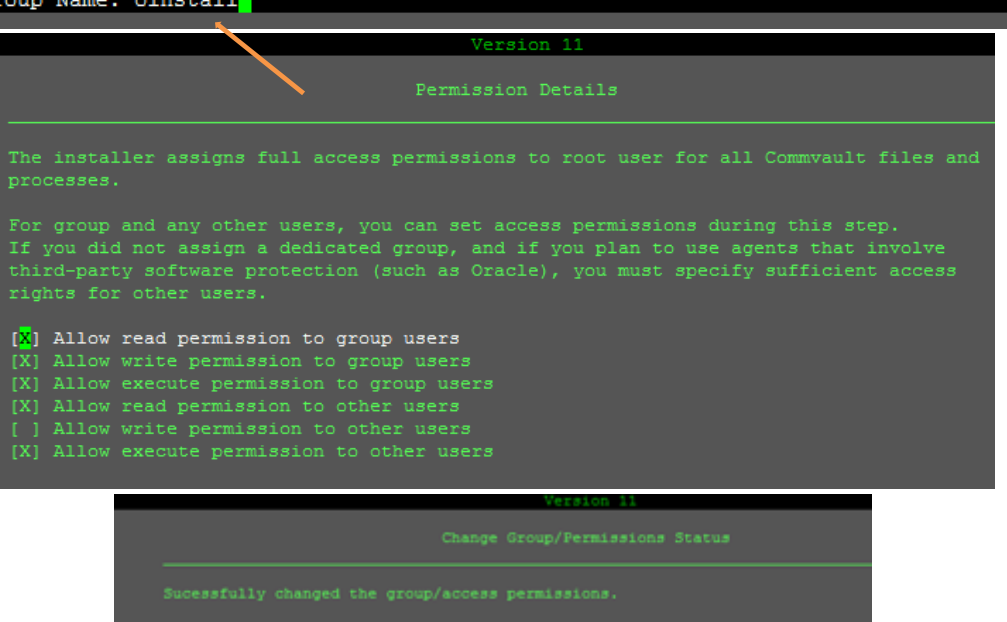

Verify the agent installation by running commvault status

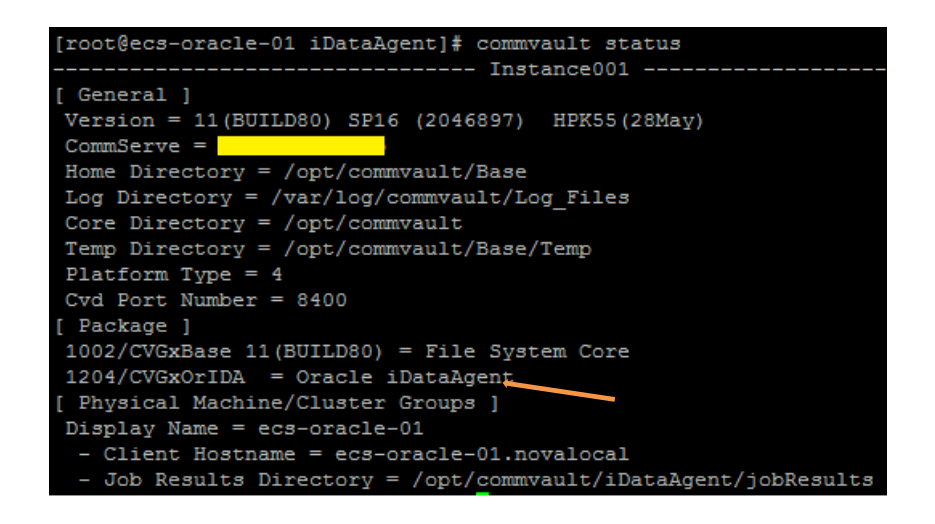

#### **MS SQL** server agent installation

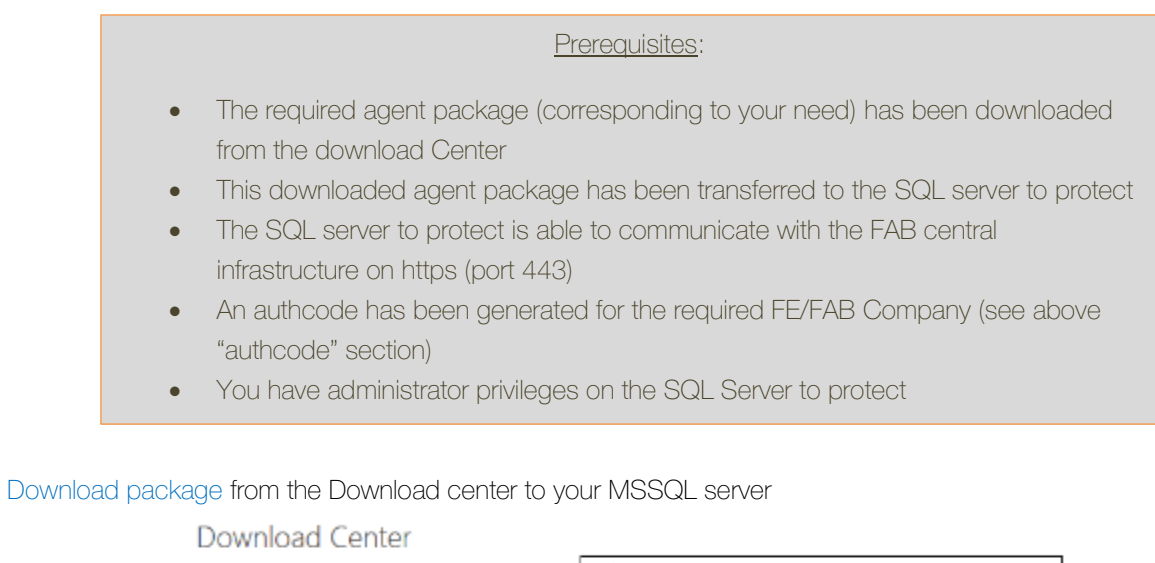

| Jownioad Center<br>Reset filters      | Q.                                                                      |  |
|---------------------------------------|-------------------------------------------------------------------------|--|
| Version                               |                                                                         |  |
| 11 (2)                                | DB-Agent_WinX64<br>Release Date: Jan 10, 2019 04:30:00 AM   Version: 11 |  |
| Category (Organize)                   | 🖉 Edit 🏦 Delete                                                         |  |
| Add-on agents (additional(7) $\times$ |                                                                         |  |

Unzip the package onto the SQL server to protect:

is PC + SYSTEM (C;) + Temp + DB-Agent\_WinX64 +

| Name                     | Date modified    | Туре             | Size      |
|--------------------------|------------------|------------------|-----------|
| 퉬 BinaryPayload          | 3/5/2020 6(36 AM | File folder      |           |
| 3 Common                 | 3/5/2020 6:36 AM | File folder      |           |
| 퉬 Global                 | 3/5/2020 6:56 AM | File folder      |           |
| 퉬 ThirdParty             | 3/5/2020 6:36 AM | File folder      |           |
| BinaryInfo               | 3/4/2020 5:19 AM | XML Document     | 3,199 KB  |
| BinaryInfoxmLdescription | 3/4/2020 5:19 AM | DESCRIPTION File | 1 KB      |
| Brandlist                | 3/4/2020 5:19 AM | Text Document    | 1 KB      |
| 📰 cv7z                   | 3/4/2020 5:19 AM | Application      | 961 KB    |
| 😵 Launchinstaller        | 3/4/2020 5:19 AM | Application      | 189 KB    |
| Cinstaller               | 3/4/2020 5:19 AM | Application      | 174 KB    |
| RootFilesSummary         | 3/4/2020 5:19 AM | XML Document     | 1 KB      |
| 🖧 Setup                  | 2/7/2020 7:01 PM | Application      | 17,374 KB |
| i version                | 3/4/2020 5:19 AM | Text Document    | 1 KB      |
| WinPackages              | 3/4/2020 5:19 AM | XML Document     | 71 KB     |

• Run the install by double clicking on the "Setup.exe"

| Note: Some OS security policy      | might b     | lock the batch or .e>                                                                          | xe file.       |
|------------------------------------|-------------|------------------------------------------------------------------------------------------------|----------------|
| In that case, right click the Setu | p.exe, g    | go to properties and                                                                           | select unblock |
|                                    | Attributes: | Read-only Hidden                                                                               | Advanced       |
|                                    | Security:   | This file came from another computer<br>and might be blocked to help protect<br>this computer. | Unblock        |
|                                    |             |                                                                                                |                |

• Follow the instructions in the installer according to your need, select the "add packages" and "Database / SQL Server" options:

| COMMVAULT 🚯                                                     |                          | ×        |
|-----------------------------------------------------------------|--------------------------|----------|
| Install Option                                                  |                          |          |
| Install Updates     Add Packages     Repair Existing Instance   |                          |          |
| <                                                               |                          | >        |
| COMMVAULT 🕄                                                     |                          | $\times$ |
| COMMVAULT 🕄                                                     |                          | ×        |
| COMMVAULT ©<br>Select Packages<br>Microsoft Windows<br>Database | ☐ Oracle<br>✓ SQL Server | ×        |

> The installation completes after several minutes, click on "Finish"

| DMMVAULT                                               | × |
|--------------------------------------------------------|---|
| Installation and configuration completed successfully. |   |
|                                                        |   |
|                                                        |   |
|                                                        |   |
|                                                        |   |
|                                                        |   |

### VSA (Virtual Server Agent) installation

Virtual Server Agent (VSA) manages backups and restores for virtual machines or instances. The VSA is installed on computers that can perform backup and restore operations for a specific hypervisor platform.

The VSA supports different hypervisors (currently only VMware is supported in FAB), providing custom views and parameters for each hypervisor.

The server running the FAB VSA agent is called an Access Node ; and it needs to be deployed either within the VMware Infrastructure as a VM or on a physical server inside your Infrastructure, able to communicate with the vCenter and ESXi servers.

Such can be represented as follows:

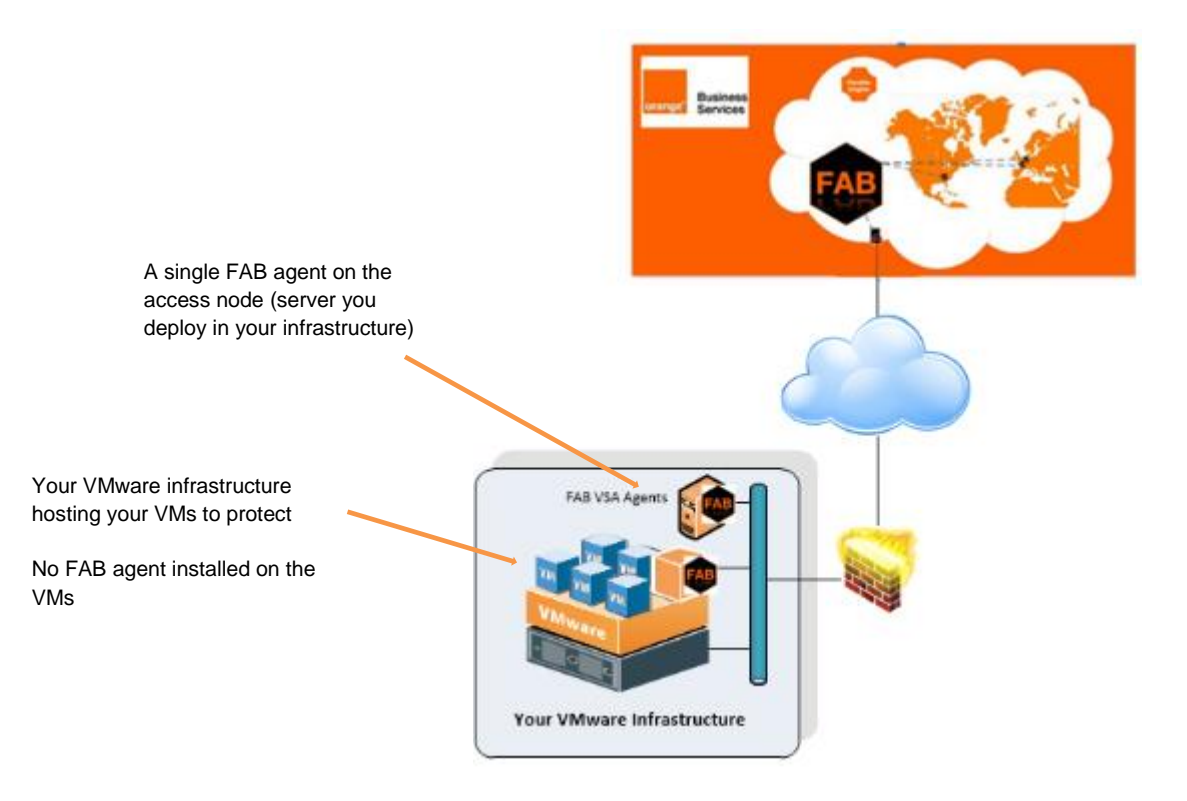

#### VSA Prerequisites:

- The VSA agent package has been downloaded and transferred to the server that would act as access node for VM backup (see the web console section)
- An authcode has been generated for the required FE/FAB Company (see above "authcode" section)
- You have a user account with required permissions to backup virtual machines
- If using Internet Proxy to connect to FAB then FAB backup proxies name resolution should be working from the server where the VSA agent would be installed (the access node).
- The FAB File System agent has been installed on the future Access Node

#### VSA Recommendations:

- Is preferred to have direct access to FAB from the access node (No Internet proxy if possible)
- The Access Node File System backup can be configured if required to secure the Access Node itself
- With limitation due to the Network link, VSA is best suited for small sized environments to protect (several VMs)
- Access Node specification for small sized infrastructure to protect:
   2 CPU cores, 16 GB RAM or 2 vCPUs / 24 GB RAM
| ABACUS on the bandwidth consumption using the FAB VSA agent:                                                                                                    |
|----------------------------------------------------------------------------------------------------|
| <ul> <li>Access node using Internet Proxy, and with100 Mbps shared Internet Link</li> <li><u>Backup</u> – 4 VMs concurrently, consolidated size of 96 GB</li> <li>→ Sustained backup speed between 6 - 8 MB/s</li> <li><u>Restore</u> – 1 VM, Full Restore, Size 17GB</li> <li>→ Average restore speed 13 MB/s</li> </ul> |

• Download the package from the Download center on the future Access Node server:

| Download Center               |                                                      |
|-------------------------------|------------------------------------------------------|
| Reset filters                 | Q                                                    |
| Version                       | 105.6 Amont MinVEA                                   |
| 11 (1d)                       | Release Date: Apr 10, 2020 12:00:00 AM   Version: 11 |
| Category (Organize)           | 2 Edit III Delete                                    |
| Add-on agents (additional (4) | and a state of                                       |

• Unzip the package onto the server:

is PC > SYSTEM (C:) > Temp > VSA\_WinX64

| · · · · · · · · · · · · · · · · · · · |                   |                  |           |
|---------------------------------------|-------------------|------------------|-----------|
| Name                                  | Date modified     | Туре             | Size      |
| BinaryPayload                         | 6/11/2020 8:58 AM | File folder      |           |
| Common                                | 6/11/2020 8:58 AM | File folder      |           |
|                                       | 6/11/2020 8:58 AM | File folder      |           |
| 🖺 BinaryInfo                          | 6/11/2020 8:58 AM | XML Document     | 3,199 KB  |
| BinaryInfo.xml.description            | 6/11/2020 8:58 AM | DESCRIPTION File | 1 KB      |
| Brandlist                             | 6/11/2020 8:58 AM | Text Document    | 1 KB      |
| 📧 cv7z                                | 6/11/2020 8:58 AM | Application      | 961 KB    |
| 💑 Launchinstaller                     | 6/11/2020 8:58 AM | Application      | 189 KB    |
| QInstaller                            | 6/11/2020 8:58 AM | Application      | 174 KB    |
| RootFilesSummary                      | 6/11/2020 8:58 AM | XML Document     | 1 KB      |
| 💑 Setup                               | 6/11/2020 8:59 AM | Application      | 17,374 KB |
| version                               | 6/11/2020 8:58 AM | Text Document    | 1 KB      |
| WinPackages                           | 6/11/2020 8:58 AM | XML Document     | 71 KB     |

• Run the install by double clicking on the "Setup.exe"

| Note: Some OS security policy might block the batch or .exe file. |                                               |  |  |  |  |  |
|-------------------------------------------------------------------|-----------------------------------------------|--|--|--|--|--|
| In that case, right click the Se                                  | etup.exe, go to properties and select unblock |  |  |  |  |  |
| Attributes:                                                       | Read-only Hidden Advanced.                    |  |  |  |  |  |
| and might be blocked to help protect Unblock                      |                                               |  |  |  |  |  |
|                                                                   |                                               |  |  |  |  |  |

• Follow the instructions in the setup, choose the language, accept the License, then check the box Install packages on this computer.

Install packages on this computer

To install packages on this computer, administrator privileges are required.

- Create a custom package to install on a different computer
- Select the "add packages" and "Virtualization / Virtual Server" options:

| COMMVAULT 🛞                                                             |                | × |
|-------------------------------------------------------------------------|----------------|---|
| Install Option                                                          |                |   |
| <ul> <li>Install Updates</li> </ul>                                     |                |   |
| Add Packages                                                            |                |   |
| <ul> <li>Repair Existing Instance</li> </ul>                            |                |   |
|                                                                         |                |   |
|                                                                         |                |   |
|                                                                         |                |   |
|                                                                         |                |   |
|                                                                         |                |   |
| <                                                                       |                | > |
|                                                                         |                |   |
| COMMVAULT 🛞                                                             |                | × |
| COMMVAULT 🛞<br>Select Packages                                          |                | × |
| COMMVAULT &<br>Select Packages                                          | Virtual Server | × |
| COMMVAULT Select Packages Microsoft Windows Virtualization              | Virtual Server | × |
| COMMVAULT (S)<br>Select Packages<br>Microsoft Windows<br>Virtualization | Virtual Server | × |
| COMMVAULT (S)<br>Select Packages<br>Microsoft Windows<br>Virtualization | Virtual Server | × |
| COMMVAULT (S)<br>Select Packages<br>Microsoft Windows<br>Virtualization | Virtual Server | × |
| COMMVAULT &<br>Select Packages<br>Microsoft Windows<br>Virtualization   | Virtual Server | × |
| COMMVAULT ©<br>Select Packages<br>Microsoft Windows<br>Virtualization   | Virtual Server | × |
| COMMVAULT ©<br>Select Packages<br>Microsoft Windows<br>Virtualization   | Virtual Server | × |

> The installation completes after several minutes, click on "Finish"

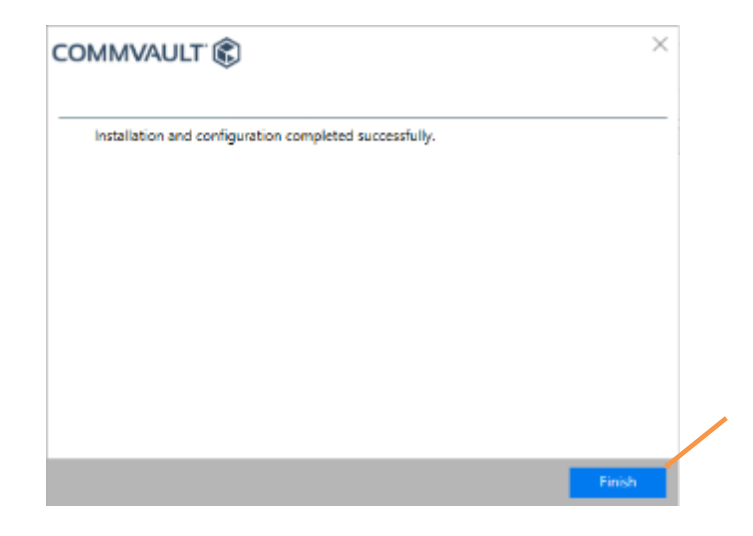

• Ensure that your server is discovered in the FAB Backup console: Go to the Administration / Servers section:

| Servers |   |                                     |
|---------|---|-------------------------------------|
| Name    | : | Agent ↓                             |
| XXXXXX  |   | Windows File System, Virtual Server |
|         |   |                                     |

### MS Exchange agent installation

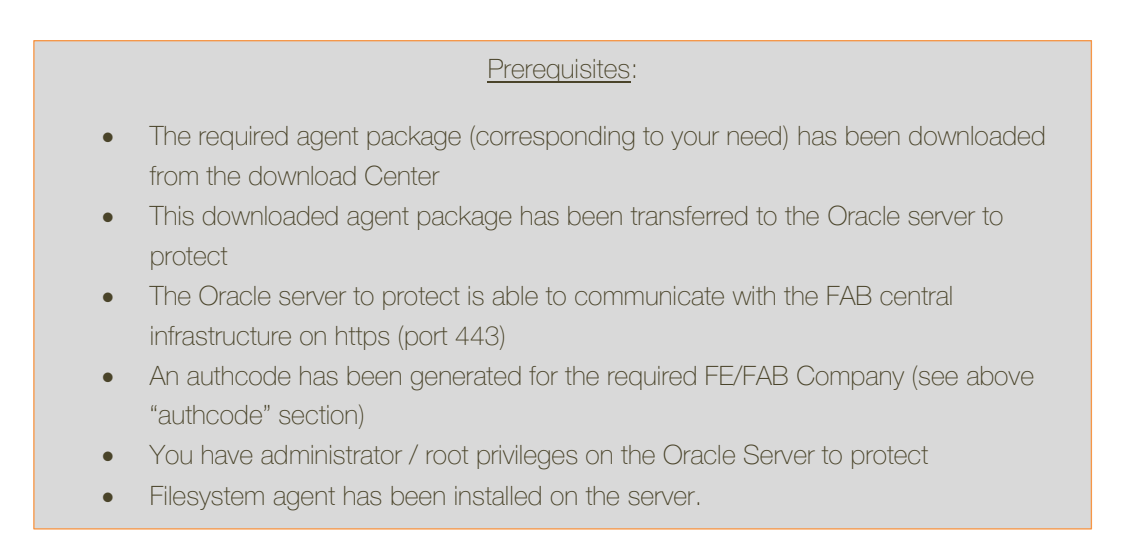

• Download package from the Download center on the Exchange server:

| Download Center                      |                                                                           |
|--------------------------------------|---------------------------------------------------------------------------|
| Reset filters                        | Q,                                                                        |
| Version                              | A served before the state of the                                          |
| 11 (1)                               | Apps-Agent_WinX64<br>Release Date: Jan 10, 2019 04:30:00 AM   Version: 11 |
| Category [Organize]                  | / Edit 🗊 Delete                                                           |
| Add-on egents (additional(1) $	imes$ |                                                                           |
| Platform                             | Showing 1 to 1 of 1 results.                                              |

Unzip / Un-compress the package onto the Exchange server to protect:

| Name                       | Date modified     | Туре             |  |
|----------------------------|-------------------|------------------|--|
| BinaryPayload              | 6/12/2020 6:53 PM | File folder      |  |
| Common                     | 6/12/2020 6:53 PM | File folder      |  |
| hirdParty                  | 6/12/2020 6:53 PM | File folder      |  |
| 📄 BinaryInfo               | 6/12/2020 6:53 PM | XML Document     |  |
| BinaryInfo.xml.description | 6/12/2020 6:53 PM | DESCRIPTION File |  |
| Brandlist                  | 6/12/2020 6:53 PM | Text Document    |  |
| 📧 cv7z                     | 6/12/2020 6:53 PM | Application      |  |
| 💑 Launchinstaller          | 6/12/2020 6:53 PM | Application      |  |
| 📧 QInstaller               | 6/12/2020 6:53 PM | Application      |  |
| 🔮 RootFilesSummary         | 6/12/2020 6:53 PM | XML Document     |  |
| 🖑 Setup                    | 6/12/2020 6:53 PM | Application      |  |
| version                    | 6/12/2020 6:53 PM | Text Document    |  |
| 🔮 WinPackages              | 6/12/2020 6:53 PM | XML Document     |  |

• Run the install by double clicking on the "Setup.exe"

| Note: Some OS security policy m                                              | night blo   | ock the batch or .e:                                                                           | æ file.  |  |  |
|------------------------------------------------------------------------------|-------------|------------------------------------------------------------------------------------------------|----------|--|--|
| In that case, right click the Setup.exe, go to properties and select unblock |             |                                                                                                |          |  |  |
| A                                                                            | Attributes: | Read-only Hidden                                                                               | Advanced |  |  |
| s                                                                            | Security:   | This file came from another computer<br>and might be blocked to help protect<br>this computer. | Unblock  |  |  |
|                                                                              |             |                                                                                                |          |  |  |

• Follow the instructions in the installer according to your need, select the "add packages" and "Applications / Exchange" options:

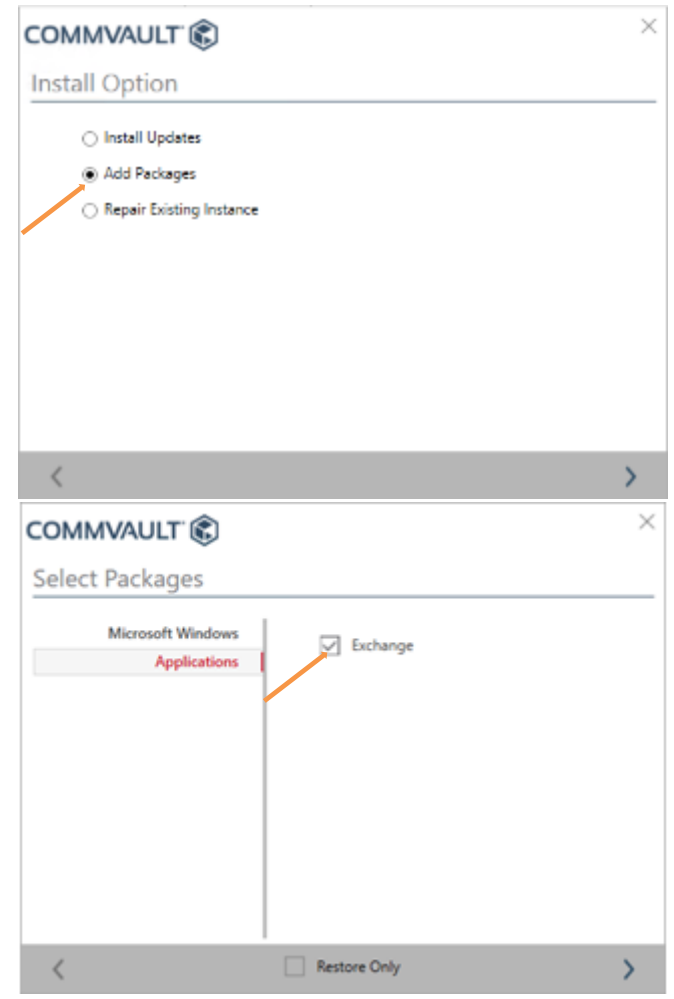

> The installation completes after several minutes, click on "Finish"

# **FAB Configuration**

This chapter details all configurations editable within FAB.

# **Agent Management**

### Add a new agent to an existing device

You may require adding a different agent to a device already backed up in FAB. To do so simply follow the agent installation procedure described in section **FAB Deployment / Agent installation**. Installing a new FAB agent has no impact on any already existing ones.

### Remove an agent from an existing device

If you wish to remove a FAB agent from a device, you only need to uninstall it.

- Connect to the FAB Backup console and go to the Administration / Servers section
- Find the device for which you wish to add a remove agent and click on its name

| Environment  |          |             |         |               |        |                   | Needs attentio     | n             |   |
|--------------|----------|-------------|---------|---------------|--------|-------------------|--------------------|---------------|---|
| FILE SERVERS | NAS FILE | RS DATABASE | SERVERS | VMs<br>XXX    |        | CLOUD APPS<br>XXX | × XXX<br>* SERVERS | ► XXX<br>JOBS |   |
| Servers      |          |             |         |               |        | Q, Search         | Add gateway        | Add server 🔻  | ۵ |
| Name †       |          | Agent       | :       | Version       | : os   |                   | Update status      | Actions       | 8 |
|              |          | Agent type  |         | Agent version | OS ver | rsion             | Agent status       | $\odot$       | ^ |

• Click on the More actions button in the top right corner

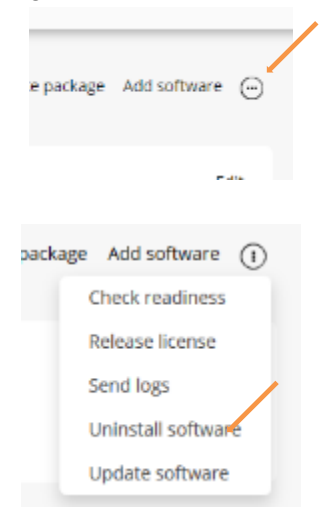

and Uninstall Software

• Select the correct agent to remove in the select menu and click on ok

| Uninstall software                    |                            | ×       |
|---------------------------------------|----------------------------|---------|
| Select the package(s) to<br>uninstall | Click to select            | -       |
|                                       | ✓ Select all × Select none | e Reset |
|                                       | search                     | ×       |
|                                       | File System                |         |
|                                       | File System Core           |         |

Then click on uninstall

<u>Note</u>: All backups made with an agent will **not be deleted** after uninstalling this agent. Recovery points will remain available during the whole backup retention period.

However, restoring to a different location will be required, as the source agent will not be available anymore.

### **Update an Agent**

It is not required of you to organize your agents updates.

Those are pushed automatically, on a weekly basis (on Sundays), by the FAB infrastructure directly.

However, you still have the possibility to follow up your FAB protection agents update status from the FAB Backup console, Check the agents' status in the Administration / Servers section:

| Servers |                     |            |              |                              |               | A00    | server + | Add gateway Q <sub>4</sub> Search |  |
|---------|---------------------|------------|--------------|------------------------------|---------------|--------|----------|-----------------------------------|--|
| Nome    | туре                | Configured | Version      | 05                           | Update status | Backup | Restore  | Actions                           |  |
| 100 100 | Windows File System | 1          | 11 SP14 HPK5 | Windows Server 2016 Standard | Needs update  | Backup | Restore  | Θ                                 |  |

If you require to update a deployed agent yourself:

- Connect to the FAB Backup console, and go to the Administration / Servers section.
- Select the required agent to update and click on the More actions button

| Servers |                     |            |               |                              |               | Add    | server▼ | Add gateway | Q Search |   |
|---------|---------------------|------------|---------------|------------------------------|---------------|--------|---------|-------------|----------|---|
| Name    | Туре                | Configured | Version       | OS                           | Update status | Backup | Restore | Actions     |          | = |
| ecxxxxx | Windows File System | ~          | 11 SP14 HPK5  | Windows Server 2016 Standard | Needs update  | Backup | Restore |             |          |   |
| ecxxxxx | Windows File System | ~          | 11 SP14 HPK7+ | Windows Server 2016 Standard | Up to date    | Backup | Restore | -           |          |   |
| ecxxxxx | Windows File System | ~          | 11 SP14 HPK7+ | Windows Server 2016 Standard | Up to date    | Backup | Restore | -           |          |   |

Click on Update software

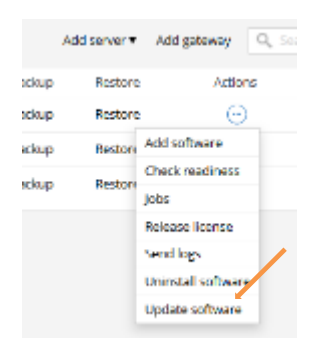

• Check the Reboot if required checkbox if you will, and Click on Yes to finalize

| Confirm software update                                | ×      |
|--------------------------------------------------------|--------|
| Are you sure you want to update the software for ecs-o | lemo ? |
| No                                                     | Yes    |

• Click on View job details for further details

|                            | Confirm software update                                     | ×   |
|----------------------------|-------------------------------------------------------------|-----|
|                            | Job started successfully - Job IIxxxxx0<br>View job details | ОК  |
| In the active jobs you car | n find the installation status :                            |     |
| XXXXX                      | Install Updates XXXXXX Ir                                   | 50% |

The update job should take a few minutes

# **Backups Configuration**

## **Backup Definitions**

In order to run, a backup must be defined specific parameters:

- Backup Plan:
  - o Schedule
  - o Storage location
  - o Data retention
- Subclient:
  - o Content
  - o Exclusions and/or Exceptions

Note: All plans share the following schedule policy:

- Daily incremental backups on weekdays in the backup window: 8PM to 8AM GMT+1
- Weekly Full backups during the weekend
- Database backup logs every 4 hours

FAB offers various Backup levels used depending on the scenario:

- <u>Full:</u> A Full backup includes everything defined in the backup content of the backed up Subclient. The first backup of a subclient is always a Full backup.
- <u>Synthetic Full:</u> A Full backup built on the backend with all differential/incremental backups since the last Full backup. A synthetic Full does not require interactions with the FAB agent and has no impact on the backed up device. However, a synthetic full backup does not include the files modified since the last backup.
- Incremental: An incremental backup includes every data modified since the last Full or Incremental backup.
- <u>Differential:</u> A differential backup includes every data modified since the last Full backup only.
- <u>Transaction Log:</u> Only for DB agents, the transaction log is the DB backup log. It includes all committed and uncommitted transactions. A new DB log file is generated.

In FAB, Backups are presented in Backup sets for a type of agent, allowing the association of Backup Plans with Subclients on various configurations for each agent and each device.

- A protected device may get several agents (File System, Database, Apps)
- Each agent may contain several backup sets
- Each backup set may associate various subclients (content, exclusions and possible exceptions) with backup Plans (schedule & storage policies)

Note: Backup Plans are pre-configured in FAB

Such can be represented the following way:

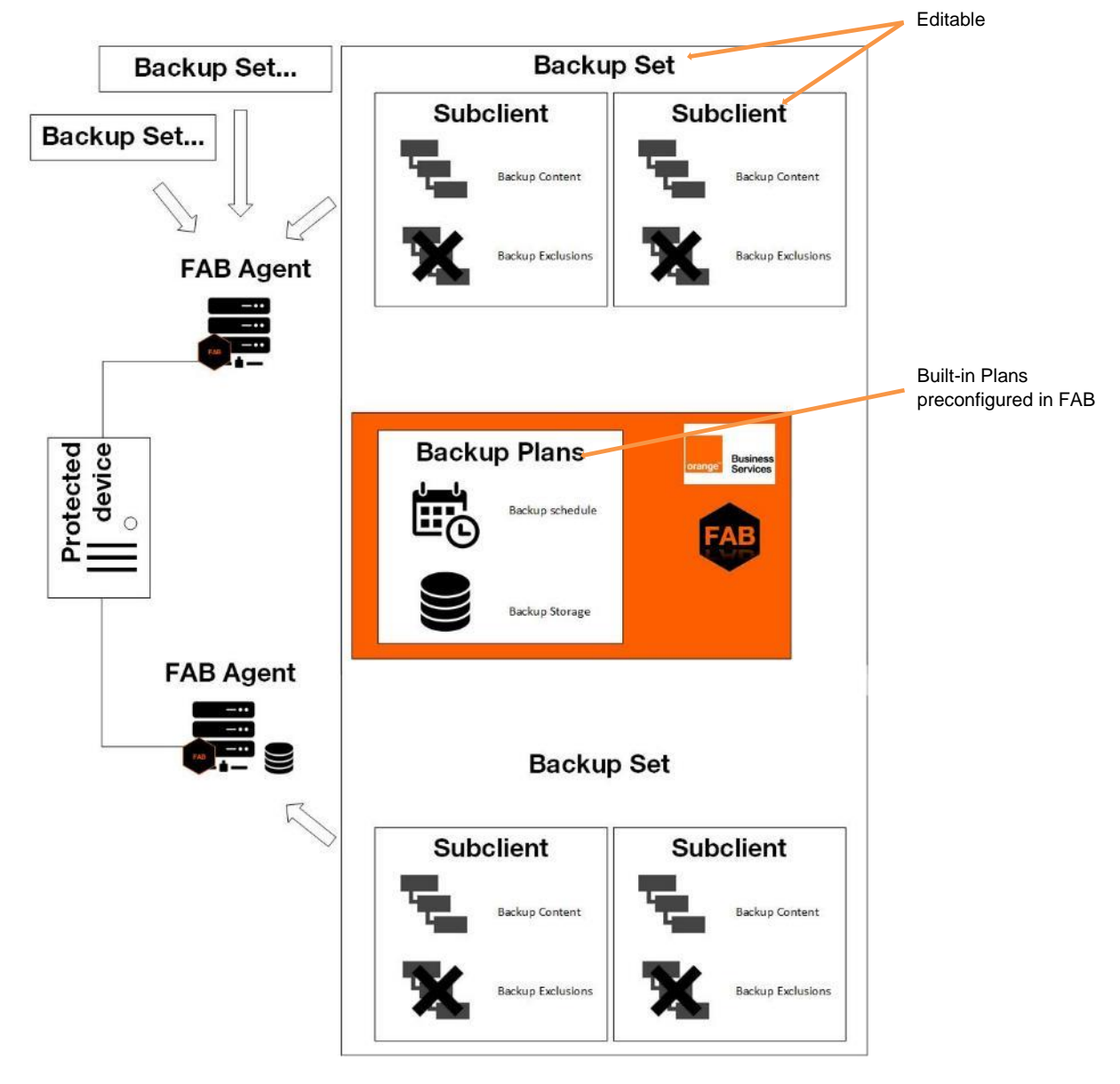

## Add /modify a backup set

By design, when adding a new FS agent to your FAB organization, a default Backup set is created containing a single Default subclient, and associating it with the default Plan set on your Organization.

Such allows every new FS agents to backup every file on your device without any specific configuration to bring. But these default configurations (backup set and subclient) may be modified as you see fit, or you may add other subclients to your backup set in order to comply with your Company protection strategy.

To add/edit a backup set:

| <u>Note</u> : Make sure you have | e selected your Company (see |
|----------------------------------|------------------------------|
| Dashbo                           | pard section)                |

- Connect to the FAB Backup console, Administration / Servers section:
- Select the device for which you wish to modify the backup:

| Servers |                     | Add server + Add gateway |               |                              |               |        |         |         |   |
|---------|---------------------|--------------------------|---------------|------------------------------|---------------|--------|---------|---------|---|
| Name    | Туре                | Configured               | Version       | OS                           | Update status | Backup | Restore | Actions | = |
| ****    | Windows File System | 7                        | 11 SP14 HPKS  | Windows Server 2016 Standard | Needs update  | Backup | Restore | Θ       |   |
| xxxxxx  | Windows File System | ×                        | 11 SP14 HPK7+ | Windows Server 2016 Standard | Up to date    | Backup | Restore | Θ       |   |
| XXXXXX  | Windows File System | ×.                       | 11 SP14 HPN7+ | Windows Server 2016 Standard | Up to date    | Backup | Restore | Θ       |   |

• Select the desired agent type for this device (File System, Database, Apps)

| Agents      |            |                         |
|-------------|------------|-------------------------|
| Type =      | Configured | Install date            |
| File System | ~          | Oct 17, 2018 3:58:11 PM |

• In the top right corner, click on Add backup set to add one, or click on the existing backup set to edit it

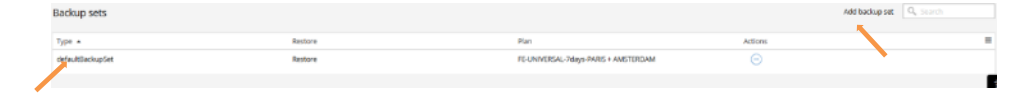

• For a new backup set, choose a name, select the backup Plan to associate and click on OK

| ordep set name                 | new backup                               |
|--------------------------------|------------------------------------------|
| Sai .                          | click to select                          |
| Vark this as default backupset | FE-UNIVERSAL-14days-RARE / AVISTEREA     |
|                                | PE-UNIVERSAL-160-Jays-FARE               |
|                                | FE-UNIVERSAL-TEEdays-RARE + AN STERD.    |
|                                | PD-UNIVERSAL-ODdays-PARIS                |
|                                | FE DADLES AL RECEIPT PARS & AVAILABLE    |
|                                | PE-UNIVERSAL SEE Augu-PARE               |
|                                | FE UNIVERSAL SESSION PARE + AMSTERD.     |
|                                | FD-UNIVERSAL-7days-PARIS                 |
|                                | FE-UNIVERSAL-7289/PARIS + AMSTERDAM      |
|                                | FF-UNIVERSAL-RECEY/R-EARS                |
|                                | FE UNIVERSAL Stickys TRADS + AVAILABLE T |
|                                |                                          |

For editing an existing backup set, click on edit, to define its backup Plan, select the backup Plan to associate and click on v

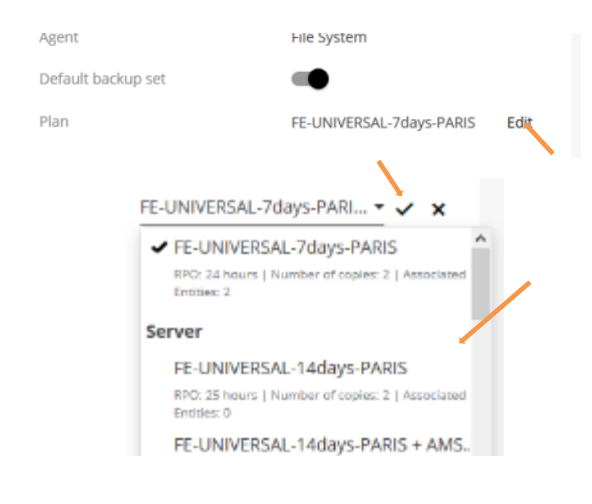

Note: Depending on the agent, adding a backup set may automatically create a Default subclient

### Activity disabling

If required the any server backup / restore activity can be disabled either temporarily or till the time you enable back the activity manually.

To disable/enable a server activity:

- Connect to the FAB Backup console, Administration / Servers section:
- Select the device for which you wish to modify the activity:

| Servers  |                     |            |               |                              |               | Add    | l server▼ Adi | I gateway |  |
|----------|---------------------|------------|---------------|------------------------------|---------------|--------|---------------|-----------|--|
| Name     | Туре                | Configured | Version       | 05                           | Update status | Backup | Restore       | Actions   |  |
| JXXXXXX  | Windows File System | ×          | 11 SP14 HPK5  | Windows Server 2016 Standard | Needs update  | Backup | Restore       | Θ         |  |
| 1XXXXXXX | Windows File System | ×          | 11 SP14 HPK7+ | Windows Server 2016 Standard | Up to date    | Backup | Restore       | Θ         |  |
| txxxxxx  | Windows File System | 4          | 11 SP14 HPK7+ | Windows Server 2016 Standard | Up to date    | Backup | Restore       | Θ         |  |
| Cornigu  | iation              |            | Overvier      | w Configurat                 | tion          |        |               |           |  |
|          |                     | _          |               |                              |               |        |               |           |  |
|          |                     | Sen        | rers /        |                              |               |        |               |           |  |
|          |                     | XXX        | XXXX          |                              |               |        |               |           |  |

• Slide toggle bar to disable the Data backup or Data restore.

| Overview           | Configuration        |      |           |            |                       |
|--------------------|----------------------|------|-----------|------------|-----------------------|
| Servers /          |                      |      |           |            |                       |
| XXXXXX             |                      |      |           | View job   | is Generate package A |
|                    |                      |      |           |            | 1                     |
| Security           |                      | Edik | Activit   | ty control |                       |
| Associations       | Owners Permissions   |      | Data bac  | tup 🗨      |                       |
| No associations de | fined on this object |      | Data tero | Trable/    | U sable II ata hacimp |

• Click Enable after a delay to auto enable backup/restore after certain duration, choose the desired delay period or create custom.

| Overview                     | Configuration        |      |                                                                                    |                                         |
|------------------------------|----------------------|------|------------------------------------------------------------------------------------|-----------------------------------------|
| Servers /<br>XXXXXX          |                      |      |                                                                                    | View jobs Generate package              |
| Security                     | Owners Permissions   | Edit | Activity control                                                                   |                                         |
| No associations do           | fined on this object |      | Daba restore                                                                       | Never<br>1 hours                        |
| Privacy<br>Prevent admin acc | ess to user data     |      | Administration<br>Manage Windows 05 updates<br>Manage Microsoft SQL Server updates | 4 hours<br>8 hours<br>12 hours<br>1 day |
|                              |                      |      |                                                                                    | Custom                                  |

### **Subclient management**

In order to modify a backup content, add or remove exclusions, create file exclusion exceptions, or modify a Backup Plan to a given set of files, you may add or edit subclients:

- Connect to the FAB Backup console, Administration / Servers section:
- Select the device for which you wish to modify the backup:

|   | Servers |                     |            |               |                              |               |        |         | Add server  Add gateway Q, been |   |  |  |
|---|---------|---------------------|------------|---------------|------------------------------|---------------|--------|---------|---------------------------------|---|--|--|
| ~ | Name    | Туре                | Configured | Version       | 05                           | Update status | Backup | Restore | Actions                         | = |  |  |
|   | xxx     | Windows File System | 2          | 11 SP14 HPK5  | Windows Server 2016 Standard | Needs update  | Backup | Restore | ©.                              |   |  |  |
|   | MXXXX   | Windows File System | ×          | 11 SP14 HPK7+ | Windows Server 2016 Standard | Up to date    | Backup | Restore | Θ                               |   |  |  |
|   | XXXXXX  | Windows File System | 7          | 11 SP14 HPK7+ | Windows Server 2016 Standard | Up to date    | Backup | Restore | Θ                               |   |  |  |

• Select the desired agent type for this device (File System, Database, Apps)

| Agents      |            |                         |
|-------------|------------|-------------------------|
| Type =      | Configured | install date            |
| File System | 4          | Oct 17, 2018 3:58:11 PM |
|             |            |                         |

• Click on the backup set to edit

| Backup sets      |         |                                      |         | Add backup set | Q, Search |
|------------------|---------|--------------------------------------|---------|----------------|-----------|
| Type *           | Restore | Plan                                 | Actions |                |           |
| defaultBackupSet | Restore | FE-UNIVERSAL-7days-PARIS + AMSTERDAM |         |                |           |
|                  |         |                                      |         |                |           |

• Select the subclient to edit, or click on Add subclient in the top right corner, to create a new one

| Subclients   |                  |             |                             |                    |                    |         |   |
|--------------|------------------|-------------|-----------------------------|--------------------|--------------------|---------|---|
| Type † E     | Last backup time | Beckup size | Beckup content              | Excluded           | :                  | Actions | 5 |
| default      | Feb 14, 2:42 AM  | 80.72 GB    | C-All contents              | No exclude content |                    | Θ       |   |
|              |                  |             | Or                          |                    |                    |         |   |
| defaultBacku | upSet            |             | Add subclient Restore histo | ry Backup history  | Q Search for files |         |   |
|              |                  |             |                             |                    |                    |         |   |

• If creation, inform a Subclient name, determine the Backup Plan configuration required (disabled to keep the backup set default config), define the Content and possible Exclusions and/or Exceptions, and click on Save as follows

|                                    | Add subclient                                      |                                                  | ×                 |
|------------------------------------|----------------------------------------------------|--------------------------------------------------|-------------------|
|                                    | Subclient name                                     |                                                  |                   |
|                                    | Backup configurati                                 | ion                                              |                   |
|                                    | Use backup plan                                    | 1                                                |                   |
|                                    | Plan                                               | FE-SERVER-14Day-4Week-3Month-PARIS               |                   |
|                                    | Backup content                                     |                                                  |                   |
|                                    | Content Exclusion                                  | ns Exceptions                                    |                   |
|                                    | Enter custom path                                  |                                                  | ÷                 |
|                                    |                                                    | Browse Impersonate                               | user              |
|                                    | Files and folders                                  |                                                  |                   |
|                                    | Add files and folders to                           | o the content                                    |                   |
|                                    | Backup system state                                |                                                  |                   |
|                                    |                                                    |                                                  |                   |
|                                    |                                                    |                                                  |                   |
|                                    |                                                    |                                                  |                   |
|                                    |                                                    | Cancel Saw                                       |                   |
|                                    |                                                    |                                                  | _                 |
| e: You may ed<br>Itent frame (in f | lit a subclient content<br>the subclient detail sh | (+ exceptions and exclusions) by clicki<br>neet) | ng on Edit in its |
| C                                  | Content                                            |                                                  | Edit              |
| ١                                  | - All contents                                     |                                                  |                   |
| C                                  | System state]                                      |                                                  |                   |

### **Application backup Configuration**

#### Microsoft Exchange (DAG) Backup Configuration

Prerequisites:

The FAB Exchange agent is installed on all nodes

- In the FAB Backup console, go to the Solutions / Applications / Exchange section
- Click on Add and then select Exchange Database

| Filter nevigation | Exchange |                   |                      |                    |                        | Restore : Disable Cha | Adr 0                                   |
|-------------------|----------|-------------------|----------------------|--------------------|------------------------|-----------------------|-----------------------------------------|
| 🕱 Guided setup    | Name 1   | E Type            | E Mailboxes or datab | E Application size | E Lest job run time    | I Server plan         | Exchange Database<br>Exchange archiving |
| 2 Deshboard       |          | Exchange Database | 4                    | 577.74 GB          | Nov 5 2019, 2:31:20 AM | FE-SERVER-14Day       | Exchange journaling                     |
| File servers      |          |                   |                      |                    |                        |                       | SMTP journaling                         |
| Leptops           |          |                   |                      |                    |                        |                       |                                         |
| > Databases       |          |                   |                      |                    |                        |                       |                                         |
| ♥ Applications    |          |                   |                      |                    |                        |                       |                                         |
| Eschange          |          |                   |                      |                    |                        |                       |                                         |

• Provide all required details, then click on Discover and provide input after discovery

| Add Exchange Database o    |                          |   |  |
|----------------------------|--------------------------|---|--|
| Server name                | Test-Exchange            |   |  |
| Plan                       | FE-UNIVERSAL-7days-PARIS | - |  |
| AD domain name             | XXXXXX                   |   |  |
| Username                   | Administrator            |   |  |
| Password                   | •••••                    |   |  |
| Access node for DAG discov | very                     |   |  |
|                            | XXXXXX                   | * |  |
| Exchange version           | Exchange 2016            | * |  |

## Add Exchange Database 🛛 🛛

| XXXXXXXX                 |                                                                |
|--------------------------|----------------------------------------------------------------|
| FE-UNIVERSAL-7days-PARIS | *                                                              |
| xxxxxxx                  |                                                                |
| Administrator            |                                                                |
| ••••••                   |                                                                |
|                          |                                                                |
| xxxxxxxxxxxxx            | *                                                              |
| ****                     | -                                                              |
| XXXXXXXXXXXXXX           | •                                                              |
|                          |                                                                |
|                          | XXXXXXXX   FE-UNIVERSAL-7days-PARIS   XXXXXXXX   Administrator |

- In the DAG servers list, select a DAG with an available member server
- In the Member servers list, select a member server, and then click on OK

#### Add Mailboxes to backup:

•

- Go to the FAB Backup console, Solutions / Applications / Exchange section
- Click on the Exchange server

| Exc | ange     |                |             |               |                         |               | Add 🔻 🌣     |
|-----|----------|----------------|-------------|---------------|-------------------------|---------------|-------------|
|     | Name † E | Туре і         | Mallboxes o | Application s | Last job run time       | E Server plan | :           |
|     | xxxxxx   | Exchange Datab | 4           | 585.83 GB     | Feb 16 2020, 8:08:42 PM | FE-SERVER-14  | 1Day-5Wee 🗍 |

• In the Subclients section, click on the subclient

| Subclients             | lbclients                      |                  | nessages was souchering | 3001011 |
|------------------------|--------------------------------|------------------|-------------------------|---------|
| Name 🔺                 | Last backup time               | Last backup size | Actions                 | =       |
| default                | Feb 16, 8:08:42 PM             | 6.41 GB          | Ξ                       |         |
| In the Content section | , click on Edit                |                  |                         |         |
|                        | Content                        |                  | Edit                    |         |
|                        | Microsoft Information Store    | ADAGFEMD0004     |                         |         |
|                        | Microsoft Information Store    | VDAGFEMDB002     |                         |         |
|                        | Microsoft Information Store    | VDAGFEMDB001     |                         |         |
|                        | Wew more detabases (Total data | bases 4)         |                         |         |

• Select the databases to backup

| Sub | Subclient content o                 |          |  |  |  |
|-----|-------------------------------------|----------|--|--|--|
| □ s | how selected                        | Q Search |  |  |  |
|     | Database                            |          |  |  |  |
|     | Microsoft Information Store\IXXXXX  |          |  |  |  |
|     | Microsoft Information StoreVIXXXXX  |          |  |  |  |
|     | Microsoft Information Store\Ixxxxxx |          |  |  |  |
|     | Microsoft Information Store\(XXXXXX |          |  |  |  |

- Click on Save
- In the Server details section, click on Edit

| Server details   |                          | Edit |
|------------------|--------------------------|------|
| Server selection | Automatic                |      |
| DAG options      | Backup from passive copy |      |

• Select Backup from passive copy in the DAG options

| Server details   | 9                                                                                                    | × |
|------------------|----------------------------------------------------------------------------------------------------|---|
| Server selection | ) Automatic i Manual                                                                                                    |   |
| DAG options      | Backup from passive copy<br>Backup from active copy if no passive copy is available<br>Use last activation preference to select passive copy |   |

- Click on Save
- In the Settings section, enable Optimize for message level recovery

| Settings                            | Edit |
|-------------------------------------|------|
| Maximum streams that can be used 2  |      |
| Optimize for message level recovery |      |

### (VSA) Virtualization Client backup Configuration

#### (VSA) VMware Backup Configuration

Prerequisites:

- This Access Node (on which the FAB VSA agent is installed) must be able to reach the vCenter on port 443 and all required ESXi servers on ports 443 and 902
- The VMs to protect have up-to-date VM tools installed
- In the FAB Backup console, go to the Solutions / Virtualization section
- Click on Add hypervisor in the Hypervisors tab

|                   | _                  |                       |                |   |                |
|-------------------|--------------------|-----------------------|----------------|---|----------------|
| Filter navigation | Hypervisors VM gr  | oups Virtual machines |                |   | Add hypervisor |
| Dashboard         | Hypervisors (All • | Ð                     |                |   | ¢              |
| Solutions         | Name †             | 1                     | Vendor         | 1 | Actions :      |
| Virtualization    | T XXXXXX           |                       | VMware vCenter |   | Θ              |
| File servers      |                    |                       |                |   |                |
| Databases         |                    |                       |                |   |                |

• In the Add hypervisor window, from the drop down list in Select vendor click VMware vCenter.

| Add hypervisor        | 0                           |   |
|-----------------------|-----------------------------|---|
| Select vendor         | Click to select             | - |
| Hostname / ID address | bearch                      | × |
|                       | OpenStack                   |   |
| Hypervisor name       | Oracle Cloud Classic        |   |
| Usemame               | Oracle Cloud Infrastructure |   |
|                       | Oracle VM                   |   |
| Password              | Red Hat OpenShift           |   |
|                       | Red Hat Virtualization      |   |
|                       | WWware vCenter              |   |
|                       | vCloud Director             |   |

Provide the vCenter Hostname, Hypervisor display name (a display name, can be anything), Username and Password, and Access node (server with FAB VSA agent installed would be automatically selected).

| Add hypervisor          | θ              | × |
|-------------------------|----------------|---|
| Select vendor           | VMware vCenter | * |
| Vcenter server name     | XXXXXX         |   |
| Hypervisor display name | XXXXXX         |   |
| Username                |                |   |
| Password                |                |   |
| Access node             | XXXXXX         | * |

• Go to the VM groups menu, and click on Add VM group

|                  | _             |           |                  |              |        |          | · · · · · ·  |
|------------------|---------------|-----------|------------------|--------------|--------|----------|--------------|
| Hiter navigation | Hypervisors   | VM groups | Virtual machines |              |        |          | Add VM group |
| t Dashboard      | VM groups (AI |           |                  |              |        | Q, Scard | ٥            |
| Solutions        | Name 1        | ÷         | Vendor           | E Hypervisor | E Plan | 1        | Actions E    |
| Virtualization   | XXXXXX        |           | VMware           | XXXXXX       | XXXXXX | 1        | Θ            |

 In the Add VM group window, choose the Hypervisor that was added in previous steps. Provide a Name (any name). In the Browse and select VMs there are several options to help you select your VMs to protect from your VMware infrastructure. Check the boxes next the the VMs to protect

| Add VM group          |                     |            | ×         |
|-----------------------|---------------------|------------|-----------|
| Unerstand             | VYYYYY              |            |           |
| Hypervisors           | 1                   |            | *         |
| Name                  |                     |            |           |
| Browse and select VMs | Hosts and clusters  |            | *         |
|                       | <b>Q</b> Search VMs |            |           |
| V 🗌 📑 BKPLABDatacente | er                  | Select all | Clear all |
| ▶ □ ∰BKPLABCluster    |                     |            |           |
|                       |                     |            |           |
|                       |                     |            |           |
|                       |                     |            |           |
|                       |                     |            |           |
|                       |                     |            |           |
|                       |                     |            |           |
|                       |                     |            |           |
| Backup configuratio   | n                   |            |           |
| Use backup plan       |                     |            |           |
| Plan                  | XXXXXX              |            | *         |
|                       |                     |            |           |
|                       |                     | Cancel     | Save      |

• Select the Plan to associate the this backup from the dropdown list based upon the region where your server / vCenter is located

<u>Note</u>: The Plan will determine where to store your data. It is recommended to take extra attention in determining the data location (see Backup plans description section) as it may cause degraded performances

• Click on Save

#### (VSA) VM application consistency setup

VMware tool is by default used for taking application consistent backup, but to provide granular application level recovery this needs to be modified.

- In the FAB Backup console, go to the Solutions / Applications / Virtualization section
- Go to the VM groups menu, and click on the configured VM group (see VMware backup Configuration section for configuring it)
- then go to the Configuration tab and click on edit under the Settings frame

| Settings                     |                                           | Edit |
|------------------------------|-------------------------------------------|------|
| Use changed block tracking   | ••                                        |      |
| Auto detect VM Owner         |                                           |      |
| No. of readers               | 5                                         |      |
| Virtual machine backup type  | File system and application<br>consistent |      |
| Transport mode for VMware    | Auto                                      |      |
| Datastore freespace required | 10%                                       |      |

• In the Edit settings window...

| Edit settings                                                                                                    |             |
|----------------------------------------------------------------------------------------------------|-------------|
| No. of readers 5                                                                                                    |             |
| Virtual machine backup type                                                                                                    |             |
| <ul> <li>Application Aware<br/>Uses in guest application plug-ins to easist the Virtual Server Agent quiescing an<br/>granular application level recoverability.</li> </ul> | d providing |
| Rie system and application consistent<br>(Needs VMWare Tools installed)<br>Uses VMware tools to perform a quesced backup of the file system and applica-                    | tions.      |
| <ul> <li>Crash consistent<br/>Uses Where software soapshot to allow a basic backup of the virtual machine.</li> </ul>                                                       |             |
| Transport mode for VMware Auto                                                                                                    | *           |
| Datastore freespace check                                                                                                    |             |
| Datastore freespace required 10 😰 %                                                                                                    |             |

• ....Select the appropriate option:

Application Aware: It quiesces the application, flushes its memory, and completes pending writes, then creates a software snapshot of application data. After the software snapshot is created, the application resumes

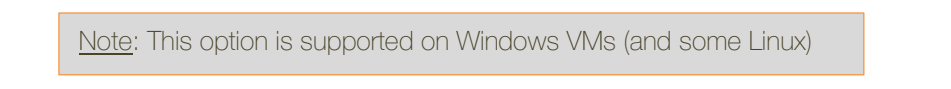

Selecting this option requires to set guest credentials by clicking on the key symbol

| Edit settings                                                                                                    | Set guest credentials ×      |          |
|----------------------------------------------------------------------------------------------------|------------------------------|----------|
| No. of readers 5                                                                                                    | Guest Credentials<br>Usemane | <b>L</b> |
| Virtual machine backup type                                                                                                    | Password<br>Confirm password | $\geq$   |
| Opposition of the end of the second second secon | Cancel Save                  |          |

### **Database backup Configuration**

#### **Oracle Backup Configuration**

<u>Prerequisite</u>: The FAB Oracle agent has been installed on the Oracle server to protect as instructed in section Oracle agent installation

• In the FAB Backup console, go to the Solutions / Databases / DB Instances section and Click on the DB instance (the instance is automatically discovered once the agent correctly installed, if not, follow the instructions detailed 3 steps here below)

| Instances      | D | atabases | Inst | ant clones    |   |        |      |                  |   |      |
|----------------|---|----------|------|---------------|---|--------|------|------------------|---|------|
| Instances (All |   | O Prote  | cted | 1 Unprotected |   | 0 Excl | uded |                  |   |      |
| Name           | ÷ | Server 1 | ÷    | Database engi | ł | Status | 1    | Last backup time | : | Size |
|                |   | xxxxxx   |      | Oracle        |   | Ready  |      | Never backed up  |   | 0 B  |

- Click on edit under the General section in the Overview page
- Select the Backup Plan (see the Backup Plans description section) to use for the backup of this Oracle environment, and provide the connection credentials, then click on Save

| Modify instance deta | ils                             | ×      |
|----------------------|---------------------------------|--------|
| Oracle SID           |                                 |        |
| Plan                 | FE-UNIVERSAL-7days-PARIS        | *      |
| Oracle home          | /u01/app/oracle/product/12.2/db | Browse |
| Connect strikg       |                                 |        |
| rman / Password      | e <b></b> e                     |        |
| Use catalog connect  |                                 |        |
| Advanced             |                                 | •      |
| OS user name         | oracle                          |        |
| TNS_ADMIN folder     | (Optional)                      | Browse |

If the Instance is not automatically discovered, click on Add instance and provide the details.

| New orac       | le instance | /                               | ×      |
|----------------|-------------|---------------------------------|--------|
| Server name    |             |                                 | *      |
| Oracle SID     |             |                                 |        |
| Plan           |             | FE-UNIVERSAL-7days-PARIS        | -      |
| Oracle home    |             | /u01/app/oracle/product/12.2/db | Browse |
| Connect string |             |                                 |        |
| rman           | / ••••      | @ <b></b>                       |        |
| Use catalo     | g connect   |                                 |        |

#### **MS SQL Backup Configuration**

| Prerequisites:                            |
|-------------------------------------------|
| The FAB MS-SQL agent is installed on node |
|                                           |

• Ensure that your server is discovered in the FAB Backup console: Go to the Solutions / Databases / SQL servers section:

| Filter navigation             | Instances | Databas | ses Inst     | ant c | lones  |   |        |   |           |   |        |   | A       | dd Instance    | \dd Server | ΘΘ |
|-------------------------------|-----------|---------|--------------|-------|--------|---|--------|---|-----------|---|--------|---|---------|----------------|------------|----|
| Dashboard                     | Instances |         |              |       |        |   |        |   |           |   |        |   |         | Q, Search      |            | ۰  |
| Solutions                     | Name 1    | 1       | Version      | :     | Server | 1 | Status | : | Number Of | : | SLA    | : | Plan    | 1              | Actions    | :  |
| File servers                  | xxxx      |         | 10.0.1600.22 |       | XXXX   |   | Ready  |   | 0         |   | Misser | i | FE-UNIV | ERSAL-7days-PA | Ξ          | )  |
| <ul> <li>Databases</li> </ul> |           |         |              |       |        |   |        |   |           |   |        |   |         |                |            |    |
| SOL Server                    |           |         |              |       |        |   |        |   |           |   |        |   |         |                |            |    |
| Exchange                      |           |         |              |       |        |   |        |   |           |   |        |   |         |                |            |    |

• If the instance is not detected after the installation, or if the user account for the SQL service is not the local system account, then, in the Solutions / Databases / SQL Server section, click on "Add Instance" :

| Instances | Databases | Instant clones | Add Instance | Add Server |
|-----------|-----------|----------------|--------------|------------|
|           |           |                |              | •          |

• Select the Server and the SQL instance, define the credentials required, and click on the Add button:

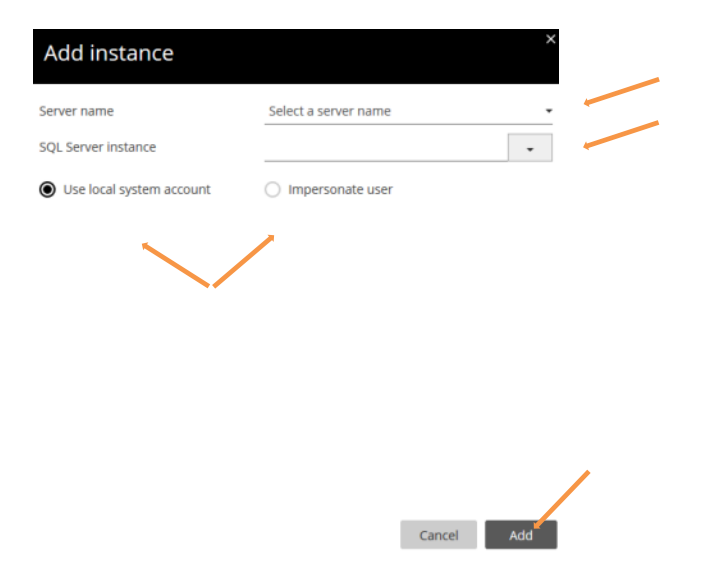

### Hyperscalers applications protection configuration

### Exchange Online (Microsoft 365 mailbox) Configuration

#### Prerequisites:

- Connection through Azure Active Directory exclusively
- Exchange Online service account with global administrator role
- Multi-Factor Authentication must be disabled on your O365 environment
- In the FAB Backup console, go to the Solutions / Office 365 section
- Click on Add Office 365 App

#### Office 365 apps

- In the Add Office 365 app window, provide the application Name (pseudo name to identify this Exchange online application with all its mailboxes)
- It's mandatory to select the **FE-O365-Server-Plan** plan from the drop down list in Server plan
- Input Exchange Online Administrator name and Password, Once done Click on Create Azure AD app

Add Office 365 app

| Exchange Or             | line                                            |                                          |
|-------------------------|-------------------------------------------------|------------------------------------------|
| Service type            | Exchange Online                                 | *                                        |
| Name                    | teller app name                                 |                                          |
| Server plan             | Cick II WHAT                                    |                                          |
| Infrastructure settings |                                                 | >                                        |
| Exchange connection s   | ettings                                         |                                          |
| Region                  | Delauk (Gistal Service)                         | -                                        |
| Giobal Administrator    | usen#account.onmlorosoft.com or usen#domain.com |                                          |
| Password                | Famword                                         |                                          |
|                         | Crewte Arsine Ald app                           | or Configure connection details menually |
|                         |                                                 | Sinc                                     |

A Microsoft Azure authentication window pops up. Enter your admin credentials to authorize the app.

| arod-cloud-ocb.orange-bu | sness.com/adminiconsole/#/createOm ···· @ 1           | 🍓 Sign in to your account - Mozilla Firefox (Private Browsing) 🦳 🗆 | × |
|--------------------------|-------------------------------------------------------|--------------------------------------------------------------------|---|
| nd more                  |                                                       | 🛛 🌢 https://login.microsoftonline.com/d67d31b6-7f37-4384- ***      | Ξ |
| Name                     | Demoz-365                                             | Microsoft Sign in                                                  |   |
| Server plan              | FE-O365-Schedule-PLan                                 | Email, phone, or Skype                                             |   |
| Infrastructure se        | ttings infrastructure settings will be inherited from | Can't access your account?<br>Sign-in options                      |   |
| Exchange conne           | ction settings                                        | Next                                                               |   |
| Region                   | Default (Global Service)                              |                                                                    |   |
| Global Administrator     | xxxxxx@xxxxxxxxx                                      |                                                                    |   |
| Azure AD app             | fed7e34f-b7cd-4e8d-895b-e4fbef1698b2                  |                                                                    |   |
|                          | Creating Azure AD app 🗸                               |                                                                    |   |
|                          | Creating Exchange Online service account 🗸            |                                                                    |   |
|                          | Syncing app with Azure AD 🖌                           |                                                                    |   |
|                          | Grant permissions to the app Authorize now            |                                                                    |   |

Click on Accept and then Save the Exchange Online wizard

|                     |                                                                                                    | Microsoft                                                                                                    |                        |                                                                    |   |
|---------------------|----------------------------------------------------------------------------------------------------|----------------------------------------------------------------------------------------------------|------------------------|--------------------------------------------------------------------|---|
| iame.               | Demoz-365                                                                                                    |                                                                                                    | Service type           | Exchange-Online                                                    | - |
|                     |                                                                                                    | 200001@200000X_20000X                                                                                                    |                        |                                                                    |   |
| erver plan          | FE-0365-Schedule-PLan                                                                                           | Permissions requested                                                                                                    |                        |                                                                    |   |
|                     |                                                                                                    | Review for your organization                                                                                                    | Name                   | Demo2-365                                                          |   |
| nfrastructure sett  | Intest Information and the information                                                                          | CommvaultAutoCreated20201110T075044668Z<br>xxxxxx20xxxxxxxxxxxxxxxxxxxxxxxxxxxxxx                                                | Server plan            | FE-0365-Schedule-PLan                                              | • |
|                     |                                                                                                    | This application is not published by Microsoft.                                                                                  |                        |                                                                    |   |
|                     |                                                                                                    | This app would like to:                                                                                                    | Infrastructure setting | 5. Infrastructure antings will be infrariated from the annue plan. | > |
| xchange connect     | tion settings                                                                                                   | Read directory data                                                                                                    |                        |                                                                    |   |
|                     |                                                                                                    | <ul> <li>Read all users' full profiles</li> </ul>                                                                                | Exchange connection    | settings                                                           |   |
| legion              | Default (Global Service)                                                                                        | Wead and write files in all site collections                                                                                     | Exchange connectors    | SCIURS.                                                            |   |
|                     | the second second second second second second second second second second second second second second second se | Read and write all OneNote notebooks                                                                                             | Regiun                 | Default (Global Service)                                           |   |
| Jobal Administrator | 200004@2000001200004                                                                                            | <ul> <li>Sign in and read user profile</li> </ul>                                                                                | Global Administrator   | adminisck@office365.objas.fr                                       |   |
| zure AD app         | fed7e34f-b7cd-4e8d-895b-e4fbef1698b2                                                                            | If you accept, this app will get access to the specified resources for                                                           | Amore All ann          | feet 7er 54 h 7-d dalld 20% addset 50% 7                           |   |
|                     | Greating Amere All app                                                                                          | all users in your organization. No one else will be prompted to<br>review these permissions.                                     | increase increasely    | Desting Action All and All                                         |   |
|                     | Greating Exchange Online service account                                                                        | Accepting these permissions means that you allow this app to use<br>your data as specified in their terms of service and privacy |                        | Orending Exchange Galine service account 🗸                         |   |
|                     | Summing and with Knuth AD                                                                                       | statement. You can change these permissions a<br>https://mjapps.microsoft.com. Show details                                      |                        | Synding app with Asuna AD 🗸                                        |   |
|                     | Strend able microapers and                                                                                      | Does this app look suspicious? Report it here                                                                                    |                        | Appi parmita ma granizad 🗸                                         |   |

• An new **app** in Solutions / Office 365 and a new **server resource** in Administration / Servers are now created with the name of the Exchange client you specified in the wizard

#### User Mailbox protection (sub client) configuration

Once the Exchange online client is created, each user mailbox (or Azure group) needs to be associated with a subclient and an Exchange plan assigned.

• In the FAB Backup console, Solutions / Office 365 section, select the MS 365 App name of the mailbox to protect, click on the App name

| Office 365 apps |   |                 |   |                  |   |
|-----------------|---|-----------------|---|------------------|---|
| App name        | : | Service type    | : | Application Size | : |
| 365-demo        |   | Exchange Online |   | 0 B              |   |

• Select the Mailboxes section (top right corner) and Click Add Mailbox

| it Dathboard | Office 365 appe / |                 |        | Nelsono                        | Auto Discover Associations |
|--------------|-------------------|-----------------|--------|--------------------------------|----------------------------|
| B Solutions  | 365-demo          |                 |        | satore Runjeta +               | i Add Malbox 🗘             |
| File servers | Neme              | E SM/TP address | E Plan | E Maliboxitype E Processed und | Nellocidos E               |

• In the Add Mailbox window, Select the user mailboxes and Choose the desired Exchange plan accordingly then click on Save.

| Exchar | ge plan          | Select | an exchange mailbox plan          |  |
|--------|------------------|--------|-----------------------------------|--|
|        |                  | Select | an exchange mailbox plan          |  |
| Cala   | et mailhavaa     | FE-03  | 65-1095days-PARIS                 |  |
| Sele   | ct maliboxes     | FE-03  | 65-180days-PARIS                  |  |
|        | Display pages    | FE-03  | 65-365days-PARIS                  |  |
|        | Display name     | FE-03  | 65-90days-PARIS                   |  |
| • 🔽    | xxxxxxxxx xxxxxx |        | xxxxxxx@xxxxx.xxxxx               |  |
|        | Demo FAB         |        | demofab@ <mark>xxxxx.xxxxx</mark> |  |
|        |                  |        |                                   |  |
|        |                  |        |                                   |  |

<u>Note</u>: All mailboxes configured on the same plan will share the same backup configuration (backup retention period and location). For using different configurations, you must use different plans on the mailboxes.

• (Optional) AD Groups can be added so that any new user's mailbox can be automatically backed up with the retention set on the group.

#### In the FAB Backup console, Solutions / Office 365 click on the App name

|                   | Office 365 apps                    |                 |         |                                      |
|-------------------|------------------------------------|-----------------|---------|--------------------------------------|
|                   | App name E                         | Service type    | :       | Application Size                     |
|                   | * 365-demo                         | Exchange Online |         | 0.8                                  |
| • (               | Click on Auto Discover Association | ons             |         |                                      |
| Office 385 apps 1 |                                    |                 |         | Mellooxes Auto Discover Associations |
| 365-demo          |                                    |                 | Restore | Run jobs * 🕴 🛛 Add Malibox 🌣         |

Click on Add AD group

| 365-demo     Nume     464 40 goog     464 40 goog     464 40 goog     464 40 goog     464 40 goog     464 40 goog     464 40 goog     464 40 goog     464 40 goog     464 40 goog     464 40 goog     464 40 goog     464 40 goog     464 40 goog     464 40 goog     464 40 goog     464 40 goog     464 40 goog     466 40 goog     466 40 goog <th>0 Yice 385 epps /</th> <th></th> <th></th> <th>Na Iboxes</th> <th>Auto Discover Associations</th>                                                                                                    | 0 Yice 385 epps / |                       |                    | Na Iboxes             | Auto Discover Associations |
|----------------------------------------------------------------------------------------------------|-------------------|-----------------------|--------------------|-----------------------|----------------------------|
| Image: Second Second | 365-demo          |                       |                    | Run Jobs # - Manage   | Add AD group 🏼 🏚           |
| Image: All Opension of Comparison     Uner Nalloox     No plan is essociated       Image: All Opension of Comparison     All Opension of Comparison     No plan is essociated                                                                                                    | 0                 | Name                  | Тури               | Plan                  | :                          |
| A 10385 Group Maribonas A10385 Groups No plan is associated                                                                                                    |                   | ATUsers               | User Mailbox       | No plan is associated |                            |
|                                                                                                    | •                 | AT0365 Group Malboxes | All 0565 Groups    | No plan is associated |                            |
| AIPuble Folders ALL POBLE FOLDERS No plan to associated                                                                                                    |                   | All Public Folders    | ALL PUBLIC FOLDERS | No plan is associated |                            |

In the Add AD group window Select the groups sharing the same backup retention requirements and Choose the desired Exchange plan accordingly, then click on Save

| Add A    | AD group         |                                                                                    |        | ×        |
|----------|------------------|------------------------------------------------------------------------------------|--------|----------|
| Exchange | e plan           | Select an exchange mailbox p                                                       | lan    | <b>•</b> |
| Selec    | t AD groups      | Select an exchange mailbox plan<br>FE-0365-1095days-PARIS<br>FE-0365-180days-PARIS | 1      |          |
|          | AD group name    | FE-0365-365days-PARIS<br>FE-0365-90days-PARIS                                      |        |          |
|          | Documents        |                                                                                    |        | ^        |
| ĥ        | OrangeESC SAVI 2 |                                                                                    |        |          |
|          |                  |                                                                                    | Cancel | Save     |

#### **Disable User Mailbox backup**

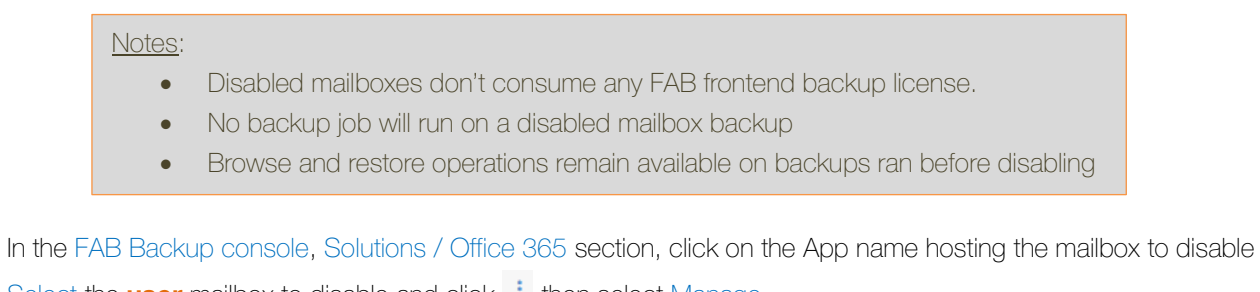

Select the **user** mailbox to disable and click : then select Manage

| Office 365 | spps / |   |                                |   |                       |   |             |   | Mailboxes               | Aut   | to Dis | cover Associ | ations |
|------------|--------|---|--------------------------------|---|-----------------------|---|-------------|---|-------------------------|-------|--------|--------------|--------|
| 365-d      | emo    |   |                                |   |                       |   |             |   | Restore Run Jobs *      | ł     | Ad     | id Mailbox   | ¢      |
|            | Name   | ÷ | SMTP øddress                   | 1 | Plan                  | ÷ | Malbox type | 1 | Processed until         | Mana  | ge.    | ze           | ÷      |
|            | Franck |   | X0000000X @ X000000X.X0000000X |   | FE-0365-180days-PARIS |   | UserMailbox |   | Nov 11 2020, 1:31:05 AM | 040.4 | 7 MD   |              |        |

• In the Edit association window, enable the Disable Archiving option and then click Save

| Searc      | h servers, groups and more | Edit association     |                                  | ×    |              | þ                       | OC00001743 v |
|------------|----------------------------|----------------------|----------------------------------|------|--------------|-------------------------|--------------|
| Exc        | hange                      | Exchange plan        | FE-0365-180days-PARIS            | ÷    |              |                         | (See         |
| Office 365 | apps /                     | Display name         | Franck                           |      |              | Mailboxes               | Auto Disco   |
| 365-d      | emo                        | SMTP address         | franck. poposi@popopopol. spopos |      |              | Restore Run Jobs *      | i Add I      |
|            | Name I                     | Disable Archiving    |                                  |      | Mailbox type | Processed until         | Mailbox size |
|            | Franck                     | Enable auto discover |                                  |      | UserMallbox  | Nov 11 2020, 1:31:05 AM | 846.47 MB    |
|            | Marc                       |                      | Cascal                           | See  | UserMailbox  | Nov 11 2020, 1:31:05 AM | 21.95 MB     |
|            |                            |                      | Calice                           | 3916 | GroupMailbox | Nov 11 2020, 1:31:05 AM | 126.43 KB    |

### **Delete Exchange Online Mailbox Client**

Note: Deleting the MS 365 App removes within 24hrs all the mailbox backups currently in retention for that app

To remove the whole MS 365 Exchange online application:

- In the FAB Backup console, Administration / Servers section,
- Click Action
   against the Exchange online App / client name and click Retire

| Servers                                                          |                                                                                                    |                                       |   |               |           | Q Search   | Add            | i server 🔻         | ۵       |
|------------------------------------------------------------------|----------------------------------------------------------------------------------------------------|---------------------------------------|---|---------------|-----------|------------|----------------|--------------------|---------|
| Name † E                                                         | Agent                                                                                                    |                                       | 8 | Version 1     | 05        | :          | Update stall   | E Actions          | 1       |
| 365-demo                                                         | Exchange Mailbox, Office 565                                                                              |                                       |   | 11            | Windows   |            | Not applicable | : 0                | 1       |
| ets-d3db                                                         | Windows File System                                                                                       |                                       |   | 11 SP16 HPKS5 | Windows 5 | erver 2012 | Not applicable | Restore<br>Beck up |         |
|                                                                  |                                                                                                    |                                       |   |               |           |            |                | Viewjob            | 5       |
|                                                                  |                                                                                                    |                                       |   |               |           |            |                | Reare              |         |
|                                                                  |                                                                                                    |                                       |   |               |           |            |                | Check re           | ediness |
|                                                                  |                                                                                                    |                                       |   |               |           |            |                | Send log           | 8       |
| lick Yes when as                                                 | ked to confirm data                                                                                       | deletion.                             |   |               |           |            |                |                    |         |
| 🗹 Confirm re                                                     | tire client                                                                                               | ×                                     |   |               |           |            |                |                    |         |
| Retire will re<br>If the client I<br>from the dat<br>Do you want | lease licenses and uninstall software<br>las no backup data, then the client is<br>abase.<br>to continue? | on the client.<br>permanently deleted |   |               |           |            |                |                    |         |

Then Click on the Exchange online App / client name, in the client Overview page click on the more action button
 and select Delete.

| Overview             | Configuration |               |                                         |
|----------------------|---------------|---------------|-----------------------------------------|
| serves /<br>365-demo |               |               | View jobs Generate package ()<br>Retire |
| General              |               | Server groups | Check readiness<br>Delete               |
| Server name          | 365-demo      | OCE000        | Reconfigure                             |
| Host Name            | 305-demo      |               | Send logs                               |
| Manalan              |               |               |                                         |

Confirm the Exchange online App / client deletion by clicking Yes

| Confirm delete client                             |    | ×   |
|---------------------------------------------------|----|-----|
| Are you sure you want to delete <b>365-demo</b> ? |    | /   |
|                                                   | No | Yes |

# **On-Demand backup & restore**

Backups and Restore operations may be processed manually. This chapter describes you how, for each case.

## **On-Demand backups**

### **On-Demand Backup of Files & Folders**

• In the FAB Backup console, Solutions / File Servers section, select the server you wish to back up and click on the Actions button

| :          | Update status | ÷ | Actions :                             |
|------------|---------------|---|---------------------------------------|
| 2016 Stand | Needs update  |   | Update software                       |
| 2016 Stand | Needs update  |   | Uninstall software<br>Release license |
| erprise    | Needs update  |   | Check readiness                       |
|            |               |   | Send logs                             |
|            |               |   | Restore                               |
|            |               |   | Backup                                |
|            |               |   | Jobs                                  |
|            |               |   | Add software                          |

- Click on backup
- Select the backup level (see **backup definition** section) and press Ok

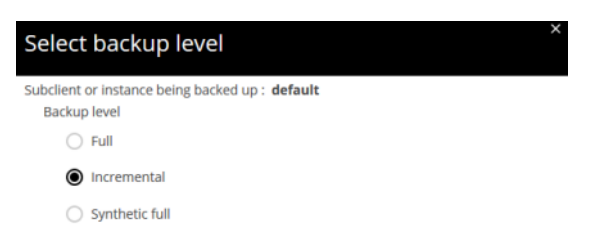

• if you need more details, click on the view job details link and then on the job ID

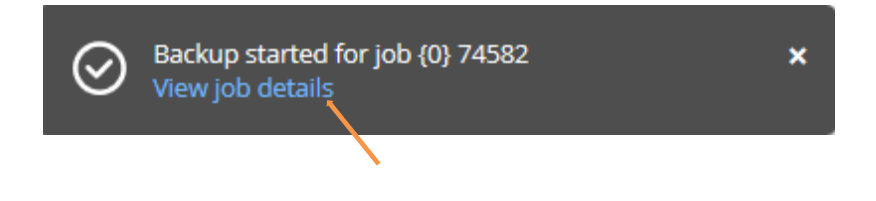

| : Server<br>ecs-octidemo-w <sup>XXXXXXX</sup> | i Agent type                                                                                                    | E Subclient                                                                                                    | i Server group i Size i                                                                                                    | Start 1 Flag                                                                                                    | Q, Search                                                                                                    | Auto update off                                                                                                    |                                                                                                    |
|-----------------------------------------------|----------------------------------------------------------------------------------------------------|----------------------------------------------------------------------------------------------------|----------------------------------------------------------------------------------------------------|----------------------------------------------------------------------------------------------------|----------------------------------------------------------------------------------------------------|----------------------------------------------------------------------------------------------------|----------------------------------------------------------------------------------------------------|
| ES-ocbdemo-w <sup>XXXXXX</sup>                | j Agent type                                                                                                    | E Subclient                                                                                                    | 1 Server group 1 Size 1                                                                                                    | Start 1 Flan                                                                                                    |                                                                                                    |                                                                                                    |                                                                                                    |
| ecs-ocbdemo-wi <sup>XXXXXX</sup>              | File Contemp                                                                                                    |                                                                                                    | • • • • • • • •                                                                                                    | point I coop                                                                                                    | sed i Progress                                                                                                    | 6 6                                                                                                    | 1                                                                                                    |
|                                               | me system                                                                                                    | default                                                                                                    | OCB0001743. OI <sup>XXXXXX</sup>                                                                                                    | 4pr 4, 2:27:07 PM 52 s                                                                                                    | ec                                                                                                    |                                                                                                    | *                                                                                                    |
|                                               |                                                                                                    |                                                                                                    |                                                                                                    |                                                                                                    |                                                                                                    |                                                                                                    |                                                                                                    |
|                                               |                                                                                                    |                                                                                                    |                                                                                                    |                                                                                                    |                                                                                                    |                                                                                                    |                                                                                                    |
|                                               |                                                                                                    |                                                                                                    |                                                                                                    |                                                                                                    |                                                                                                    |                                                                                                    | Kill 5                                                                                                    |
|                                               |                                                                                                    |                                                                                                    |                                                                                                    |                                                                                                    |                                                                                                    |                                                                                                    |                                                                                                    |
|                                               |                                                                                                    |                                                                                                    | Job details                                                                                                    |                                                                                                    |                                                                                                    |                                                                                                    |                                                                                                    |
| Backup                                        |                                                                                                    |                                                                                                    | Total number of files                                                                                                    |                                                                                                    | 280                                                                                                    |                                                                                                    |                                                                                                    |
| Incremental                                   |                                                                                                    |                                                                                                    | Agent                                                                                                    |                                                                                                    | Windows File System                                                                                                    |                                                                                                    |                                                                                                    |
| Backup                                        |                                                                                                    |                                                                                                    | Backup set                                                                                                    |                                                                                                    | defaultBackupSet                                                                                                    |                                                                                                    |                                                                                                    |
| Waiting                                       |                                                                                                    |                                                                                                    | Media agent                                                                                                    |                                                                                                    | pbaasfexxxxx                                                                                                    |                                                                                                    |                                                                                                    |
| 25%                                           |                                                                                                    |                                                                                                    | Data transferred on network                                                                                                    |                                                                                                    | N/A                                                                                                    |                                                                                                    |                                                                                                    |
| ecs-ocbe <sup>XXXXXX</sup>                    |                                                                                                    |                                                                                                    | Transfer time                                                                                                    |                                                                                                    | 0 sec                                                                                                    |                                                                                                    |                                                                                                    |
| default                                       |                                                                                                    |                                                                                                    | Average throughput                                                                                                    |                                                                                                    | N/A                                                                                                    |                                                                                                    |                                                                                                    |
| 166                                           |                                                                                                    |                                                                                                    | System state                                                                                                    |                                                                                                    | No                                                                                                    |                                                                                                    |                                                                                                    |
| Apr 4, 2019 2:27:07 PM                        |                                                                                                    |                                                                                                    |                                                                                                    |                                                                                                    |                                                                                                    |                                                                                                    |                                                                                                    |
| Interactive                                   |                                                                                                    |                                                                                                    |                                                                                                    |                                                                                                    |                                                                                                    |                                                                                                    |                                                                                                    |
| Unavailable                                   |                                                                                                    |                                                                                                    |                                                                                                    |                                                                                                    |                                                                                                    |                                                                                                    |                                                                                                    |
|                                               |                                                                                                    |                                                                                                    |                                                                                                    |                                                                                                    |                                                                                                    |                                                                                                    |                                                                                                    |
|                                               |                                                                                                    |                                                                                                    |                                                                                                    |                                                                                                    |                                                                                                    |                                                                                                    |                                                                                                    |
|                                               |                                                                                                    |                                                                                                    |                                                                                                    |                                                                                                    |                                                                                                    |                                                                                                    |                                                                                                    |
| ate Program                                   | Computer                                                                                                    | Event o                                                                                                    | ode Description                                                                                                    |                                                                                                    |                                                                                                    |                                                                                                    |                                                                                                    |
|                                               |                                                                                                    |                                                                                                    |                                                                                                    |                                                                                                    |                                                                                                    |                                                                                                    |                                                                                                    |
|                                               |                                                                                                    |                                                                                                    |                                                                                                    |                                                                                                    |                                                                                                    |                                                                                                    |                                                                                                    |
|                                               |                                                                                                    |                                                                                                    |                                                                                                    |                                                                                                    |                                                                                                    |                                                                                                    |                                                                                                    |
|                                               | Backup<br>Incremental<br>Backup<br>Watting<br>25%<br>ecs-ocbr <sup>XXXXX</sup><br>default<br>166<br>Apr 4, 2019 2:27:07 PM<br>Interactive<br>Unavailable | Backup<br>Incremental<br>Backup<br>Wating<br>25%<br>ec3-octx <sup>XXXXX</sup><br>default<br>166<br>Apr 4, 2019 2:27:07 PM<br>Interactive<br>Unaveilable | Backup<br>Incremental<br>Backup<br>Wating<br>25%<br>ecs-ockrXXXX<br>default<br>166<br>Apr 4, 2019 2:27:07 PM<br>Interactive<br>Unavailable<br>ste Program Computer Event of | Backup       Total number of files         Incremental       Backup         Wating       Backup set         25%       Backup set         ecs-och       Statume         default       Backup set         106       Apr 4, 2019 2:27:07 PM         Interactive       Unavailable         ate       Program       Computer       Event code       Description | Backup   Incremental   Backup   Mating   25%   ecs-cdx*XXXX   defaut   16   Apr 4, 2019 22707 PM   Interactive   Unavailable   at Program Computer Event code Description | Backup   Incremental   Backup   Mating   296   296   ec-oche   296   ec-oche   296   ec-oche   defauit   defauit   106   April 2019 227:07 PM   Interactive   Unavailable   at Program Computer Event col Description | Backup   Incremental   Backup   Backup   Backup   Backup   Backup   296   296   296   296   296   296   296   296   296   296   296   296   296   296   296   296   296   296   296   296   296   296   296   296   296   296   296   296   296   296   296   296   296   296   296   296   296   296   296   296   296   296   296   296   296   296   296   296   296   296   296   296   296   296   296   296   297   296   296   297   296   296   297   296   297   296   297   298   298   298   298   299   299   291   291   291   291 <t< td=""></t<> |

### **On-Demand Backup of Microsoft Exchange Database**

To perform a manual backup of your Exchange Database (DAG):

• In the FAB Backup console, under the Solutions / Applications / Exchange section, click on the Exchange Database you wish to manually backup

| Exch | nange  |                |             |               |                         |              | Add 🔹 🌣    |
|------|--------|----------------|-------------|---------------|-------------------------|--------------|------------|
|      | Name † | Турс і         | Mallboxes o | Application s | Last Job run time       | Server plan  | :          |
|      | XXXXXX | Exchange Datab | 4           | 585.83 GB     | Feb 16 2020, 8:08:42 PM | FE-SERVER-14 | Day-5Wee 🤇 |

• In the Subclients section, find the subclient you wish to backup, and click on the action

|         | Subclients |                    | Restore offline DB messages | Add subclient |
|---------|------------|--------------------|-----------------------------|---------------|
|         | Name 🔺     | Last backup time   | Last backup size            | Actions       |
|         | default    | Feb 16, 8:08:42 PM | 6.41 GB                     | Θ             |
| Click o | n Backup   |                    |                             |               |

| Backup           |
|------------------|
| Backup history   |
| Restore database |
| Restore history  |
| Restore messages |
|                  |

• Select the backup level (see **Backup Definition** section) you wish to run then press Ok

| Backup options |  |
|----------------|--|
| Backup level   |  |
| O Full         |  |
| Incremental    |  |

• If you require further details, click on the View job details link

| $\odot$ | Backup started for job {0} 74582<br>View job details | × |
|---------|------------------------------------------------------|---|
|         |                                                      |   |

## **On-Demand Backup of Virtual Machines (using VSA)**

#### VM Groups Backup

To perform a manual backup of your VMs (groups):

• In the FAB Backup console, under the Solutions / Virtualization section, click on the VM groups tab, from there select the group you wish to manually backup and click on the Actions button and click on Back up

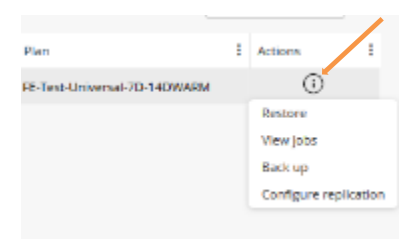

• Select the required backup level (see the **Backup Definitions** section) and press Ok

| Select backup level                         |
|---------------------------------------------|
| 🔿 Full                                      |
| Incremental                                 |
| Synthetic full                              |
| When the job completes, notify me via email |

• For further details, click on the view job details link and then on the job ID

#### Individual VM Backup

To perform a manual backup of individual VM:

• In the FAB Backup console, under the Solutions / Virtualization section, click on the Virtual machines tab, from there select the VM you wish to manually backup and click on its associated Actions button

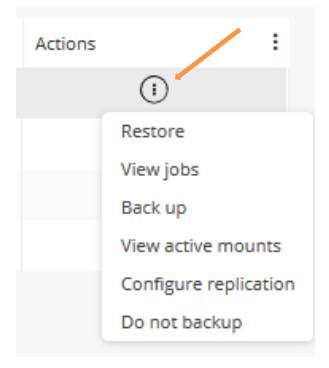

- Click on Back up
- Select the backup level (see the **Backup Definitions** section) and press Ok

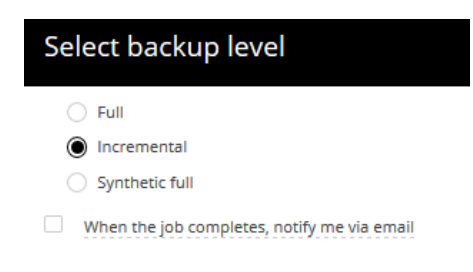

• For further details, click on the view job details link and then on the job ID

### **On-Demand Backup of Databases**

#### **On-Demand Backup of SQL servers Instances**

- In the FAB Backup console, Solutions / Databases / SQL Server section
- Find the required DB Instance to backup and click on the Actions button

| Instances | Databa | ses         | Instant c | lones  |        |   |           |   |     |   |              | Add Instan | ce Add  | Server |
|-----------|--------|-------------|-----------|--------|--------|---|-----------|---|-----|---|--------------|------------|---------|--------|
| Instances |        |             |           |        |        |   |           |   |     |   |              | Q, Search  |         | ٠      |
| Name 1    |        | Version     |           | Server | Status | ÷ | Number Of | : | SLA | 1 | Plan         | :          | Actions | :      |
| FIXXXXXX  |        | 14.0.1000.1 | 169       | XXXXXX | Ready  |   | 10        |   | Met |   | FE-SERVER-14 | 1Day-5Wee  | Θ       | ^      |
|           |        |             |           |        |        |   |           |   |     |   |              |            | $\sim$  |        |

Click on Backup

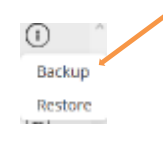

• Select the required backup level (see **backup definition** section) and press OK

| Select backup level              | × |
|----------------------------------|---|
| Backup level                     |   |
| Transaction log                  |   |
| <ul> <li>Differential</li> </ul> |   |

#### <u>Note</u>:

A transaction log backup operation backs up the transaction logs that contain records of all the committed and uncommitted transactions.

- Dirty pages are excluded during a transaction log backup operation
- This backup is consistent and contains only the new changes since the last full or transaction log backup
- After a database failure, you can run the transaction log backup to recover data to the point of failure
- You cannot perform a point-in-time restore from a full or a differential backup alone
- During a transaction log restore operation, if dirty pages are included, the completed transaction rolls forward. Any incomplete transaction that occurs during the time of the transaction log backup rolls back during the transaction log restore operation
- if you require further details, click on View job details link

|       |           |   |           |          | Backup star<br>View job det | ted for Jol<br>tails | o 74 | 589       |   |              |   | ×    |   |                   |       |           |        |               |       |   |
|-------|-----------|---|-----------|----------|-----------------------------|----------------------|------|-----------|---|--------------|---|------|---|-------------------|-------|-----------|--------|---------------|-------|---|
| Activ | ve jobs 🔊 | • |           |          |                             |                      |      |           |   |              |   |      |   |                   | 1     | Q, Search |        | Auto update o | off E | 1 |
|       | Job Id 4  | 1 | Operation | i Server | 1                           | Agent type           | 1    | Subclient | 1 | Server group | 1 | Size | 1 | Start             | Elaps | ed        | 1 Prop | gress         | I     |   |
|       | 74589     |   | Backup    | XXXXXX   |                             | SQL Server           |      | default   |   | XXXXXX       |   | 08   |   | Apr 4, 2:47:03 PM | 13 se | C         | 100    | 2%            |       |   |

| itus -               | Waiting                | Media agent                 | XXXXXX         |  |
|----------------------|------------------------|-----------------------------|----------------|--|
| BIS-                 | Waiting                | <br>Media agent             | 15 00 MB       |  |
| urce client computer | XXXXXX                 | Data transferred on network | 1.08 MB        |  |
| bchent               | default                | Transfer time               | 13 sec         |  |
| ority                | 166                    | Average throughput          | 4.293119 GB/hr |  |
| et time              | Apr 4, 2019 2:47:03 PM |                             |                |  |
| started from         | Interactive            |                             |                |  |
| cryption enabled     | No                     |                             |                |  |

Note: You may control the job from this page, in the top right corner

#### **On-Demand Backup of Oracle Instance**

To perform a manual backup of your Oracle Instance:

In the FAB Backup console, under the Solutions / Databases / DB Instances section, click on the Database Instance to manually backup

| Instances         | Databases        | Instant clones          |                  |                   | Ad               | d instance Add serv |
|-------------------|------------------|-------------------------|------------------|-------------------|------------------|---------------------|
| Instances 📶       | • 1 Prote        | cted 0 Unprotected 0    | Excluded         | Backup R          | estore I Q       | Search              |
| Name              | i Server †       | i Database engi i Stat  | us i Last backup | time i Size       | i sla            | i Plan              |
| XXXXXX            | XXXXXX           | Oracle Real             | dy Jun 12, 2020  | 2:46:11 PM 5.92 0 | iB Met           | FE-UNIVERSAL-       |
| In the Subclients | section, select  | the subclient you wish  | n to backup, ar  | nd click on B     | ackup            |                     |
| Subclients        |                  | ,                       |                  | Be                | ckup Backup his  | story Add subclier  |
| Name †            |                  | E Latest backup time    |                  | E Plan            |                  |                     |
| ArchiveLog        |                  | Jun 12, 2020 2:46:11 PM | 1                | FE-UNIVE          | RSAL-7days-PARIS |                     |
| default           |                  | Never backed up         |                  | FE-UNIVE          | RSAL-7days-PARIS |                     |
| Select the backur | o level (see the | Backup Definition       | section) you wi  | sh to run the     | n press Ok       |                     |
|                   | X                | Backup option           | าร               |                   | ·                |                     |
|                   |                  | Backwa Jawal            |                  |                   |                  |                     |
|                   |                  | Full                    |                  |                   |                  |                     |
|                   |                  | Incremental             |                  |                   |                  |                     |

• For further details, click on the View job details link

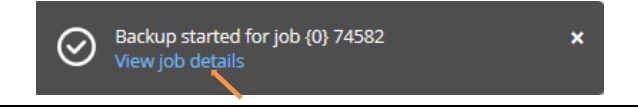

### **On-Demand Backup of Hyperscalers Applications**

#### **Exchange Online Mailbox**

To perform a manual MS 365 mailbox backup:

• In the FAB Backup console, Solutions / Office 365 section, select the App / Exchange client name

| Select the <b>mailbox</b> to back up, click on Run jobs then click Backup |  |
|---------------------------------------------------------------------------|--|
| Office 355 apps /                                                         |  |
|                                                                           |  |

| 365-d | emo    |   |              |   |                       |   |             |   | Restore        | Run jobs 🔻    | -   | Add Meilbox |
|-------|--------|---|--------------|---|-----------------------|---|-------------|---|----------------|---------------|-----|-------------|
|       | Name   | : | SMTP address | 1 | Plan                  | ÷ | Malbox type | ł | Processed un   | Content index | ing | box size    |
|       | Frenck |   | 9            |   | FE-0365-180days-PARIS |   | UserMai box |   | Nov 11 2020, 1 | 1:51:05 AM    | 846 | 47 MB       |

- For further details, click on the view job details link and then on the job ID
- (Optional) You may want to run the backup on a whole AD group:

| •                                                                                                    | In the FAB Back                                                                                  | kup console, Solutions / Offic                                                                       | e 365 click on the App name                                                                                                    |                        |
|----------------------------------------------------------------------------------------------------|--------------------------------------------------------------------------------------------------|----------------------------------------------------------------------------------------------------|----------------------------------------------------------------------------------------------------|------------------------|
|                                                                                                    | Office 365 apps                                                                                  |                                                                                                    |                                                                                                    |                        |
|                                                                                                    | App name                                                                                         | E Service type                                                                                       | Application Size                                                                                                    |                        |
|                                                                                                    | 365-demo                                                                                         | Exchange Online                                                                                      | 0 B                                                                                                    |                        |
| •                                                                                                    | Click on Auto D                                                                                  | Discover Associations                                                                                |                                                                                                    |                        |
| Office 385 ep                                                                                         | pa i                                                                                             |                                                                                                    | Molitocores Auto Discover Associat                                                                                                    | ions                   |
|                                                                                                    |                                                                                                  |                                                                                                    |                                                                                                    |                        |
| 365-dei                                                                                               | mo                                                                                               |                                                                                                    | Restore Run John 🐑 Add Mellbox                                                                                                    | \$                     |
| 365-de                                                                                                | Select the AD g                                                                                  | <b>group</b> you want to backup ar                                                                   | nd click on Run jobs then Backup<br>Meiteen Astellierer for                                                                                                    | ¢                      |
| 365-de<br>•<br>365-demo                                                                               | Select the AD g                                                                                  | <b>group</b> you want to backup ar                                                                   | Add Wellow<br>Add Wellow<br>Add Wellow<br>Melloem<br>Fun jobs then Backup<br>Melloem<br>Add Discover An<br>Fun jobs<br>Menage<br>Add Ad group                                                                                                    | ¢<br>ccisto<br>> ¢     |
| 365-de<br>•<br>365-demo                                                                               | Select the AD g                                                                                  | group you want to backup ar                                                                          | Add Wellow<br>Add Olick on Run jobs then Backup<br>Wellow<br>Add Dictor An<br>Europe<br>Film Jobs<br>Plan                                                                                                    | ¢<br>conietico<br>o ¢  |
| 365-de<br>•<br>•<br>•<br>•<br>•<br>•<br>•<br>•<br>•<br>•<br>•<br>•<br>•<br>•<br>•<br>•<br>•<br>•<br>• | Select the AD g                                                                                  | group you want to backup ar<br>! Type<br>! ber Nalbox                                                | Add Wellow<br>Add Olick on Run jobs then Backup<br>Weitsen<br>Run jobs<br>Run jobs<br>Run jobs<br>Menage<br>Add AD grau<br>Recup<br>Run<br>Nat asigned                                                                                                    | ociatio<br>p (         |
| 365-der<br>•<br>65-demo                                                                               | Select the AD g                                                                                  | group you want to backup an<br>i Type<br>UserNelbox<br>Al 0355 Groups                                | Add Wellow<br>Add Olick on Run jobs then Backup<br>Meitoen<br>Meitoen<br>Not ausgred<br>Not ausgred                                                                                                    | •                      |
| 365-der                                                                                               | Select the AD g Select the AD g Name Al Users Al Users Al Deb5 Group Walescers Al Public Folcers | group you want to backup an<br>type<br>type<br>Unser Naiback<br>All 5955 Groups<br>All FUGUC FOLDORS | Add Wellow<br>Add Wellow<br>Add Olick on Run jobs then Backup<br>Wellow<br>Run jobs<br>Run jobs<br>Run jobs<br>Run jobs<br>Run jobs then Backup<br>Add Ad grou<br>Run jobs<br>Run jobs then Backup<br>Add Ad grou<br>Run jobs<br>Run jobs<br>Run jobs then Backup | or<br>excistion<br>p ( |

• For further details, click on the view job details link and then on the job ID

Mellboxes Auto Discover Associ

## **Restores**

A restore operation is the way to lookup into the backup content and restore Files/Folders, Databases, or Applications at a given Recovery point, determined by the backup runs.

Note: Restores are only possible when backups have run

This chapter develops the Restores within FAB for each possibility offered.

### **Recovery Point**

There are 2 options for restoring data:

- 1- Restore the latest backup (by default)
- 2- Restore to a specific date

"Restore the latest backup" being the default option, the following section is to describe how to select a different point in time; and therefore how to restore to a different date:

During any restore process (detailed in following sections), you will access the Backup content page:

• Develop the Show latest backup menu

| Backup content |         |                                       |
|----------------|---------|---------------------------------------|
|                | R       | Restore  Show latest backup           |
| ▼ default      | default | Show backup as of a specific date     |
| ESystem Statel | Name    | Size Show backup for a date range Mor |

- o Select the Show backup as of a specific date option if you know the date to restore to
- Select the date and press OK

| To tin | ne  |     |            |     |     |     |
|--------|-----|-----|------------|-----|-----|-----|
| <      |     |     | April 2019 |     |     | >   |
| Sun    | Mon | Tue | Wed        | Thu | Fri | Sat |
|        | 01  | 02  | 03         | 04  | 05  | 06  |
| 07     | 08  | 09  | 10         | 11  | 12  | 13  |
| 14     | 15  | 16  | 17         | 18  | 19  | 20  |
| 21     | 22  | 23  | 24         | 25  | 26  | 27  |
| 28     | 29  | 30  |            |     |     |     |
|        |     |     |            |     |     |     |
| 02 :   | 53  | PM  |            |     |     |     |

o Select the Show backup for a date range option if you don't know the date to restore to

From time

| <   |     |     | April 2019 |     |     | >   |
|-----|-----|-----|------------|-----|-----|-----|
| Sun | Mon | Tue | Wed        | Thu | Fri | Sat |
|     | 01  | 02  | 03         | 04  | 05  | 06  |
| 07  | 08  | 09  | 10         | 11  | 12  | 13  |
| 14  | 15  | 16  | 17         | 18  | 19  | 20  |
| 21  | 22  | 23  | 24         | 25  | 26  | 27  |
| 28  | 29  | 30  |            |     |     |     |
|     |     |     |            |     |     |     |

| 02 | ÷ | 54 | PM |
|----|---|----|----|
|    |   |    |    |

#### To time

| <   |     |     | April 2019 |     |     | >   |
|-----|-----|-----|------------|-----|-----|-----|
| Sun | Mon | Tue | Wed        | Thu | Fri | Sat |
|     | 01  | 02  | 03         | 04  | 05  | 06  |
| 07  | 08  | 09  | 10         | 11  | 12  | 13  |
| 14  | 15  | 16  | 17         | 18  | 19  | 20  |
| 21  | 22  | 23  | 24         | 25  | 26  | 27  |
| 28  | 29  | 30  |            |     |     |     |
|     |     |     |            |     |     |     |

02 <sup>:</sup> 54 PM

- Select the date range for the restore and press OK
- Then follow the restore process detailed below

### **Restore Files and Folders**

• In the FAB Backup console, Solutions / Servers section, determine the server on which the concerned files/folders were backed up, and click on the actions button

| Servers        |                     |            |                |                              | Add server  Add gateway Q_ frame |        |         |         |   |
|----------------|---------------------|------------|----------------|------------------------------|----------------------------------|--------|---------|---------|---|
| Name           | Type                | Configured | Version        | 05                           | Update status                    | Backup | Restore | Actions | - |
| erti-derxxxxx  | Windows File System | ×          | 11 SP14 HPKS   | Windows Server 2016 Standard | Neeth update                     | Backup | Restore | G       |   |
| end-outpxxxxxx | Windows File System | ×          | 11 SP14 HPIC7+ | Windows Server 2016 Standard | Up to date                       | Beckup | Restore | Θ       |   |
| FEL-MIT XXXXX  | Windows File System | 1          | 11 SP14 HPK7+  | Windows Server 2016 Standard | Up to date                       | Backup | Restore | Θ       |   |

• Click on Restore

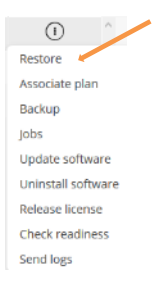

The backup content page opens:

- Select the desired recovery point (see chapter "Recovery Point" for further detail on the date & time selection)
- Select the content to restore by checking the required boxes, and click on restore

| Backup content | Б                     | Restore 🕞 Sho                 | w latest backup       |  |
|----------------|-----------------------|-------------------------------|-----------------------|--|
| ▼ default      | default / C: / Temp   | Size                          | Modified Time         |  |
|                | Note: You may restore | e a complete folder, or selec | ct each file required |  |

Select the Restore Options and click on Submit to initiate the Restore
|                | Restore options                                                                      |                          | ×                     |
|----------------|--------------------------------------------------------------------------------------|--------------------------|-----------------------|
|                | Destination client                                                                   | XXXXXX                   | Ŧ                     |
|                | <ul> <li>Restore data instead of stub</li> <li>Restore to original folder</li> </ul> |                          |                       |
|                | Destination path                                                                     |                          | Browse                |
|                | <ul> <li>Unconditionally overwrite if it</li> </ul>                                  | already exists           |                       |
|                | Impersonate user                                                                     |                          |                       |
|                |                                                                                      |                          |                       |
|                |                                                                                      |                          |                       |
|                |                                                                                      |                          |                       |
|                |                                                                                      |                          |                       |
|                |                                                                                      |                          |                       |
|                |                                                                                      |                          |                       |
|                |                                                                                      | Cancel                   | Submit                |
|                |                                                                                      |                          |                       |
| <u>Notes</u> : |                                                                                      |                          |                       |
| •              | By default, the "Restore                                                             | to original folder" opti | on box is checked     |
| •              | Files may be restored to                                                             | o a different path or a  | a different device by |
|                | choosing the destination                                                             | , client and Destinatio  | n nath                |
|                |                                                                                      | visting once by          | chocking the box      |
| •              |                                                                                      |                          |                       |
|                | Unconditionally overwrit                                                             | e if it already exists"  |                       |
|                |                                                                                      |                          |                       |

• If you require further details, click on the View jobs link

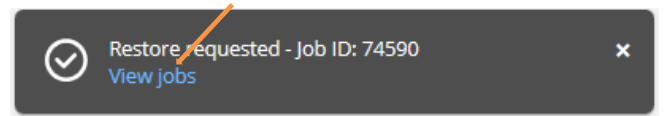

## Restore a Microsoft Exchange Database (DAG)

In the FAB Backup console, Solutions / Applications / Exchange section, click on the Exchange Database you wish to
restore

| Exch | ange   |   |                |   |             |   |               |   |                         | able Client Ad  | id 🔻   | ۵ |
|------|--------|---|----------------|---|-------------|---|---------------|---|-------------------------|-----------------|--------|---|
|      | Name † | 1 | Туре           | 1 | Mailboxes o | ł | Application s | : | Last job run time       | Server plan     |        |   |
|      | XXXXXX |   | Exchange Datab |   | 4           |   | 585.83 GB     |   | Feb 16 2020, 8:08:42 PM | FE-SERVER-14Day | -SWee. | 0 |
|      |        |   |                |   |             |   |               |   |                         |                 |        |   |

• In the Subclients section, click on the subclient to restore

| Cubalianta |                    | Restore offline DB messages | Add subclient | Q Search |
|------------|--------------------|-----------------------------|---------------|----------|
| Subclients |                    |                             |               |          |
| Name 🔺     | Last backup time   | Last backup size            | Actions       | =        |
| XXXXXX     | Feb 16, 8:08:42 PM | 6.41 GB                     | $\odot$       |          |

• In the Subclient page, click on Restore database

| XXXXXX  | Restore messages | Restore database | Backup history | Restore history |
|---------|------------------|------------------|----------------|-----------------|
| Summary | Plan             |                  |                | Edit            |

- In the Backup content section, select the desired recovery point (see chapter "Recovery Point" for further detail on the date & time selection)
- Then select the content to restore by checking the corresponding box and click on Restore

| Backup content                                  |                                       |                            |
|-------------------------------------------------|---------------------------------------|----------------------------|
|                                                 | Remove                                | Showing letter i bouloop 🔻 |
| T delauli                                       | default / Microsoft Information Stone |                            |
| <ul> <li>Microsoft information Store</li> </ul> | E Name                                | Stat                       |
|                                                 |                                       | 150.25 GB                  |
|                                                 | XXXXXX                                | 187.25 G8                  |
|                                                 |                                       | 120.26.60                  |

#### The restore job starts

• If you require further details, click on the View jobs link

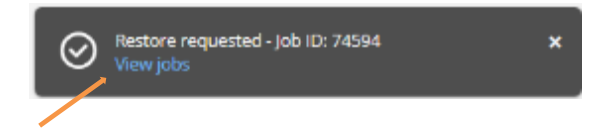

## **Restore Virtual Machines**

## **Single VM Restore**

To perform a manual restore of a single VM:

- In the FAB Backup console, under the Solutions / Virtualization section, click on the Virtual machines tab
- from there click on the VM name you wish to restore
- Select the recovery point amongst the available backup occurrences ready for restore and then click Restore

| XXX                    |                                        |       |          |     |     |     |           |
|------------------------|----------------------------------------|-------|----------|-----|-----|-----|-----------|
| Overview Configuration | חי                                     |       |          |     |     |     | Back up n |
| ummary                 |                                        | Decen | anunalat |     |     |     |           |
| ypendsor               | XXXXXX                                 | Kecov | And 2020 |     |     |     |           |
| Igroup                 | XXXXXX                                 | San   | lion     | Tue | Wed | The | Fri       |
|                        | 10.1.239.2                             |       |          |     | -   |     |           |
|                        | Microsoft Windows Server 2012 (54-bit) |       |          |     | 01  | 02  | as.       |
|                        | 70 GB                                  | 05    | 06       | 07  | 08  | 66  | 10        |
|                        | FC-Test-Universal-7D-14DWARM           | 12    | 13       | 14  | 15  | 16  | 17        |
| atus                   | Protected                              | 19    | 20       | 21  | 22  | 23  | 24        |
| recovery point         | Apr 9, 2020 12:30:05 AM                | 28    | 27       | 28  | 29  | 30  |           |
| st recovery point      | Apr 1, 2020 11:15:52 AM                |       |          |     |     |     |           |

In the Select restore type window, click on the required restore type
 Each option is described below to guide you in the selection process:

| Sele | Select restore type                                                                                                    |  |  |  |  |  |  |
|------|----------------------------------------------------------------------------------------------------|--|--|--|--|--|--|
|      | Guest files<br>Restore files from the guest virtual machine to the file system of the access node or other client.                              |  |  |  |  |  |  |
| e    | Virtual machine files<br>Restore virtual machine configuration and VMDK files to the file system of the access node.                            |  |  |  |  |  |  |
| ۲    | Attach disk to existing VM<br>Restore individual VMDK files to the datastore of an ESK host and attach the VMDK to an existing virtual machine. |  |  |  |  |  |  |
|      | Full virtual machine<br>Restore complete virtual machines directly to the datastore of host.                                                    |  |  |  |  |  |  |
| *    | Live recovery<br>Recover and start a virtual machine from backup while a full restore is in progress.                                           |  |  |  |  |  |  |
| æ    | Live mount<br>Run a virtual machine directly from a stored backup for that VM.                                                                  |  |  |  |  |  |  |

## **Guest files:**

Restore files or folders from a virtual machine either to the original VM or to another one.

Note: Windows VSA server can only restore windows VM files

• In the restore window, browse and select the files or folders to restore and click Restore

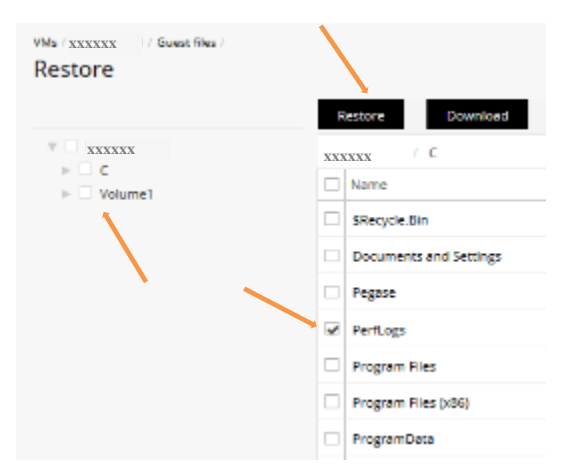

• In the restore to window, choose My VM (to restore to original server) or other VM (to restore to another VM) or Guest agent (to restore to the VSA Access Node), and provide the user credentials for that server. Then click Submit

|                       | Option to restore            |        | Restore to             | ,                          | Ontion to restore           |        |
|-----------------------|------------------------------|--------|------------------------|----------------------------|-----------------------------|--------|
| Option to restore     | to the another               |        | Other VM Gues          | t agent                    | to the VSA                  |        |
| to the original       | server                       |        | Access node            | *****                      | Access Node                 |        |
| server                |                              |        | Destination hypervisor | XXXXXX                     | /                           |        |
| Restore to            |                              | х      | ▶ □  BKPLABDatacenter  |                            | Restore to                  | ×      |
| MyVM Other VM Gue     | stagent                      |        | •                      |                            | My VM Other VM Guest agent  |        |
| Access node           | XXXXXX 6                     | Ŧ      |                        |                            | Destination xxxxxx          | Ŧ      |
| Whs                   | XXXXXX                       | -      |                        |                            | Impersonate user (optional) |        |
| Virtual machine login |                              |        |                        |                            | Username                    |        |
| Usemane               |                              |        | Virtual machine login  |                            | Pessword                    |        |
| Password              |                              |        | Username               |                            |                             |        |
| Path                  |                              | Browse | Password               | Browse                     | Path                        | Browse |
| Unconditionally over  | erwrite if it aiready exists |        | Unconditionally over   | write if it already exists |                             |        |

• The restore job starts. For further details, click on the View jobs link.

## Virtual machine files:

Restore VMware files of a virtual machine.

Note: Useful when a VM is running but one of its disks reports errors or some configuration has changed...

- In the Restore window, browse and select the VM files and click Restore
- In the Restore options window, browse the destination path on the access node where the files would be restored and provide credential for the VM and click Submit

| Restore options           |                      | ×      |
|---------------------------|----------------------|--------|
| Access node               | xxxxxx               | -      |
| Impersonate user (option  | nal)                 |        |
| Username                  |                      |        |
| Password                  |                      |        |
| Path                      |                      | Browse |
| Unconditionally overwrite | if it already exists |        |

## Attach disk to existing VM:

Restore a disk from one VM to either the original VM or to another

• In the Restore window, browse and select the disk and click Restore

| Restore  | / Disk level / |                                        |  |  |  |  |
|----------|----------------|----------------------------------------|--|--|--|--|
|          |                | Restore                                |  |  |  |  |
| » XXXXXX |                | XXXXXX                                 |  |  |  |  |
|          |                | Name Name                              |  |  |  |  |
|          |                | XXXXXX.vmdk                            |  |  |  |  |
|          |                | [4] 4] 1 ∰ /1 ⊨ ⊨[ 20 0 items per page |  |  |  |  |

• In the restore options window, browse the Destination VM and Datastore (where the disk will be restored), and click Submit

| Restore options           |                                                                                                    | <b>x</b> |
|---------------------------|----------------------------------------------------------------------------------------------------|----------|
| Destination hypervisor    | XXXXXX                                                                                                    |          |
| Access node               | XXXXXX                                                                                                    |          |
| Disk Provisioning         | Original                                                                                                    |          |
| Transport mode for VMware | 77%abel.transportMode.auto77?                                                                                                    |          |
| xxxxxx amdi               | XXXXXXI smdk                                                                                                    |          |
|                           | Sixk norm                                                                                                    |          |
|                           | Destination VM                                                                                                    |          |
|                           | whereas division in the second second | flowse   |
|                           | Detastore                                                                                                    |          |
|                           | XXXXXX (700 64 CE 1                                                                                                    | ect +    |

Disconditionally overwrite if it already exists

• For further details, click on the View jobs link.

## **Full Virtual Machine:**

Restore complete virtual machine.

• In the Restore window, browse to select the VM and click on Restore

| VMa : XXXXXX / Full VM / Restore    |  |
|-------------------------------------|--|
| Restore                             |  |
|                                     |  |
| ✓ t <sub>xxxxxx</sub>               |  |
| 4  4  1 ● /1 ► ► 20 0 tems per page |  |

• In the first Restore options window, define the Destination hypervisor, Access node, the restored VM name (either same or different name) and the Recovery point ; then click Next

| Restore options         |                              | ×           |
|-------------------------|------------------------------|-------------|
|                         | Showing backup as of 2020-04 | -08 00:34 🔻 |
| Destination hypervisor  | XXXXXX                       |             |
| Access node             | Distribute workload          | •           |
| Select a different vCer | iter (optional)              |             |
| Restore in place        |                              |             |
|                         |                              |             |
| xxxxxx V                | M display name               |             |
| _                       |                              |             |

• In the second Restore options window, choose the Disk Provisioning type and the Overwrite VM condition you desire (overwrite existing VM or not) and click Submit

| Restore options            |                                | × |
|----------------------------|--------------------------------|---|
|                            |                                |   |
| Power on VMs after restor  | re                             |   |
| Unconditionally overwrite  | if it already exists           |   |
| Disk Provisioning          | Original                       |   |
| Transport mode for VMware  | ???label.transportMode.auto??? | * |
| Restore virtual machine us | sing live recovery (vMotion)   |   |

## **VM Groups Restore**

To perform a restore of multiple VMs use the VM groups Restore as follows:

Note: Multiple VM restores may require an adequate network bandwidth as the volume of data to transfer may be important

• In the FAB Backup console, under the Solutions / Virtualization section, click on the VM groups tab, from there click on the VM group name to restore

| Hypervisors             | VM groups     | Virtual machines   |        |      |                  |            |     |     |     |        |          |   |
|-------------------------|---------------|--------------------|--------|------|------------------|------------|-----|-----|-----|--------|----------|---|
| VM (prosps.)<br>XXXXXXX |               |                    |        |      |                  |            |     |     |     |        |          |   |
| Overview                | Configuration |                    |        |      |                  |            |     |     |     | Backup | Viewjobs | Θ |
|                         |               |                    |        |      |                  |            |     |     |     |        |          |   |
| VMs                     |               |                    |        |      | Recov            | ery point  |     |     |     |        |          |   |
| 4                       | 0             |                    | 0      |      | c                | April 2020 |     |     |     |        | >        |   |
| HUICLICD                | NUT           | NUTELIED           | TREORS |      | Sun              | Mon        | Tue | Wed | Thu | гн     | Sat      |   |
|                         |               |                    |        |      |                  |            |     | 01  | 62  | 43     | 04       |   |
| Summary                 |               |                    |        |      | 05               | 95         | 07  | 08  | ce  | 10     | 11       |   |
| Last backup time        |               | Apr 9, 12,44,55 AM | 1      |      | 12               | 13         | 14  | 15  | 18  | 17     | 18       |   |
| Last backup size        |               | 5.37 GB            |        |      | 19               | 20         | 21  | 22  | 23  | 24     | 25       |   |
| Next backup time        |               | Apr 10, 12:50:00 A | м      |      | 26               | 27         | 28  | 29  | 30  |        |          |   |
| Region                  |               | Netset             |        | Edit |                  |            |     |     |     |        |          |   |
| Data management         |               | -                  |        |      |                  |            |     |     |     |        | Restore  | ) |
|                         |               |                    |        |      | Apr 7<br>12:30 A | 8 28 AM    |     | 1   |     |        |          |   |

- Select the recovery point (calendar date & backup time) and then click Restore
- In the Select restore type window, click on the Full virtual machine

| Hypervisor | xxxxxx <sup>11</sup> xxxxxx /                                                                                                    |
|------------|----------------------------------------------------------------------------------------------------|
| Sele       | ct restore type                                                                                                    |
|            | Guest files<br>Restore files from the guest virtual machine to the file system of the access node or other client.                              |
|            | Virtual machine files<br>Restore virtual machine configuration and VMDK files to the file system of the access node.                            |
| ۲          | Attach disk to existing VM<br>Restore individual VMDK files to the datastore of an ESX host and attach the VMDK to an existing virtual machine. |
| •          | Full virtual machine<br>Restore complete virtual machines directly to the datastore of host.                                                    |

• In the Restore window, select the VMs to restore by checking their corresponding boxes, and click Restore

| Hypervisors / XXXXXX / XXXXXX / Full VM / Restore                                                                                                    |
|----------------------------------------------------------------------------------------------------|
| Restore                                                                                                    |
| bkp-group01                                                                                                    |
| ☑ Name                                                                                                    |
|                                                                                                    |
| xxxxxx                                                                                                    |
| ✓ xxxxxx                                                                                                    |
| Image: Image of the second second |

• For further details on the initiated restore job, click on the View jobs link.

## **Restore Databases**

## **Restore SQL servers Instances**

• In the FAB Backup console, Solutions / Databases / SQL Server section:

| Instances | Databa | ses     | Instant c | lones  |   |        |   |           |   |     |   |      | Add Insta | nce | Add    | Server |
|-----------|--------|---------|-----------|--------|---|--------|---|-----------|---|-----|---|------|-----------|-----|--------|--------|
| Instances |        |         |           |        |   |        |   |           |   |     |   |      | Q, Search |     |        | ٥      |
| Name †    | -      | Version | :         | Server | 1 | Status | ÷ | Number Of | ÷ | SLA | : | Plan | 1         | A   | ctions | 1      |

• Find the DB Instance you wish to restore, click on its Action button, and click on Restore

| instances |   |               |   |        |   |        |   |           |   |     |   |                      |    |         | • |   |
|-----------|---|---------------|---|--------|---|--------|---|-----------|---|-----|---|----------------------|----|---------|---|---|
| Name †    | ł | Version       | 1 | Server | ł | Status | ł | Number Of | 5 | SLA | : | Plan E               | Ac | tions : | / | • |
| XXXXXX    |   | 14.0.1000.169 |   | XXXXXX |   | Ready  |   | 10        |   | Met |   | FE-SERVER-14Day-SWee |    | 0       | ^ |   |
| XXXXXX    |   | 12.0.5000.0   |   | XXXXXX | ¢ | Ready  |   | 5         | 1 | Met |   |                      |    | Backup  | 2 |   |

• Select the database to restore by checking the required box, and click on Restore (top right corner)

|   | Select | database to restore | from <sub>XXXXXX</sub> |   |                |   | Restore            | ٩ | Search    |   |
|---|--------|---------------------|------------------------|---|----------------|---|--------------------|---|-----------|---|
| ~ |        | Database            | Server                 | ł | Recovery model | ł | Latest backup time | ł | Size      | ł |
|   |        | XXXXXX              | XXXXXX                 |   | FULL           |   | Feb 17, 3:05:29 PM |   | 779.33 MB |   |

• Select the restore point either by dragging the bar or specifying the time in the required box

| Instances          | Databases | Instant clones    | <br>Ducito    |          | ,          |             |             |         |             |
|--------------------|-----------|-------------------|---------------|----------|------------|-------------|-------------|---------|-------------|
| Instance name      | XX        | XXXX              | <             | March 20 | 20         |             |             |         | >           |
| Server name        | XX        | XXXX              | Sun           | Mon      | Tue        | Wed         | Thu         | Fri     | Sat         |
| Recovery model     | FUL       | L                 |               |          |            |             |             |         |             |
| Oldest Backup Time | Mar       | 02 2020 3:15:11PM | 01            | 02       | 03         | 04          | 05          | 06      | 07          |
| Latest backup time | Mar       | 02 2020 3:25:36PM | 08            | 09       | 10         | 11          | 12          | 13      | 14          |
| Size               | 43        | MB                | 15            | 16       | 17         | 18          | 19          | 20      | 21          |
| 576.0              | 4104      |                   | 22            | 23       | 24         | 25          | 26          | 27      | 28          |
|                    |           |                   | 29            | 30       | 31         |             |             |         |             |
|                    |           |                   |               |          |            |             | Rest        | ore Ins | stant clone |
|                    |           |                   | 2:00:00 AM    |          |            | 12:00:00 PM | 03:31:33 PM |         |             |
|                    |           |                   | <b>(</b> ) 03 | 06:00:00 | AM<br>: 33 | РМ          | 06:0        | 0:00 PM |             |

• In the database selection window, select the DB to be restored and click on the restore button.

| Inst        | tances   | Databases    | Instant clones |   |                |   |                    |         |           |
|-------------|----------|--------------|----------------|---|----------------|---|--------------------|---------|-----------|
| Instances / | XXXXXX   |              |                |   |                |   |                    |         |           |
| Select      | database | to restore f | rom xxxxxx     |   |                |   |                    | Restore | Q, Search |
|             | Database | 1            | Server         | : | Recovery model | : | Latest backup time |         | : size    |
|             | xxxxxx   |              | xxxxxx         |   | FULL           |   | Mar 4, 4:43:25 AM  |         | 4.38 MB   |

• Select the tab based upon the type of restore require, provide the inputs and hit submit to start restore.

| Restore of xxxxxx                                                 | × |
|-------------------------------------------------------------------|---|
| In place Out of place Restore to disk                             |   |
| Restore database to the original location and instance.           |   |
| Destination server XXXXXX                                         |   |
| Destination instance XXXXXX                                       |   |
| Destination database xxxxxx                                       |   |
| Warning: Production databases XXXXX will be overwritten on XXXXXX |   |

- In place restore Restores the Database on the same server and existing database is overwritten

• Out of place restore - It allows to choose the destination SQL server, destination Instance, restored DB name, data file and log file location, and recovery state.

| Resxxxxx               | ok_DB                    |                       | ×          |
|------------------------|--------------------------|-----------------------|------------|
| In place Ou            | t of place Resto         | re to disk            |            |
| Restore database using | a different name, file p | aths or Instance.     |            |
| Destination server     | Select a s               | server                | *          |
| Destination instance   | Select an                | Instance              | ¥          |
| Data files             |                          |                       | <b>~</b> 1 |
| XXXXXX                 | Destination              | XXXXXX                |            |
| XXXXXX                 | database                 |                       |            |
| XXXXXX                 | Data file path           | C:\Program Files\Micr | Browse     |
|                        | Log file path            | C:\Program Files\Micr | Browse     |
| Additional optio       | ins                      |                       | ~          |
| Recovery types         | Recov                    | ery                   |            |
|                        | O No re                  | covery                |            |
|                        | ⊖ Stand                  | by                    | ,          |
|                        |                          | Canc                  | el Submit  |

• Restore to disk - It allows restore of backed up data to a disk that is either on the same or on a different SQL Server. When you select this option, you can restore the data to the database by using third-party tools such as SQL Management Studio.

| In place Out of place Restore to disk Restore database to disk. Destination server XXXXXX |             |
|-------------------------------------------------------------------------------------------|-------------|
| Restore database to disk.           Destination server         XXXXXX                     |             |
| Destination server XXXXXX                                                                 |             |
|                                                                                           | Ŧ           |
| Path C:\Temp\SQL-Restore Browse                                                           | <i>i</i> se |

• The restore job starts once the submit button is clicked. If you require further details, click on the View jobs link.

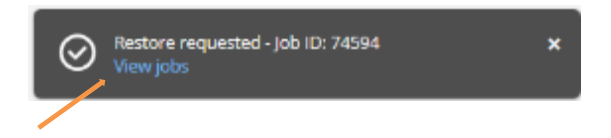

Cancel

Submit

• It would take you to the job history and here more details about the job can be viewed by clicking on job id.

| Job histo | Ty Last 24 hours | •        |            |       |              |          |                |       | ۵       |
|-----------|------------------|----------|------------|-------|--------------|----------|----------------|-------|---------|
| job id 🚦  | Operation !      | Server I | Agent type | Subcl | Server group | Size I   | End E          | Elaps | Status  |
| 86505     | Restore          | XXXXXX   | SQL Server |       | XXXXXX       | 10.50 MB | Mar 2. 3:45:05 | 7 sec | Complet |

## **Restore Oracle Database Instances**

2 possibilities are given to you in order to restore your Oracle DB environment:

#### **Restore via the FAB Backup console**

Note: Using the FAB Backup console, the following data may be recovered:

- Database
- Control File
- Individual tablespaces

In the FAB Backup console, under the Solutions / Databases / DB Instances section, click on the DB Instance you
wish to restore:

| Instances 📶 🔹 | 1 Protected 0 | Unprotected 0 Exclu | ided     |                          | Backup Rest | ore 😫 🗌 | Q, 58 | erch            | ¢ |
|---------------|---------------|---------------------|----------|--------------------------|-------------|---------|-------|-----------------|---|
| Name i        | Server † i    | Database engine i   | Status i | Last backup time i       | Size i      | SLA     | i     | Plan            | i |
| XXXXXX        | XXXXXX        | Oracle              | Ready    | Jun 15, 2020 12:17:34 PM | 12.20 GB    | Met     |       | FE-UNIVERSAL-7d | d |
|               |               |                     |          |                          |             |         |       |                 |   |

- Select the Subclient to restore, and click on Backup history

   Subclients
   Add subclient
   Add subclient
   Add subclient
   Add subclient
   Add subclient
   Add subclient
   Add subclient
   Add subclient
   Add subclient
   Add subclient
   I Plan
   I Plan
   I
   Add subclient
   I
   Add subclient
   I
   Iun 15, 2020 12:17:34 PM
   FE-UNIVERSAL-7/days-PARIDS
   Iun 14, 2020 11:34:41 PM
   FE-UNIVERSAL-7/days-PARIDS
- Select the backup job to restore by clicking on its corresponding Job Id and then click Restore

| Active  | jobs          | Job hi | story               |           |                  |           |                       |        |                    |         |              |           |   |   |
|---------|---------------|--------|---------------------|-----------|------------------|-----------|-----------------------|--------|--------------------|---------|--------------|-----------|---|---|
| Job his | tory (Last 3) | months | •••                 |           |                  |           |                       |        |                    |         |              |           |   | ۵ |
| Job Id  | Operation     | i      | Server              | I Agen I  | Subclient T 3    | 5e., 1    | Size                  | E E    | and                | I       | Elapsed 3    | Status    | E |   |
| 102141  | Backup        |        | XXXXXX              | Oracle    | default          | Dem.      | 2 GB                  | þ      | un 14, 11:34:41 PM | I       | 4 min 21 sec | Completed |   |   |
| 102068  | Backup        |        | XXXXXX              | Oracle    | default          | Dem.      | 245 MB                | þ      | un 14, 2:32:12 PM  |         | 3 min 24 sec | Completed |   |   |
| 101391  | Backup        |        | XXXXXX              | Orade     | default          | Dem.,     | 1.87 GB               | ŀ      | un 13, 2:28:58 PM  |         | 3 min 20 sec | Completed |   |   |
|         |               |        | 101                 | 891 - [Ba | ackup]           |           |                       |        |                    |         | ×            |           |   |   |
|         |               |        |                     |           | View job details | Res       | ubmit                 | Re     | store Mor          | e actio | ons 🔻        |           |   |   |
|         |               |        | Job su              | mmary     |                  |           |                       |        |                    |         |              |           |   |   |
|         |               |        | Type<br>Backup      | ,         |                  | Ba<br>Fu  | ckup type<br>dl       |        |                    |         |              |           |   |   |
|         |               |        | Status<br>Comple    | eted      |                  | 50<br>XX  | urce client<br>XXXX   | comp   | kuter              |         |              |           |   |   |
|         |               |        | Subclier<br>default | t.        |                  | Str<br>Ju | srt time<br>n 13, 202 | 0 2:25 | 5:26 PM            |         |              |           |   |   |

• Select the tablespace to restore and click on Restore

| Backup content            | R | ectore    | Show | ing backup from 2020-06-13 14:25:26 to 2020-06-13 14:28:58 🔻 |
|---------------------------|---|-----------|------|--------------------------------------------------------------|
| T XXXXXX                  |   | DECOVIM   |      |                                                              |
| ► DATA_COMM               | ¥ | Name      |      | Туре                                                         |
| ⊨ SYSALX                  | ¥ | DATA_COMM |      | TABLESPACE                                                   |
| ► SYSTEM                  | v | SYSALDC   |      | TABLESPACE                                                   |
| <ul> <li>USERS</li> </ul> | v | SYSTEM    |      | TABLESPACE                                                   |
| $\leq$                    | ¥ | UNDOTES1  |      | TABLESPACE                                                   |
|                           | V | USERS     |      | TABLESPACE                                                   |

- Select the restore options (In place or out of place) to modify the rest of the procedure accordingly
- In Place restore to the original server

|                                | Restore options      | ×                   |
|--------------------------------|----------------------|---------------------|
|                                | In place 🕄           | Out of place 🕚      |
|                                | Destination server   | XXXXXX              |
|                                | Destination instance | XXXXXX              |
|                                | Restore              | Redirect            |
|                                | ✓ Database           |                     |
| Required Database mode:        | ✓ Control file       |                     |
| Control file included: NOMOUNT | SP file              |                     |
|                                | Recover to           |                     |
|                                | O Most recent backup |                     |
|                                | Current time         |                     |
|                                | Point in time        | 06/13/2020 14:28:58 |
|                                |                      |                     |

Out of place – Restore to another server and another instance.

## Prerequisite:

The destination Oracle server must already have an instance to overwrite with the data to restore

|                                | Restore options            |                               | × |
|--------------------------------|----------------------------|-------------------------------|---|
|                                | In place 🚯                 | Out of place 0                |   |
|                                | Destination server         | XXXXXX                        |   |
|                                | Destination instance       | Select a destination instance | Ŧ |
|                                | Restore                    | Redirect                      |   |
|                                | ✓ Database                 |                               |   |
| Required Database mode:        | Control file               |                               |   |
| Control file included: NOMOUNT | SP file                    |                               |   |
|                                | Recover to                 |                               |   |
|                                | Most recent backup         |                               |   |
|                                | O Current time             |                               |   |
|                                | Point in time              | 06/13/2020 14:28:58           |   |
|                                |                            |                               |   |
|                                | When the job completes, no | tify me via email             |   |

• Once the input has been provided click on Submit, and reconfirm the restore

| 🖲 Confirm                                             |        |                     | ×      |
|-------------------------------------------------------|--------|---------------------|--------|
| Instance [  xxxxxx ] on client [<br>want to continue? | XXXXXX | ] will be restored. | Do you |
|                                                       |        | No                  | Yes    |

• The restore job starts. For further details, click on the View jobs link.

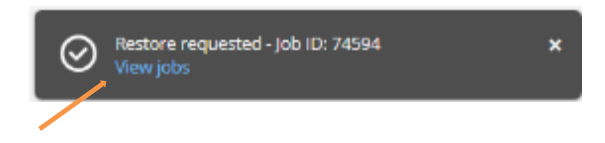

• In the job history (see the Monitoring section) further details on the job can be presented by clicking on the job id. From there RMAN logs can be shown as well.

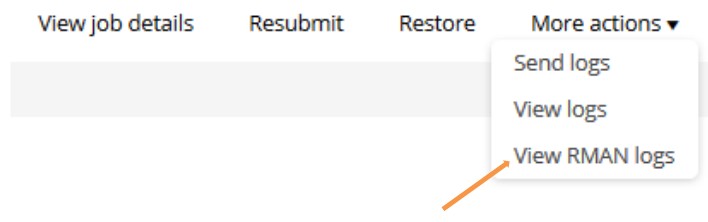

RMAN logs for the job 98197

| Rman Script:<br>[ shutdown immediate;                                                                                 |
|----------------------------------------------------------------------------------------------------|
| startup nomount;                                                                                                    |
| SET DBID 2906253482;                                                                                                  |
| run (                                                                                                    |
| allocate channel chl type 'sbt_tape'                                                                                  |
| PARMS="SBT_LIBRARY=/opt/commvault/Base/libobk.so, BLRSIZE=1048576 ENV=(CV_mmsApiVsn=2,CV_channelPar=ch1,ThreadCommanc |
| ca                                                                                                    |
| TRACE 0;                                                                                                    |
| send " -jm 131082 -a 2:0 -cl 186 -ins 62 -at 22 -j 98197 -jt 98197:2:1 -rcp 0 -ms 1 -p 1 -df";                        |
| restore controlfile from autobackup until time = "TO_DATE('05/19/2020 23:39:55','MM/DD/YYYY HH24:MI:SS')";            |
| sql 'alter database mount';                                                                                           |
| 3                                                                                                    |
| exit;                                                                                                    |
| 1                                                                                                    |
| Rman Log: [                                                                                                    |
| Recovery Manager: Release 12.2.0.1.0 - Production on Thu May 21 06:26:15 2020                                         |
| Copyright (c) 1982, 2017, Oracle and/or its affiliates. All rights reserved.                                          |
| RMAN>                                                                                                    |
| connected to target database: DBCOMM (DBID=2906253482)                                                                |
| using target database control file instead of recovery catalog                                                        |
| RIGAN>                                                                                                    |
| database closed                                                                                                    |
| database dismounted                                                                                                   |

## **Restore via RMAN in command line**

Oracle Recovery Manager Interface can be used to perform restores when the Commvault interface does not support the RMAN commands or options you require. This section helps you configuring an RMAN restore by presenting you some possible use cases:

Note: Using the RMAN command line, the following restores are supported:

- Full database
- Control File
- Multiple stream
- Tablespace point-in-time restore
- Redirected restore using SET NEWNAME

SBT parameters example - PARMS="SBT\_LIBRARY=/opt/commvault/Base/libobk.so, BLKSIZE=1048576 ENV=(CV\_mmsApiVsn=2,CV\_channelPar=ch1,ThreadCommandLine= -cn <your server name> -cs pbaasfepacs1)"

#### Some restore scenarios:

#### **Oracle Full Databases**

- Put the database in MOUNT mode.
- On the RMAN command line, run the following sample script, substituting any required or optional Oracle SBT parameter

run {
 allocate channel ch1 type 'sbt\_tape';
 allocate channel ch2 type 'sbt\_tape';
 restore database ;
 recover database;
 sql "alter database open"; }

#### **Oracle Control Files**

- Put the database in NOMOUNT mode.
- On the RMAN command line, run the following sample script, substituting any required or optional Oracle SBT parameter

run {
set DBID <dbid>;
allocate channel ch1 type 'sbt\_tape';
restore controlfile from autobackup ; }

#### **Cross-Machine or Duplicate Restore**

 Include the CvClientName or CvInstanceName environment variables for the source client name in the following RMAN restore script.

allocate channel ch1 type 'sbt\_tape' PARMS="SBT\_LIBRARY=<software install path>/Base/libobk.so,BLKSIZE=1048576, ENV=(CvClientName=clientname,CvInstanceName=instance\_name,CvSrcClientName=sourceclient name)";

#### **Multiple Stream Oracle Restores**

• Use a unique backup piece format to avoid conflicting backup piece names

run

{ allocate channel ch1 type 'sbt\_tape' PARMS="SBT\_LIBRARY=/opt/Base/libobk.so,BLKSIZE=1048576"; allocate channel ch2 type 'sbt\_tape' PARMS="SBT\_LIBRARY=/opt/Base/libobk.so,BLKSIZE=1048576"; allocate channel ch3 type 'sbt\_tape' PARMS="SBT\_LIBRARY=/opt/Base/libobk.so,BLKSIZE=1048576"; restore database ; recover database ; sql "alter database open"; }

## **Oracle Individual Tablespace Point-in-Time restore**

• Clear the Oracle Flashback area so that RMAN uses the Commvault objects when performing the restore.

RMAN> CONFIGURE CHANNEL DEVICE TYPE 'sbt\_tape' PARMS="SBT\_LIBRARY=/opt/Base/libobk.so, BLKSIZE=1048576";

RMAN> RUN {recover tablespace test1 until time = "TO\_DATE('02/12/2013 16:58:43',HH24:MI:SS')" auxiliary destination '/u01/tspit/'; }

## **Restore Hyperscalers Applications**

## **Exchange Online Mailbox**

- In the FAB Backup console, Solutions / Office 365 section, click on the MS 365 App name
- Select the **mailbox** you want to restore and then click Restore

| Office 355 | acps / |   |                             |   |                       |   |             |   | Herbones                |   | Auto Discover Associat | tions |
|------------|--------|---|-----------------------------|---|-----------------------|---|-------------|---|-------------------------|---|------------------------|-------|
| 365-d      | lemo   |   |                             |   |                       |   |             |   | Restore Run jobs v      |   | Add Maibox             | ٥     |
| С          | Name   | ł | SWTP address                | ł | Plan                  | ł | Malbox type | : | Processed until         |   | Val box size           | ÷     |
|            | Franck |   | X00000 @ X00000000 X0000000 |   | FE-0365-180days-PARIS |   | UserWallbox | 1 | Nov 11 2020, 1:31:05 AM | 8 | 46.47 MB               |       |

- Select the items (mails, folders, tasks, contacts etc.) to restore and click on **Restore**,
- In the Restore Option window, select the required options

| Search servers, groups and more                            |                                                                                                   |                                    | Restore options            | ×                                 |
|------------------------------------------------------------|---------------------------------------------------------------------------------------------------|------------------------------------|----------------------------|-----------------------------------|
| Exchange                                                   |                                                                                                   |                                    | Restore to                 | Maibax +                          |
| 365-demo                                                   | Restore + Delete -                                                                                |                                    | Destination host           | 365 demo 👻                        |
| T Franck IMDORDIS                                          | Selected items / Inhow                                                                            |                                    | Restore to original folder |                                   |
| Archive     Calendar     Contacts     Delated Items        | From *     Office365Alerts:Bmicrosoft.com                                                         | To a Subject<br>William Low-sev    | When message exists        | Overwrite unconditionally     Skp |
| Drafts     Mistorique des conversetions     inbox          | Office365Alerts@microsoft.com     Office365Alerts@microsoft.com     Office365Alerts@microsoft.com | William Low-sev<br>William Low-sev |                            |                                   |
| <ul> <li>Journal</li> <li>Notes</li> <li>Outbox</li> </ul> | frz Sorwije com                                                                                   | Franck Field                       |                            | Cancel Submit                     |
| <ul> <li>RSS Subscriptions</li> <li>Sent Items</li> </ul>  | Office365AlertsPmicrosoft.com                                                                     | William Low-sev                    |                            |                                   |

- Click on Submit
- (Optional) To restore to different folder or different user mailbox (rights only with tenant admin),
  - Uncheck the Restore to original folder

| Restore options            |                           |        |
|----------------------------|---------------------------|--------|
| Restore to                 | Malibox                   |        |
| Destination host           | 365-demo                  |        |
| Restore to original folder |                           |        |
| Destination path           |                           | Browse |
| When message exists        | Overwrite unconditionally |        |
|                            | 🔿 Skip                    |        |

• Browse and select the Destination path and click on OK

| Restore path                 | ×                |          |
|------------------------------|------------------|----------|
| v usermailbox                | 1                | <b>`</b> |
| Charles-Aimé EDI             |                  |          |
| Demo FAB                     |                  |          |
| Archive                      |                  |          |
| Boîte de réception           |                  |          |
| Boîte d'envoi                |                  |          |
| ▶ Brouillons                 |                  |          |
| Calendrier                   |                  |          |
| Contacts                     |                  |          |
| Courrier indésirable         |                  |          |
| Éléments envoyés             |                  |          |
| Éléments supprimés           |                  |          |
| ▶ Fichiers                   |                  |          |
| Historique des conversations |                  |          |
| ▶ Journal                    |                  |          |
| ▶ Notes                      |                  |          |
| Racine de Yammer             |                  |          |
| ▶                            |                  |          |
|                              | Cancel <b>OK</b> |          |
|                              |                  |          |

Click Submit

| Restore options            |                             | ×      |
|----------------------------|-----------------------------|--------|
| Restore to                 | Mailbox                     | •      |
| Destination host           | 365-demo                    |        |
| Restore to original folder |                             |        |
| Destination path           | Demo FAB\Boite de réception | Browse |
| When message exists        | Overwrite unconditionally   |        |
|                            | 🔾 зкір                      |        |
|                            | Cancel                      | Submit |

- ٠
- For further details, click on the view job details link and then on the job ID

# Jobs Activity follow-up

## **Active Jobs**

To gain vision on the currently active jobs:

• In the FAB Backup console, go to the Monitoring / Jobs section

|    |      |          |           |        |   |             |           |   |              |   |      |      |                    |             |          | Active jobs | Job his | tory |
|----|------|----------|-----------|--------|---|-------------|-----------|---|--------------|---|------|------|--------------------|-------------|----------|-------------|---------|------|
| Ac | tive | jobs ar  |           |        |   |             |           |   |              |   |      |      |                    | : Q, Search |          | Auto updat  | e off   |      |
|    |      | Job Id 4 | Operation | Server | 1 | Agent type  | Subclient | : | Server group | : | Size | : St | tart 🚦             | Elapsed     | Progress | 5           | :       |      |
|    |      | 65410    | Backup    | xxxxxx |   | File System | default   |   | xxxxxx       |   | 0 B  | м    | lar 13, 8:00:12 PM | 0 sec       |          |             |         | ^    |
|    |      |          |           |        |   |             |           |   |              |   |      |      |                    |             |          |             |         |      |

Find here all currently active jobs (backup & restore)

• Click on a job to get further details on its process:

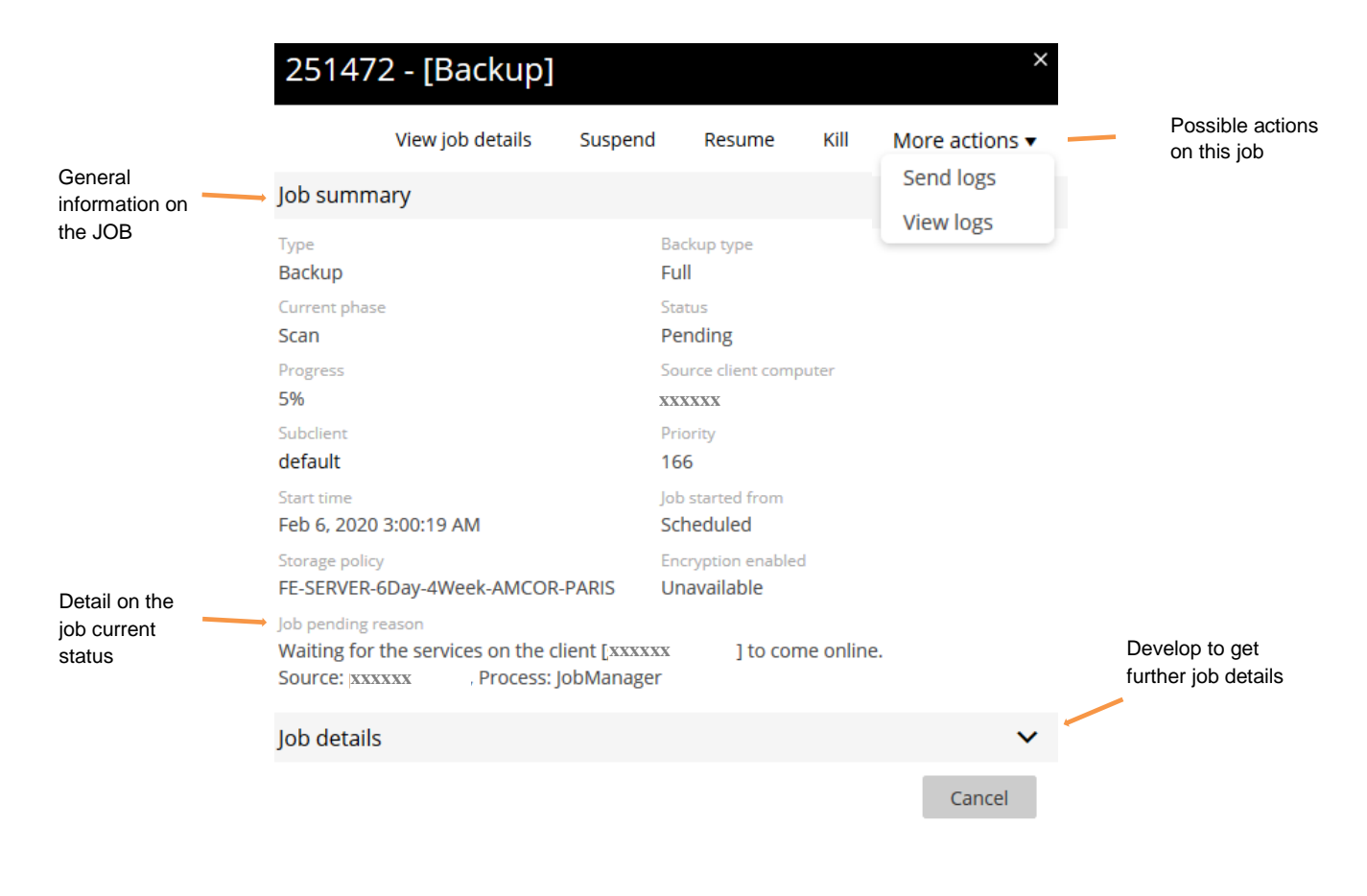

# Job history

To gain vision on the past Jobs activity:

In the FAB Backup console, go to the Monitoring / Jobs section, and click on Job history

| Active jobs   | Job history   |    |
|---------------|---------------|----|
| Job history ( | Last 24 hours | \$ |

This view lists all completed jobs.

You may click on a job ID to get further details and possible actions

| Job hi | story Last 24 ho | ours <b>T</b> |        |                   |             |              |           |                    |              |                             |   |
|--------|------------------|---------------|--------|-------------------|-------------|--------------|-----------|--------------------|--------------|-----------------------------|---|
|        | Job Id 4         | Operation :   | Server | Agent type        | Subclient [ | Server group | Size      | Start 1            | Elapsed      | Status                      | 1 |
|        | 74590            | Restore       | XXXXXX | Windows File Syst |             | XXXXXX       | 0 B       | Apr 4, 2:51:25 PM  | 21 sec       | Completed                   | ^ |
|        | 74582            | Backup        | XXXXXX | Rie System        | default     | XXXXXX       | 6.98 MB   | Apr 4, 2:27:07 PM  | 2 min 48 sec | Completed w/ one or more en |   |
|        | 74324            | Backup        | XXXXXX | File System       | default     | XXXXXX       | 5.16 MB   | Apr 4, 12:03:43 AM | 2 min 33 sec | Completed w/ one or more en |   |
|        | 74322            | Backup        | xxxxxx | File System       | default     | XXXXXX       | 24.90 MB  | Apr 4, 12:03:43 AM | 1 min 35 sec | Completed                   | L |
|        | 74319            | Backup        | XXXXXX | File System       | default     | XXXXXX       | 5.16 MB   | Apr 4, 12:03:43 AM | 2 min 32 sec | Completed w/ one or more en |   |
|        | 74291            | Backup        | XXXXXX | File System       | default     | XXXXXX       | 475.47 MB | Apr 3, 11:03:40 PM | 1 min 46 sec | Completed                   | L |
|        | 74290            | Backup        | XXXXXX | Rie System        | default     | XXXXXX       | 9.53 MB   | Apr 3, 11:03:40 PM | 2 min 35 sec | Completed w/ one or more en |   |
|        | 74289            | Backup        | XXXXXX | File System       | default     | XXXXXX       | 9.04 MB   | Apr 3, 11:03:40 PM | 2 min 41 sec | Completed w/ one or more en |   |

# **Troubleshooting guide**

# What to do when getting an error...

## **Checking the logs**

Logs files can be found on the host under below path: For **Windows** : C:\Program Files\Commvault\ContentStore\Log Files\ For **Linux** : /var/log/commvault/Log\_Files/

Below is the name and description of log files that can be used to troubleshoot various issues.

| Log file Name | Description                 |
|---------------|-----------------------------|
| Install.log   | Installation log file *     |
| clBackup.log  | File System backup log file |

| clRestore.log      | Restore log file                              |
|--------------------|-----------------------------------------------|
| extidbdiscover.log | Initial Exchange DB discovery log file        |
| extidbbackup.log   | Exchange backup log file                      |
| SQLiDA.log         | SQL backup log file                           |
| vsbackup.log       | Virtual server agent backup log file          |
| Vsrst.log          | Virtual server agent restore log file         |
| vsrst.log          | New restore log file for Virtual server agent |

\* Note: For **Windows** if Log folder is not created for some reason during installation then, install log can be found in this location C:\ProgramData\Commvault Systems\Galaxy\LogFiles\Install.log.

<u>Notes</u>: The Program Data is hidden folder ; you need to enable the Windows "show hidden folders" options

## **Checking the Jobs**

At first, it's important to have a look at the job activity.

Look for the implied job, and check for events.

It may be relevant for deeper analysis on the jobs activity, to have a look at the events.

As explained in the **Jobs Activity follow up** chapter, you may find events related to each job within the job activity log. Otherwise, you may also require having a more global look at the activity, by checking on all events occurring for your Company:

• In the FAB Backup console, go to the Monitoring / Events section

| Events All 🔻 |          |          |        |             |                |            |          |                               | Q. Search |   |
|--------------|----------|----------|--------|-------------|----------------|------------|----------|-------------------------------|-----------|---|
|              | Severity | Event ID | Job ID | Date        | Program        | Computer   | Event co | Description                   |           | ≡ |
|              | xxxxxx   | XXXXXX   | XXXXXX | Date & Time | Source program | Agent name | XXXXXX   | Event description with detail |           |   |

Depending on the case, and for further analysis, acquiring the job logs could be interesting (see the **Active Jobs** chapter). Here follows a list of possible encountered errors and the action to be taken

| Error                                   | Action to be taken                                     |
|-----------------------------------------|--------------------------------------------------------|
| Source could not start the command      | Check the network settings on the source computer      |
| Destination could not start the command | Check the network settings on the destination computer |

| Services on destination are down                                                               | Make sure that the necessary services are up and running on the destination client computer (see Client Backup Services section)                           |
|------------------------------------------------------------------------------------------------|----------------------------------------------------------------------------------------------------|
| Services on source are down                                                                    | Make sure that the necessary services are up and running on the source client computer (see Client Backup Services section)                                |
| Connect timed out                                                                              | Check the connectivity between the source and destination computers in<br>this message and make sure that you can ping these computers from one<br>another |
| Job Result Folder has low capacity                                                             | Increase capacity                                                                                                    |
| Base Folder has low capacity                                                                   | Increase capacity                                                                                                    |
| Authentication failed                                                                          | Make sure the proper authentication was used                                                                                                    |
| Firewall connect failed. Source client < <i>n</i> > is not listed in the firewall config file. | Make sure that the firewall config file is correct and check if this client is listed in the file                                                          |

## **Check readiness**

Often backups are pending due to a lack of communication between the FAB infrastructure and the agent located on the client to backup.

Such communication may be verified through the check readiness command:

• In the FAB Backup console, go to the Administration / Servers section

| Servers |   |                     |   |               |   | Q, Search                 | Add gateway   | Ade | t server ▼ | \$ |
|---------|---|---------------------|---|---------------|---|---------------------------|---------------|-----|------------|----|
| Name †  | : | Agent               | 1 | Version       | 1 | os i                      | Update status | 8   | Actions    | :  |
| xxxxxx  |   | Windows File System |   | 11 SP14 HPK7+ |   | Windows Server 2016 Datac | Needs update  |     | Θ          |    |

• Locate the concerned agent click on its action button, and click on Check Readiness

| Servers |                     |      |              |       | Q, Search            | Add gateway   | Add | server 🔻                        | ¢       |
|---------|---------------------|------|--------------|-------|----------------------|---------------|-----|---------------------------------|---------|
| Name 1  | i Agent             | E Ve | ersion i     | os    | :                    | Update status | ÷   | Actions                         | 1       |
| XXXXXX  | Windows File System | 11   | I SP14 HPK7+ | Windo | ws Server 2016 Datac | Needs update  |     | Restore<br>Back up<br>View jobs | ware    |
|         |                     |      |              |       |                      |               |     | Retire<br>Check ret<br>Send log | adiness |

• Wait for the operation to complete and look for possible errors reported

| Check rea                                                                                     | adiness                                                             |                                                                                                    | Show details | Check readiness                                                                                                    |
|-----------------------------------------------------------------------------------------------|---------------------------------------------------------------------|----------------------------------------------------------------------------------------------------|--------------|----------------------------------------------------------------------------------------------------|
| Check readiness Check readiness Resource/Cr Include disa Application Additional re Client cor | son:<br>apacity<br>bled entitles<br>check<br>esources<br>nnectivity | for xxxxxx                                                                                                    |              |                                                                                                    |
| Name                                                                                          | Status                                                              | Reason                                                                                                    |              |                                                                                                    |
| Client                                                                                        | Not Ready.                                                          | Communication failure between CommServe and Client xxxxxx -, Error returned is:Connect failed.     Communication failure between CommServe and MediaAgent xxxxxx -, Error returned Is:Connect     J. Deduplication Database is offline.4. MediaAgent xxxxxx - is offline.     S. Mount Path [xxxxxx] ca-object is offline. | falled.      | be site of the second second se |
| MedlaAgent                                                                                    | Not Ready.                                                          |                                                                                                    |              |                                                                                                    |

# **Client Backup services**

Backup services on the clients have to be up and running for any backup & restore operation. Below is the list of services (name, process, description and log files).

| Windows Service Name                              | Processes<br>(Linux /<br>Windows) | Description                                                                                                    | Log file      |
|---------------------------------------------------|-----------------------------------|----------------------------------------------------------------------------------------------------|---------------|
| Commvault<br>Communications Service<br>(GxCVD)    | CVD                               | Base Service, Provides the ability to<br>fetch or save metadata on the<br>CommServe when backup or restore<br>are in progress. | CVD.log       |
| Commvault Network<br>Daemon (GxFWD)               | Cvfwd                             | File System backup log file                                                                                                    | Cvfwd.log     |
| Commvault Client<br>Manager Service<br>(GXCIMgrS) | CIMgrS                            | Responsible for archiving or recovering the files                                                                              | CIMgrS.log    |
|                                                   | cvlaunchd                         | Linux Process only - Responsible for spawning Commvault processes                                                              | cvlaunchd.log |

On your Windows devices, the FAB service management is made as follows :

Open the Windows Start menu -> expand the Commvault start menu folder -> click on Commvault Process Manager -> go to services tab.

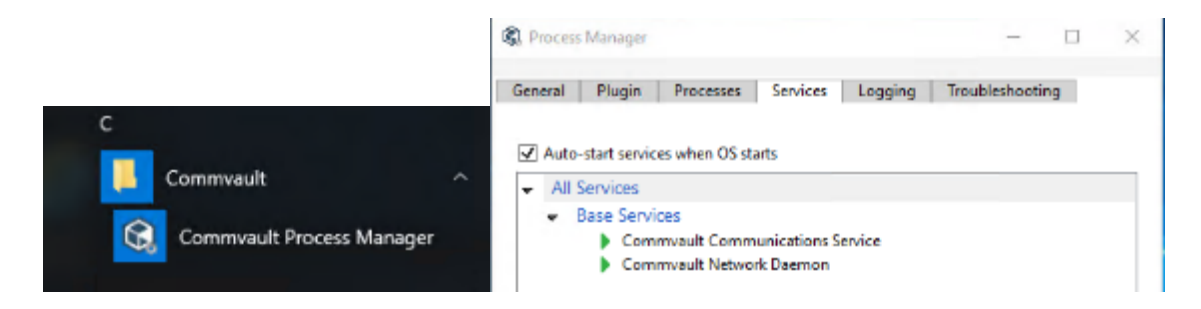

From this pane, your client services can be started, stopped, and restarted using the button at the bottom.

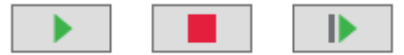

On your Linux devices, , the FAB service management is made as follows :

#### Verify services:

Run the commvault -all list as root user

| [root@ecs-worker-01 ~]# commvault -all list |       |                                  |  |  |
|---------------------------------------------|-------|----------------------------------|--|--|
| *** Instance001, sbaasfepa3bkp ***          |       |                                  |  |  |
| Service                                     | PID   | Description                      |  |  |
| cvlaunchd                                   | 11926 | Commvault Launch Daemon          |  |  |
| cvd                                         | 11927 | Commvault Communications Service |  |  |
| ClMgrS                                      | 11928 | Commvault Client Event Manager   |  |  |
| cvfwd                                       | 11930 | Commvault FireWall Daemon        |  |  |
|                                             |       | ++                               |  |  |

To stop service run commvault -all stop as root user To start service run commvault -all start as root user To restart service commvault -all restart as root user

## Looking for alerts

FAB logs all alerts set for you Company.

When analyzing an error, it could be relevant to have a look at the alerts:

• In the FAB Backup console, go to the Monitoring / Alerts section

| Triggered alerts | Alerts definitions                                    |                        |
|------------------|-------------------------------------------------------|------------------------|
| Triggered ale    | rts (All •)                                           | Auto update off        |
|                  | No data available                                     |                        |
|                  |                                                       |                        |
| Notes: The "N    | lo data available" message indicates that no alert wa | s sent the past 7 days |

You may subscribe to pre-defined alerting policies:

• In Monitoring / Alerts section, click on Alerts definitions

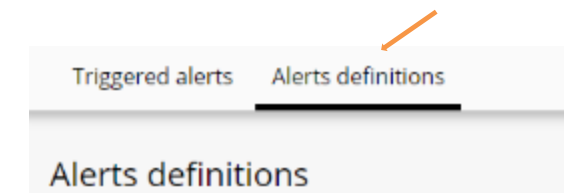

• Click on the Alert definition you wish to setup

| Triggered alerts      | Alerts definitions |                 |         |        | Add alert definition |
|-----------------------|--------------------|-----------------|---------|--------|----------------------|
| Alerts definition     | ons                |                 |         |        | ¢                    |
| Name †                |                    | Туре            | Company | Enable | ed                   |
| Backup job failed     |                    | Data Protection | XXXXXX  | ~      | ^                    |
| Backup job succeeded  | I                  | Data Protection | XXXXXX  | ~      |                      |
| Restore job failed    |                    | Data Recovery   | XXXXXX  | ~      |                      |
| Restore job succeeded | t                  | Data Recovery   | XXXXXX  | ~      |                      |

• In the Alert target section, click on Edit

| Alerts definitions /<br>Backup job failed |                              |      |                       |       | Edit template | Delete |
|-------------------------------------------|------------------------------|------|-----------------------|-------|---------------|--------|
| Alert summary                             |                              |      | Alert target          |       |               | Edit   |
| Alert type                                | Data Protection              |      | Send alert to         | Email |               |        |
| Alert category<br>Alert criteria          | Job Management<br>Job Failed |      | Recipients            |       |               |        |
| Send individual notification              |                              |      | No recipient selected |       |               |        |
| Entities                                  |                              | Edit |                       |       |               | that   |
| Server groups                             |                              |      |                       |       |               |        |
| Servers<br>No server selected             |                              |      |                       |       |               |        |

• Select the options you require and click on Save

| Edit alert target ×               |                                       |  |  |  |  |  |
|-----------------------------------|---------------------------------------|--|--|--|--|--|
| Send alert to<br>Email<br>Console | Event viewer<br>SNMP                  |  |  |  |  |  |
| Recipier                          | nts                                   |  |  |  |  |  |
| То                                | Enter user(s), user group(s) or email |  |  |  |  |  |
| Cc                                | Enter user(s), user group(s) or email |  |  |  |  |  |
| Bcc                               | Enter user(s), user group(s) or email |  |  |  |  |  |
|                                   |                                       |  |  |  |  |  |
|                                   |                                       |  |  |  |  |  |
|                                   | Cancel Save                           |  |  |  |  |  |

Notes: Make sure your desired alerts are enabled in the Alerts definitions section (checkbox Enabled)

# How to contact the FAB support...

For any further help you may require contacting us...

• Connect to your Cloud store, and click on your required Flexible Engine domain <a href="https://selfcare.cloud.orange-business.com/">https://selfcare.cloud.orange-business.com/</a>

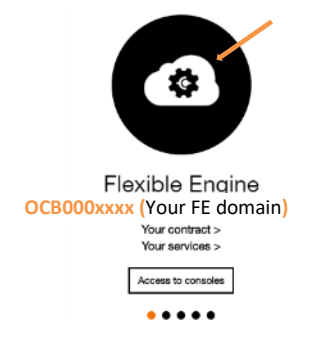

• Go to the Support section and follow the provided instructions depending on your need

| Contrat Tableau de bord Services Commandes Abonnements Factures Documents Support                                                                                                    | Utilisateurs                              |
|----------------------------------------------------------------------------------------------------|-------------------------------------------|
| 🖹 🚷 🛍 🖻 🥸 🖫 💬                                                                                                    |                                           |
| Support                                                                                                    |                                           |
| En Ligne<br>Consulter l'aide en ligne ici<br>Accéder à la communauté d'assistance<br>Ouvrir un ticket incident<br>Par Tâléphone                                                                            | No la la la la la la la la la la la la la |
| Le Centre Support Client est accessible 24/7.<br>Son numéro de téléphone est disponible ici (celui-ci dépendra de la localisation géographique de votre<br>siège social si vous disposez d'un VPN Orange). |                                           |

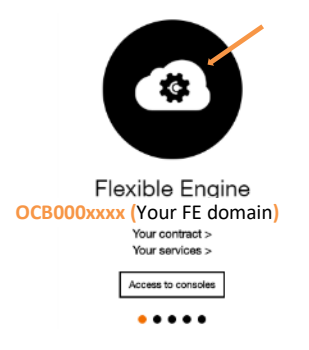

Go to the Services section and click on Manage your change requests

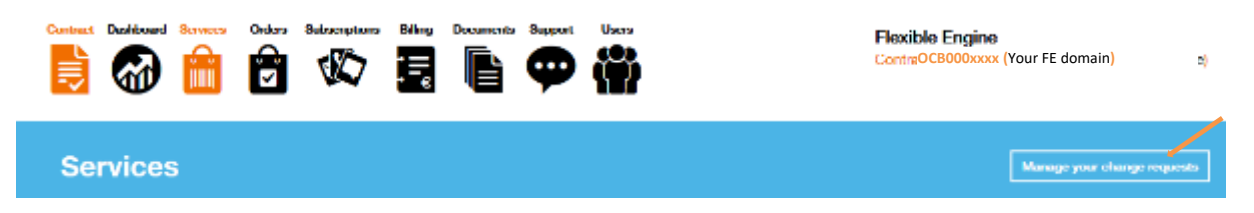

# FAQ

# Which agent to choose for a standard Windows server backup?

• The agents for Files and Folders on Windows Server are named

FS-Agent\_WinXxx where xx represents the OS Architecture type, i.e. either 32 (x86) or 64 bits

# Which agent to choose for protecting my Microsoft Exchange Database?

• To deploy the FAB agent for Microsoft Exchange, the agent to download is: Apps-Agent\_WinX64

# Which policy should I use for saving my files to Paris and to Amsterdam?

• In order to protect your data in Paris and Amsterdam with the same policy, you are given the possibility to use any policy named:

XXXXXXXXXX- PARIS + AMSTERDAM

<u>Notes</u>: Various policies exist with such naming, depending on the data retention period you wish to apply for your data protection